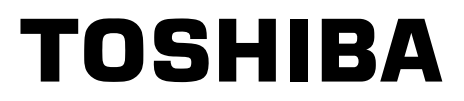

FILE NO. A06-005 Revised: Jun, 2008

# SERVICE MANUAL

# AIR-CONDITIONER SPLIT TYPE

# <DIGITAL INVERTER> INDOOR UNIT RAV-SM402MUT-E RAV-SM452MUT-E RAV-SM562MUT-E

This Service Manual describes contents of the new indoor unit. For the outdoor unit, refer to the Service Manual with **FILE NO. A05-001 and A07-003.** 

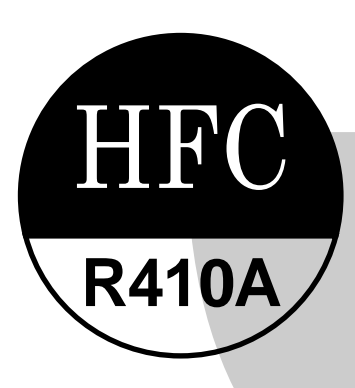

PRINTED IN JAPAN, Jun, 2008 ToMo

#### **Adoption of New Refrigerant**

This Air Conditioner is a new type which adopts a new refrigerant HFC (R410A) instead of the conventional refrigerant R22 in order to prevent destruction of the ozone layer.

#### WARNING

Cleaning of the air filter and other parts of the air filter involves dangerous work in high places, so be sure to have a service person do it. Do not attempt it yourself.

The cleaning diagram for the air filter is there for the service person, and not for the customer.

# CONTENTS

| 1. | . SPECIFICATIONS                                       | 4    |
|----|--------------------------------------------------------|------|
|    | 1-1. Indoor Unit                                       |      |
|    | 1-2. Outdoor Unit                                      | 9    |
|    | 1-3. Operation Characteristic Curve                    | 11   |
|    | 1-4. Capacity Variation Ratio According to Temperature | 13   |
| 2. | . CONSTRUCTION VIEWS (EXTERNAL VIEWS)                  |      |
|    | 2-1. Indoor Unit                                       |      |
| 3. | . SYSTEMATIC REFRIGERATING CYCLE DIAGRAM               | ١ 17 |
|    | 3-1. Indoor Unit                                       | 17   |
|    | 3-2. Outdoor Unit                                      |      |
| 4. | . WIRING DIAGRAM                                       | 21   |
|    | 4-1. Indoor Unit                                       | 21   |
| 5. | S. SPECIFICATIONS OF ELECTRICAL PARTS                  | 23   |
|    | 5-1. Indoor Unit                                       | 23   |
| 6. | . REFRIGERANT R410A                                    |      |
|    | 6-1. Safety During Installation/Servicing              |      |
|    | 6-2. Refrigerant Piping Installation                   |      |
|    | 6-3. Tools                                             |      |
|    | 6-4. Recharging of Refrigerant                         |      |
|    | 6-5. Brazing of Pipes                                  |      |
|    | 6-6. Tolerance of Pipe Length and Pipe Head            |      |
|    | 6-7. Additional Refrigerant Amount                     |      |
|    | 6-8. Piping Materials and Sizes                        |      |
|    | 6-9. Branch Pipe                                       |      |
|    | 6-10. Distributor                                      |      |

| 7.  | CONTROL BLOCK DIAGRAM                                       | 38             |
|-----|-------------------------------------------------------------|----------------|
|     | 7-1. Indoor Control Circuit                                 | 38             |
|     | 7-2. Control Specifications                                 | 39             |
|     | 7-3. Indoor Print Circuit Board                             | 46             |
| 8.  | CIRCUIT CONFIGURATION AND CONTROL SPECIFICATIONS            | 47             |
|     | 8-1. Indoor Control Circuit                                 | 47             |
| 9.  | TROUBLESHOOTING                                             | 49             |
|     | 9-1. Summary of Troubleshooting                             | 49             |
|     | 9-2. Check Code List                                        | 51             |
|     | 9-3. Error Mode Detected by LED on Outdoor P.C. Board       | 54             |
|     | 9-4. Troubleshooting Procedure for Each Check Code          | 55             |
| 10. | REPLACEMENT OF SERVICE INDOOR P.C. BOARD                    | 71             |
| 11. | SETUP AT LOCAL SITE AND OTHERS                              | 75             |
|     | 11-1. Indoor Unit                                           | 75             |
|     | 11-2. Setup at Local Site / Others                          | 82             |
|     | 11-3. How to Set up Central Control Address Number          | 86             |
| 12. | ADDRESS SETUP                                               | 87             |
|     | 12-1. Address Setup Procedure                               | 87             |
|     | 12-2. Address Setup & Group Control                         | 88             |
|     | 12-3. Address Setup (Manual Setting from Remote Controller) | 91             |
|     | 12-4. Confirmation of Indoor Unit No. Position              | 92             |
| 13. | DETACHMENTS                                                 | QZ             |
|     |                                                             | 55             |
|     | 13-1. Indoor Unit                                           | 93             |
| 14. | 13-1. Indoor Unit                                           | 93<br>01       |
| 14. | 13-1. Indoor Unit                                           | 93<br>01<br>01 |

# 1. SPECIFICATIONS

# 1-1. Indoor Unit

# 1-1-1. 4-Way Air Discharge Cassette Type

# <Single type>

| Model              | Indoor unit                        |                           | RAV-                                                                                                    | SM402MUT-E  | SM452MUT-E            | SM562MUT-E        |  |  |
|--------------------|------------------------------------|---------------------------|----------------------------------------------------------------------------------------------------|-------------|-----------------------|-------------------|--|--|
| WOUEI              | Outdoor unit                       |                           | RAV-         SP404AT(Z, ZG)-E         SP45AT(Z, ZG)-E         SP562AT(Z, ZG)-E           (kW)         3.6         4.0         5.0           (kW)         4.0         4.5         5.6           1 phase 230V (220 – 240V)         50Hz         g current         6.6 – 7.15           consumption         (kW)         1.00         1.19         1.53           tactor         (%)         90         93         97           actor         (%)         90         93         97           actor         (%)         90         93         97           actor         (%)         90         93         97           actor         (%)         90         93         97           cefficiency class *         A         A         A           rating **         5.0         4.5         4.5           g current         (A)         4.79 – 4.39         5.67 – 5.20         6.62 – 7.21           consumption         (kW)         0.97         1.16         1.54           factor         (%)         92         93         97           dator         K         A         A         A           rating ** |             |                       |                   |  |  |
| Cooling capacity   | ,                                  |                           | (kW)                                                                                                    | 3.6         | 4.0                   | 5.0               |  |  |
| Heating capacity   | /                                  |                           | (kW)                                                                                                    | 4.0         | 4.5                   | 5.6               |  |  |
| Power supply       |                                    |                           |                                                                                                    | 1 phas      | se 230V (220 – 240V   | ) 50Hz            |  |  |
|                    |                                    | Running current           | (A)                                                                                                    | 5.05 – 4.63 | 5.82 - 5.33           | 6.6 – 7.15        |  |  |
|                    |                                    | Power consumption         | (kW)                                                                                                    | 1.00        | 1.19                  | 1.53              |  |  |
|                    | Casling                            | Power factor              | (%)                                                                                                    | 90          | 93                    | 97                |  |  |
|                    | Cooling                            | EER                       |                                                                                                    | 3.60        | 3.36                  | 3.27              |  |  |
|                    |                                    | Energy efficiency class * |                                                                                                    | A           | А                     | А                 |  |  |
| Electrical         |                                    | Energy rating **          |                                                                                                    | 5.0         | 4.5                   | 4.5               |  |  |
| characteristics    |                                    | Running current           | (A)                                                                                                    | 4.79 – 4.39 | 5.67 – 5.20           | 6.62 - 7.21       |  |  |
|                    |                                    | Power consumption         | (kW)                                                                                                    | 0.97        | 1.16                  | 1.54              |  |  |
|                    | Llooting                           | Power factor              | (%)                                                                                                    | 92          | 93                    | 97                |  |  |
|                    | пеаші                              | COP                       |                                                                                                    | 4.12        | 3.88                  | 3.64              |  |  |
|                    |                                    | Energy efficiency class * |                                                                                                    | А           | А                     | А                 |  |  |
|                    |                                    | Energy rating **          |                                                                                                    | 5.5         | 5.0                   | 4.5               |  |  |
|                    | Main unit                          | 1                         |                                                                                                    | Zin         | c hot dipping steel p | ate               |  |  |
| Appearance         | Ceiling panel                      | Model                     |                                                                                                    |             | RBC-UM11PG (W)-E      | 1                 |  |  |
|                    | (Sold separately)                  | Panel color               |                                                                                                    | Moon-w      | hite (Muncel 2.5GY    | 9.0/0.5)          |  |  |
|                    |                                    | Height                    | (mm)                                                                                                    |             | 268                   |                   |  |  |
|                    | Main unit                          | Width                     | (mm)                                                                                                    | 575         |                       |                   |  |  |
| Outer              |                                    | Depth                     | (mm)                                                                                                    | 575         |                       |                   |  |  |
| dimension          |                                    | Height                    | (mm)                                                                                                    | 27          |                       |                   |  |  |
|                    | Ceiling panel<br>(Sold separately) | Width                     | (mm)                                                                                                    |             | 700                   |                   |  |  |
| Outer<br>dimension | (Cold Separately)                  | Depth                     | (mm)                                                                                                    |             | 700                   |                   |  |  |
| Total weight       | Main unit                          |                           | (kg)                                                                                                    |             | 17                    |                   |  |  |
| iotal weight       | Ceiling panel (Sold                | separately)               | (kg)                                                                                                    |             | 3                     |                   |  |  |
| Heat exchanger     |                                    |                           |                                                                                                    |             | Finned tube           |                   |  |  |
|                    | Fan                                |                           |                                                                                                    |             | Turbo fan             |                   |  |  |
| Fan unit           | Standard air flow                  | H/M/L                     | (m³/min.)                                                                                                    | 11.0/9      | 9.2 / 7.8             | 13.3 / 11.2 / 9.1 |  |  |
|                    | Motor                              |                           | (W)                                                                                                    |             | 60                    |                   |  |  |
| Air filter         |                                    |                           |                                                                                                    |             | Long life filter      |                   |  |  |
| Controller (Sold   | separately)                        |                           |                                                                                                    |             | Remote controller     |                   |  |  |
|                    |                                    | Gas side                  | (mm)                                                                                                    |             | 12.7                  |                   |  |  |
| Connecting pipe    |                                    | Liquid side               | (mm)                                                                                                    |             | 6.4                   |                   |  |  |
|                    |                                    | Drain port                | (mm)                                                                                                    |             | VP25                  |                   |  |  |
| Sound pressure     | level                              | H/M/L                     | (dB•A)                                                                                                    | 40 / 3      | 6/31                  | 43 / 39 / 34      |  |  |
| Sound power lev    | /el                                | H/M/L                     | (dB•A)                                                                                                    | 55 / 5      | 1 / 46                | 58 / 54 / 49      |  |  |

\* : IEC standard, \*\* : AS standard

#### <Single type>

| Madal                            | Indoor unit                        | nunt         RAV         SM562MUTE         SM562MUTE           door unit         RAV         SM562AT.E         SM563AT.E           door unit         RAV         SM562AT.E         SM563AT.E           (KW)         5.0         5.0         5.0           (KW)         5.6         5.6         5.6           (KW)         5.6         5.6         5.6           (KW)         1.0         5.6         5.6           (KW)         7.02 - 7.75         7.02 - 7.75         7.02 - 7.75           Power consumption         (KW)         1.61         1.61           Power consumption         (KW)         3.11         3.11           EER         3.11         3.11         3.11           EER         3.11         3.11         3.11           Power consumption         (KW)         1.61         1.61           Power consumption         (KW)         1.61         1.61           Ing parel         Power consumption         (KW)         3.48         3.48           Ing parel         Model         RBC-UMITE         W)E           Ing parel         Model         (Muncel 2.5G Y 9.00.5)         S           Ing parel         Model <th>SM562MUT-E</th> | SM562MUT-E                                                                                                    |                                      |                 |  |
|----------------------------------|------------------------------------|----------------------------------------------------------------------------------------------------|----------------------------------------------------------------------------------------------------|--------------------------------------|-----------------|--|
| Woder                            | Outdoor unit                       |                                                                                                    | RAV         SM562ATE         SM553ATE           (KW)         5.0         5.0           (KW)         5.6         5.6           1 phase 230V (220 – 240V) 50Hz         1           unning current         (A)         7.02 – 7.75         7.02 – 7.75           wer consumption         (KW)         1.61         1.61           wer consumption         (KW)         1.61         1.61           wer consumption         (KW)         1.61         1.61           wer consumption         (KW)         1.61         1.61           wer factor         (%)         95         95           R         3.11         3.11         3.11           uergy rating **         4.0         4.0         4.0           unning current         (A)         7.04 – 7.72         7.04 – 7.72           wer consumption         (KW)         1.61         1.61           wer consumption         (KW)         1.61         1.61           wer consumption         (KW)         1.61         1.61           wer consumption         (KW)         1.61         1.61           wer consumption         (KW)         1.61         1.61           uergy rating **         < |                                      |                 |  |
| Cooling capacity                 | /                                  |                                                                                                    | (kW)                                                                                                    | 5.0                                  | 5.0             |  |
| Heating capacity                 | /                                  |                                                                                                    | (kW)                                                                                                    | 5.6                                  | 5.6             |  |
| Power supply                     |                                    |                                                                                                    |                                                                                                    | 1 phase 230V (2                      | 20 – 240V) 50Hz |  |
|                                  |                                    | Running current                                                                                                    | (A)                                                                                                    | 7.02 – 7.75                          | 7.02 – 7.75     |  |
|                                  |                                    | Power consumption                                                                                                    | (kW)                                                                                                    | 1.61                                 | 1.61            |  |
|                                  |                                    | Power factor                                                                                                    | (%)                                                                                                    | 95                                   | 95              |  |
|                                  | Cooling                            | EER                                                                                                    |                                                                                                    | 3.11                                 | 3.11            |  |
|                                  |                                    | Energy efficiency class *                                                                                                    |                                                                                                    | В                                    | В               |  |
|                                  |                                    | Energy rating **                                                                                                    |                                                                                                    | 4.0                                  | 4.0             |  |
| Electrical<br>characteristics    |                                    | Running current                                                                                                    | (A)                                                                                                    | 7.04 – 7.72                          | 7.04 – 7.72     |  |
|                                  |                                    | Power consumption                                                                                                    | (kW)                                                                                                    | 1.61                                 | 1.61            |  |
|                                  | L Loodbarr                         | Power factor                                                                                                    | (%)                                                                                                    | 95                                   | 95              |  |
|                                  | Heating                            | СОР                                                                                                    |                                                                                                    | 3.48                                 | 3.48            |  |
|                                  |                                    | Energy efficiency class                                                                                                    | *                                                                                                    | В                                    | В               |  |
|                                  |                                    | Energy rating **                                                                                                    |                                                                                                    | 4.5                                  | 4.5             |  |
|                                  | Main unit                          |                                                                                                    |                                                                                                    | Zinc hot dippi                       | ng steel plate  |  |
| Appearance                       |                                    | Model                                                                                                    |                                                                                                    | RBC-UM1                              | 1PG (W)-E       |  |
|                                  | (Sold separately)                  | Panel color                                                                                                    |                                                                                                    | Moon-white<br>(Muncel 2.5GY 9.0/0.5) |                 |  |
| Appearance<br>Outer<br>dimension |                                    | Height                                                                                                    | (mm)                                                                                                    | 268                                  |                 |  |
|                                  | Main unit                          | Width                                                                                                    | (mm)                                                                                                    | 5                                    | 75              |  |
|                                  |                                    | Depth                                                                                                    | (mm)                                                                                                    | 575                                  |                 |  |
|                                  |                                    | Height                                                                                                    | (mm)                                                                                                    | 2                                    | 7               |  |
|                                  | Ceiling panel<br>(Sold separately) | Width                                                                                                    | (mm)                                                                                                    | 700                                  |                 |  |
|                                  | (,,-,,,,,,,,,,,,,,,,,,,,,,,,,,,    | Depth                                                                                                    | (mm)                                                                                                    | 70                                   | 00              |  |
| Total woight                     | Main unit                          |                                                                                                    | (kg)                                                                                                    | 1                                    | 7               |  |
| iotal weight                     | Ceiling panel (Sold                | separately)                                                                                                    | (kg)                                                                                                    | ;                                    | 3               |  |
| Heat exchanger                   |                                    |                                                                                                    |                                                                                                    | Finne                                | d tube          |  |
|                                  | Fan                                |                                                                                                    |                                                                                                    | Turb                                 | o fan           |  |
| Fan unit                         | Standard air flow                  | H/M/L                                                                                                    | (m³/min.)                                                                                                    | 13.3 / 1                             | 1.2 / 9.1       |  |
|                                  | Motor                              |                                                                                                    | (W)                                                                                                    | 6                                    | 0               |  |
| Air filter                       |                                    |                                                                                                    |                                                                                                    | Long li                              | fe filter       |  |
| Controller (Sold                 | separately)                        | 1                                                                                                    |                                                                                                    | Remote                               | controller      |  |
| Sound pressure                   | level                              | H/M/L                                                                                                    | (dB•A)                                                                                                    | 12.7                                 |                 |  |
| Sound power lev                  | /el                                | H/M/L                                                                                                    | (dB•A)                                                                                                    | 6                                    | 6.4             |  |
|                                  |                                    | Gas side                                                                                                    | (mm)                                                                                                    | VF                                   | 25              |  |
| Connecting pipe                  |                                    | Liquid side                                                                                                    | (mm)                                                                                                    | 43 / 3                               | 9 / 34          |  |
|                                  |                                    | Drain port                                                                                                    | (mm)                                                                                                    | 58 / 5                               | 4 / 49          |  |

\* : IEC standard, \*\* : AS standard

#### <Twin type>

| Model Cooling capacit Heating capacit Heating capacit Power supply Electrical characteristics Fan unit Sound pressure Sound power le Power supply Outer dimension Fan unit Fan unit | Indoor unit 1       |                         | RAV-        | SM562MUT-E                     | SM562MUT-E        |  |  |
|----------------------------------------------------------------------------------------------------|---------------------|-------------------------|-------------|--------------------------------|-------------------|--|--|
|                                                                                                    | Indoor unit 2       |                         | RAV-        | SM562MUT-E                     | SM562MUT-E        |  |  |
|                                                                                                    | Outdoor unit        |                         | RAV-        | SP1102AT(Z, ZG)-E              | SP1104AT(Z, ZG)-E |  |  |
| Cooling capacit                                                                                                    | У                   |                         | (kW)        | 10.0                           | 10.0              |  |  |
| Heating capacit                                                                                                    | у                   |                         | (kW)        | 11.2                           | 11.2              |  |  |
|                                                                                                    |                     | I                       | Indoor unit |                                |                   |  |  |
| Power supply                                                                                                    |                     |                         |             | 1 phase 230V (220 – 240V) 50Hz |                   |  |  |
|                                                                                                    |                     | Running current         | (A)         | 10.31 – 11.24                  | 12.51 – 11.47     |  |  |
|                                                                                                    |                     | Power consumption       | (kW)        | 2.4                            | 2.67              |  |  |
| Electrical                                                                                                    | Cooling             | Power factor            | (%)         | 97                             | 97                |  |  |
|                                                                                                    | Cooling             | EER                     |             | 4.17                           | 3.75              |  |  |
|                                                                                                    |                     | Energy efficiency class | *           | А                              | А                 |  |  |
|                                                                                                    |                     | Energy rating **        |             | —                              | —                 |  |  |
| characteristics                                                                                                    |                     | Running current         | (A)         | 10.95 – 11.95                  | 12.51 – 11.47     |  |  |
|                                                                                                    |                     | Power consumption       | (kW)        | 2.55                           | 2.67              |  |  |
|                                                                                                    | Heating             | Power factor            | (%)         | 97                             | 97                |  |  |
|                                                                                                    | Heating             | COP                     |             | 4.39                           | 4.19              |  |  |
|                                                                                                    |                     | Energy efficiency class | *           | А                              | А                 |  |  |
|                                                                                                    |                     | Energy rating **        |             | —                              | —                 |  |  |
|                                                                                                    | Fan                 |                         |             | Turb                           | o fan             |  |  |
| Fan unit                                                                                                    | Standard air flow   | H/M/L                   | (m³/min.)   | 13.3 / 1                       | 1.2 / 9.1         |  |  |
|                                                                                                    | Motor               | -                       | (W)         | 6                              | 0                 |  |  |
| Sound pressure                                                                                                    | e level             | H/M/L                   | (dB∙A)      | 43 / 3                         | 9 / 34            |  |  |
| Sound power le                                                                                                    | evel                | H/M/L                   | (dB∙A)      | 58 / 54 / 49                   |                   |  |  |
|                                                                                                    |                     | C                       | outdoor uni | it                             |                   |  |  |
| Power supply                                                                                                    |                     |                         |             | 1 phase 230V (220 – 240V) 50Hz |                   |  |  |
|                                                                                                    | Standard length     |                         | (m)         | 7                              | .5                |  |  |
|                                                                                                    | Min. length         |                         | (m)         | 5                              | 3                 |  |  |
| Outer<br>dimension                                                                                                    | Max. total length   |                         | (m)         | 5                              | 0                 |  |  |
|                                                                                                    | Height              | Outdoor lower           | (m)         | 3                              | 0                 |  |  |
|                                                                                                    | difference          | Outdoor higher          | (m)         | 3                              | 0                 |  |  |
|                                                                                                    | Fan                 |                         |             | Prope                          | ller fan          |  |  |
| Fan unit                                                                                                    | Standard air flow v | volume                  | (m³/min.)   | 125                            | 101               |  |  |
|                                                                                                    | Motor               |                         | (W)         | 63 + 63                        | 100 + 100         |  |  |
|                                                                                                    | Gas side            | Main                    | (mm)        | 15                             | 5.9               |  |  |
| Connecting                                                                                                    |                     | Sub                     | (mm)        | 12                             | 2.7               |  |  |
| pipe                                                                                                    | Liquid side         | Main                    | (mm)        | 9                              | .5                |  |  |
|                                                                                                    | בוקטוט אטב          | Sub                     | (mm)        | 6                              | .4                |  |  |
| Sound pressure                                                                                                    | e level             | Cooling/Heating         | (dB•A)      | 49 / 51                        | 49 / 50           |  |  |
| Sound power le                                                                                                    | evel                | Cooling/Heating         | (dB•A)      | 66 / 68                        | 66 / 67           |  |  |

\* : EC standard, \*\* : AS standard

#### <Twin type>

|                    | Indoor unit 1       |                         | RAV-        | SM562MUT-E                     | SM562MUT-E    |  |  |  |
|--------------------|---------------------|-------------------------|-------------|--------------------------------|---------------|--|--|--|
| Model              | Indoor unit 2       |                         | RAV-        | SM562MUT-E                     | SM562MUT-E    |  |  |  |
|                    | Outdoor unit        |                         | RAV-        | SM1102AT-E                     | SM1103AT-E    |  |  |  |
| Cooling capacit    | Ŋ                   |                         | (kW)        | 10.0                           | 10.0          |  |  |  |
| Heating capacit    | ty                  |                         | (kW)        | 11.2                           | 11.2          |  |  |  |
|                    |                     |                         | Indoor unit |                                |               |  |  |  |
| Power supply       |                     |                         |             | 1 phase 230V (220 – 240V) 50Hz |               |  |  |  |
|                    |                     | Running current         | (A)         | 14.96 – 16.32                  | 14.96 – 16.32 |  |  |  |
|                    |                     | Power consumption       | (kW)        | 3.52                           | 3.52          |  |  |  |
|                    | Cooling             | Power factor            | (%)         | 98                             | 98            |  |  |  |
|                    | Cooling             | EER                     |             | 2.84                           | 2.84          |  |  |  |
|                    |                     | Energy efficiency class | S *         | С                              | С             |  |  |  |
| Electrical         |                     | Energy rating **        |             | —                              | —             |  |  |  |
| characteristics    |                     | Running current         | (A)         | 13.35 – 14.56                  | 13.35 – 14.56 |  |  |  |
|                    |                     | Power consumption       | (kW)        | 3.14                           | 3.14          |  |  |  |
|                    | Heating             | Power factor            | (%)         | 98                             | 98            |  |  |  |
|                    | Heating             | СОР                     |             | 3.57                           | 3.57          |  |  |  |
|                    |                     | Energy efficiency class | S *         | В                              | В             |  |  |  |
|                    |                     | Energy rating **        |             | —                              | —             |  |  |  |
|                    | Fan                 |                         |             | Turb                           | o fan         |  |  |  |
| Fan unit           | Standard air flow   | H/M/L                   | (m³/min.)   | 13.3 / 1                       | 1.2 / 9.1     |  |  |  |
|                    | Motor               |                         | (VV)        | 6                              | 0             |  |  |  |
| Sound pressure     | e level             | H/M/L                   | (dB•A)      | 43 / 39 / 34                   |               |  |  |  |
| Sound power le     | evel                | H/M/L                   | (dB•A)      | 58 / 5                         | 4 / 49        |  |  |  |
|                    |                     | (                       | Outdoor uni | t                              |               |  |  |  |
| Power supply       |                     |                         |             | 1 phase 230V (220 – 240V) 50Hz |               |  |  |  |
|                    | Standard length     |                         | (m)         | 7.5                            |               |  |  |  |
|                    | Min. length         |                         | (m)         | 5                              | .0            |  |  |  |
| Outer<br>dimension | Max. total length   |                         | (m)         | 5                              | 0             |  |  |  |
|                    | Height              | Outdoor lower           | (m)         | 3                              | 0             |  |  |  |
|                    | difference          | Outdoor higher          | (m)         | 3                              | 0             |  |  |  |
|                    | Fan                 |                         |             | Prope                          | ller fan      |  |  |  |
| Fan unit           | Standard air flow v | volume                  | (m³/min.)   | 7                              | 5             |  |  |  |
|                    | Motor               | -                       | (VV)        | 100                            | 63            |  |  |  |
|                    | Gas sido            | Main                    | (mm)        | 15                             | 5.9           |  |  |  |
| Connecting         |                     | Sub                     | (mm)        | 12                             | 2.7           |  |  |  |
| pipe               |                     | Main                    | (mm)        | 9                              | .5            |  |  |  |
|                    |                     | Sub                     | (mm)        | 6.4                            |               |  |  |  |
| Sound pressure     | e level             | Cooling/Heating         | (dB•A)      | 53                             | / 54          |  |  |  |
| Sound power le     | evel                | Cooling/Heating         | (dB•A)      | 70                             | / 71          |  |  |  |

\* : IEC standard, \*\* : AS standard

#### <Triple type>

| Model<br>Cooling capacity<br>Heating capacity<br>Heating capacity<br>Power supply<br>Electrical<br>characteristics<br>Fan unit<br>Sound pressure lee<br>Sound pressure lee<br>Sound power leve<br>Power supply<br>Outer dimension | Indoor unit 1       |                           |                | RAV-SM562MUT-E                 |  |  |
|----------------------------------------------------------------------------------------------------|---------------------|---------------------------|----------------|--------------------------------|--|--|
|                                                                                                    | Indoor unit 2       |                           |                | RAV-SM562MUT-E                 |  |  |
|                                                                                                    | Indoor unit 3       |                           |                | RAV-SM562MUT-E                 |  |  |
|                                                                                                    | Outdoor unit        |                           | RAV-SM1603AT-E |                                |  |  |
| Cooling capacity                                                                                                    |                     |                           | (kW)           | 14.0                           |  |  |
| Heating capacity                                                                                                    |                     |                           | (kW)           | 16.0                           |  |  |
|                                                                                                    |                     | Indoor un                 | it             |                                |  |  |
| Power supply                                                                                                    |                     |                           |                | 1 phase 230V (220 – 240V) 50Hz |  |  |
|                                                                                                    |                     | Running current (A)       |                | 23.88 – 21.89                  |  |  |
|                                                                                                    |                     | Power consumption         | (kW)           | 4.99                           |  |  |
|                                                                                                    | Cooling             | Power factor              | (%)            | 95                             |  |  |
|                                                                                                    |                     | EER                       |                | 2.81                           |  |  |
| Electrical                                                                                                    |                     | Energy efficiency class * |                | С                              |  |  |
| characteristics                                                                                                    |                     | Running current           | (A)            | 22.44 – 20.57                  |  |  |
|                                                                                                    |                     | Power consumption         | (kW)           | 4.69                           |  |  |
|                                                                                                    | Heating             | Power factor              | (%)            | 95                             |  |  |
|                                                                                                    |                     | COP                       |                | 3.41                           |  |  |
|                                                                                                    |                     | Energy efficiency class * |                | В                              |  |  |
| Fan unit                                                                                                    | Fan                 |                           |                | Turbo fan                      |  |  |
|                                                                                                    | Standard air flow   | H/M/L                     | (m³/min.)      | 13.3 / 11.2 / 9.1              |  |  |
|                                                                                                    | Motor               |                           | (W)            | 60                             |  |  |
| Sound pressure le                                                                                                    | evel                | H/M/L                     | (dB•A)         | 43 / 39 / 34                   |  |  |
| Sound power leve                                                                                                    | 91                  | H/M/L (dB•A)              |                | 58 / 54 / 49                   |  |  |
|                                                                                                    |                     | Outdoor u                 | nit            |                                |  |  |
| Power supply                                                                                                    |                     |                           |                | 1 phase 230V (220 – 240V) 50Hz |  |  |
|                                                                                                    | Standard length     |                           | (m)            | 7.5                            |  |  |
|                                                                                                    | Min. length         |                           | (m)            | 5.0                            |  |  |
| Outer dimension                                                                                                    | Max. total length   |                           | (m)            | 50                             |  |  |
|                                                                                                    | Height              | Outdoor lower             | (m)            | 30                             |  |  |
|                                                                                                    | difference          | Outdoor higher            | (m)            | 30                             |  |  |
|                                                                                                    | Fan                 |                           |                | Propeller fan                  |  |  |
| Fan unit                                                                                                    | Standard air flow v | volume                    | (m³/min.)      | 103                            |  |  |
|                                                                                                    | Motor               |                           | (W)            | 100 + 100                      |  |  |
|                                                                                                    | Gas side            | Main                      | (mm)           | 15.9                           |  |  |
| Connecting pipe                                                                                                    |                     | Sub                       | (mm)           | 12.7                           |  |  |
|                                                                                                    | l iquid side        | Main                      | (mm)           | 9.5                            |  |  |
|                                                                                                    |                     | Sub                       | (mm)           | 6.4                            |  |  |
| Sound pressure le                                                                                                    | evel                | Cooling/Heating           | (dB•A)         | 51 / 53                        |  |  |
| Sound power leve                                                                                                    | 9                   | Cooling/Heating           | (dB•A)         | 68 / 70                        |  |  |

\* : IEC standard

# 1-2. Outdoor Unit

#### <Super Digital Inverter>

| Model name               | Outdoor u             | nit                                    | RAV-SP | 562AT(Z)(ZG)-E        | 802AT(Z)(ZG)-E                        | 1104AT(Z)(ZG)-E                        | 1404AT(Z)(ZG)-E       |  |  |
|--------------------------|-----------------------|----------------------------------------|--------|-----------------------|---------------------------------------|----------------------------------------|-----------------------|--|--|
| Power supply             |                       |                                        |        | (1                    | 1 phase 230V (2<br>Power exclusive to | 20 – 240V) 50Hz<br>outdoor is required | .)                    |  |  |
|                          | Туре                  |                                        |        |                       | Hermetic compressor                   |                                        |                       |  |  |
| Compressor               | Motor                 |                                        | (kW)   | 2                     | 2                                     | 3.75                                   | 3.75                  |  |  |
|                          | Pole                  |                                        |        | 4                     | 4                                     | 4                                      | 4                     |  |  |
| Refrigerant charge       | ed                    |                                        | (kg)   | 1.5                   | 2.1                                   | 3.1                                    | 3.1                   |  |  |
| Refrigerant contro       | I                     |                                        |        |                       | Pulse mo                              | otor valve                             |                       |  |  |
|                          | Standard le           | ength                                  | (m)    | 7.5                   | 7.5                                   | 7.5                                    | 7.5                   |  |  |
| Inter<br>connecting pipe | Max. total I          | ength                                  | (m)    | 50                    | 50                                    | 75                                     | 75                    |  |  |
|                          | Additional under long | refrigerant charge<br>piping connector |        | 20g/m<br>(21m to 50m) | 40g/m<br>(31m to 50m)                 | 40g/m<br>(31m to 75m)                  | 40g/m<br>(31m to 75m) |  |  |
|                          | Height                | Outdoor lower                          | (m)    | 30                    | 30                                    | 30                                     | 30                    |  |  |
|                          | difference            | Outdoor higher                         | (m)    | 30                    | 30                                    | 30                                     | 30                    |  |  |
|                          | Height                |                                        | (mm)   | 795                   | 795                                   | 1340                                   | 1340                  |  |  |
| Outer dimension          | Width                 |                                        | (mm)   | 900                   | 900                                   | 900                                    | 900                   |  |  |
|                          | Depth                 |                                        | (mm)   | 320                   | 320                                   | 320                                    | 320                   |  |  |
| Appearance               |                       |                                        |        |                       | Silky shade (Mu                       | uncel 1Y8.5/0.5)                       |                       |  |  |
| Total weight             |                       |                                        | (kg)   | 55                    | 62                                    | 93                                     | 93                    |  |  |
| Heat exchanger           |                       |                                        |        |                       | Finne                                 | d tube                                 |                       |  |  |
|                          | Fan                   |                                        |        |                       | Prope                                 | ller fan                               |                       |  |  |
| Fan unit                 | Standard a            | ir flow                                | (m³/h) | 57                    | 57                                    | 101                                    | 103                   |  |  |
|                          | Motor                 |                                        | (W)    | 63                    | 63                                    | 100 + 100                              | 100 + 100             |  |  |
| Connecting pine          | Gas side              |                                        | (mm)   | 12.7                  | 15.9                                  | 15.9                                   | 15.9                  |  |  |
| Connecting pipe          | Liquid side           |                                        | (mm)   | 6.4                   | 9.5                                   | 9.5                                    | 9.5                   |  |  |
| Sound pressure le        | evel                  | Cooling/Heating                        | (dB•A) | 46 / 47               | 47 / 49                               | 49 / 50                                | 51 / 52               |  |  |
| Sound power leve         | 1                     | Cooling/Heating                        | (dB•A) | 63 / 64               | 64 / 66                               | 66 / 67                                | 68 / 69               |  |  |
| Outside air tempe        | rature, Cooli         | ng                                     | (°C)   |                       | 43 to                                 | –15°C                                  |                       |  |  |
| Outside air tempe        | rature, Heati         | ng                                     | (°C)   | 15 to                 | –15°C                                 | 15 to                                  | –20°C                 |  |  |

| Model name               | Outdoor u             | nit                                 |        | RAV-SP404AT(Z)(ZG)-E RAV-SP454AT(Z)(ZG)-E |                                          |  |  |
|--------------------------|-----------------------|-------------------------------------|--------|-------------------------------------------|------------------------------------------|--|--|
| Power supply             |                       |                                     |        | 1 phase 230V (2<br>(Power exclusive to    | 20 – 240V) 50Hz<br>outdoor is required.) |  |  |
|                          | Туре                  |                                     |        | Hermetic compressor                       |                                          |  |  |
| Compressor               | Motor                 |                                     | (kW)   | 1.1                                       | 1.1                                      |  |  |
|                          | Pole                  |                                     |        | 4                                         | 4                                        |  |  |
| Refrigerant charge       | ed                    |                                     | (kg)   | 1.0                                       | 1.0                                      |  |  |
| Refrigerant contro       | I                     |                                     |        | Pulse mo                                  | btor valve                               |  |  |
|                          | Standard le           | ength                               | (m)    | 7.5                                       | 7.5                                      |  |  |
|                          | Max. total I          | ength                               | (m)    | 30                                        | 30                                       |  |  |
| Inter<br>connecting pipe | Additional under long | refrigerant charge piping connector |        | 20g/m (21                                 | m to 30m)                                |  |  |
|                          | Height                | Outdoor lower                       | (m)    | 30                                        | 30                                       |  |  |
|                          | difference            | Outdoor higher                      | (m)    | 30                                        | 30                                       |  |  |
|                          | Height                |                                     | (mm)   | 550                                       | 550                                      |  |  |
| Outer dimension          | Width                 |                                     | (mm)   | 780                                       | 780                                      |  |  |
|                          | Depth                 |                                     | (mm)   | 290                                       | 290                                      |  |  |
| Appearance               |                       |                                     |        | Silky shade (Muncel 1Y8.5/0.5)            |                                          |  |  |
| Total weight             |                       |                                     | (kg)   | 40                                        | 40                                       |  |  |
| Heat exchanger           |                       |                                     |        | Finne                                     | d tube                                   |  |  |
|                          | Fan                   |                                     |        | Propel                                    | ller fan                                 |  |  |
| Fan unit                 | Standard a            | ir flow                             | (m³/h) | 40                                        | 40                                       |  |  |
|                          | Motor                 |                                     | (W)    | 43                                        | 43                                       |  |  |
| Connecting pipe          | Gas side              |                                     | (mm)   | 12.7                                      | 12.7                                     |  |  |
| Connecting pipe          | Liquid side           |                                     | (mm)   | 6.4                                       | 6.4                                      |  |  |
| Sound pressure le        | evel                  | Cooling/Heating                     | (dB•A) | 45 / 47                                   | 45 / 47                                  |  |  |
| Sound power leve         |                       | Cooling/Heating                     | (dB•A) | 62 / 64                                   | 62 / 64                                  |  |  |
| Outside air tempe        | rature, Coolii        | ng                                  | (°C)   | 43 to −15°C                               |                                          |  |  |
| Outside air tempe        | rature, Heati         | ng                                  | (°C)   | 15 to -                                   | –15°C                                    |  |  |

#### 1-3. Operation Characteristic Curve

#### <Digital Inverter>

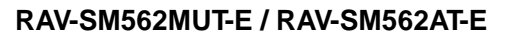

<Cooling>

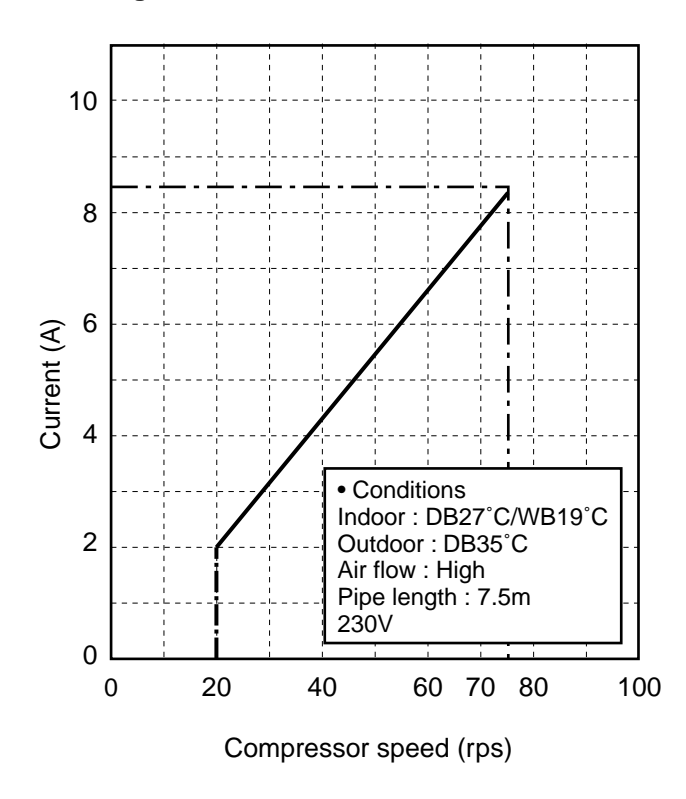

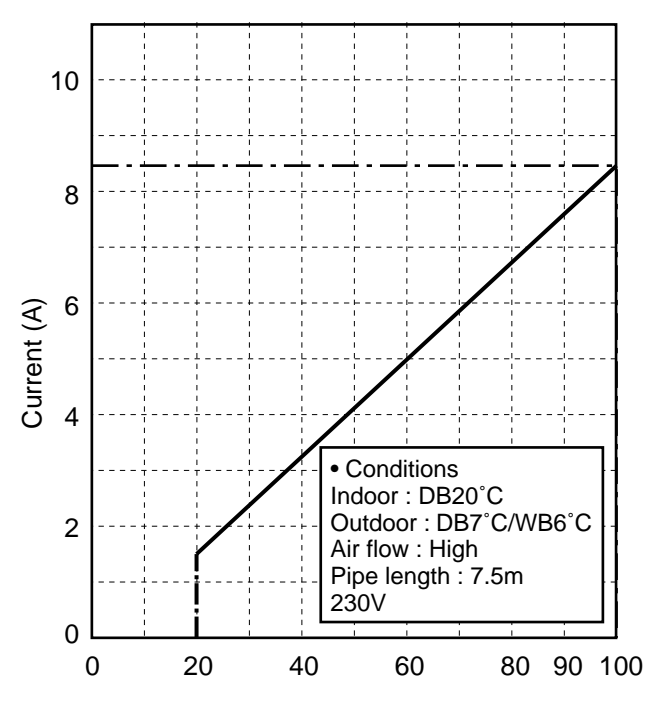

Compressor speed (rps)

# <Super Digital Inverter> RAV-SM562MUT-E / RAV-SP562AT-E <Cooling>

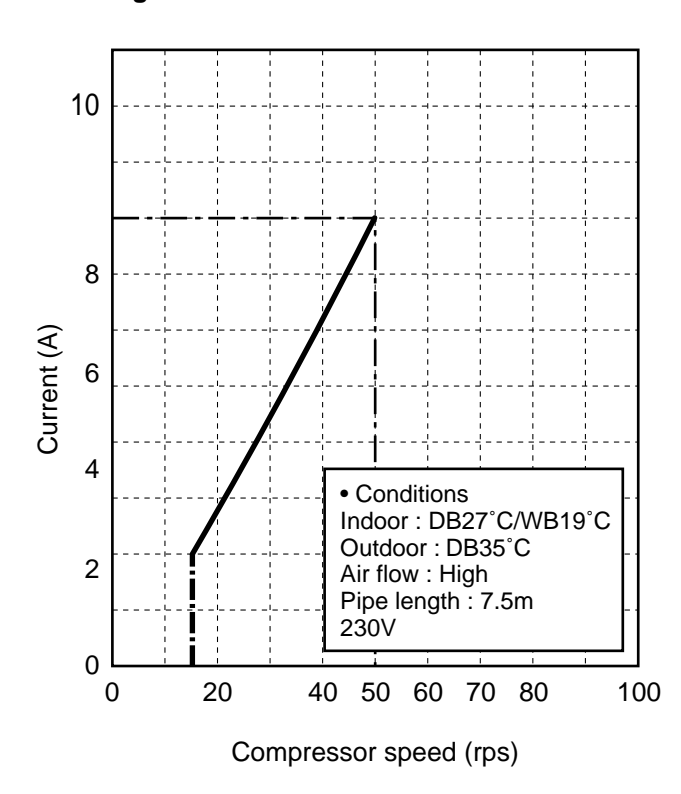

<Heating>

<Heating>

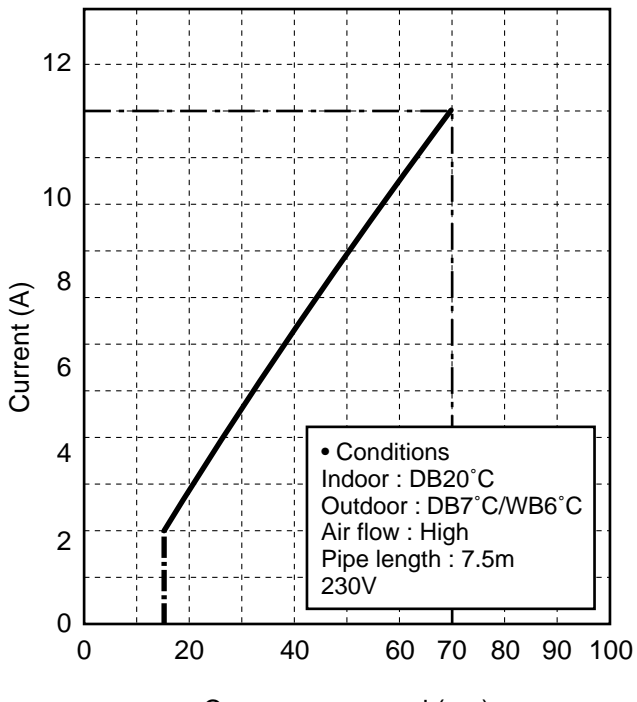

#### <Super Digital Inverter>

#### RAV-SP404AT-E, RAV-SP404ATZ-E, RAV-SP404ATZG-E RAV-SP454AT-E, RAV-SP454ATZ-E, RAV-SP454ATZG-E

<Cooling>

14 12 **SP45** 10 Current (A) 8 6 SP40 4 • Conditions Indoor : DB27°C/WB19°C Outdoor : DB35°C Air flow : High Pipe length : 7.5m 2 230V 0 20 40 50 60 70 80 90 100 Ő Compressor speed (rps)

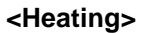

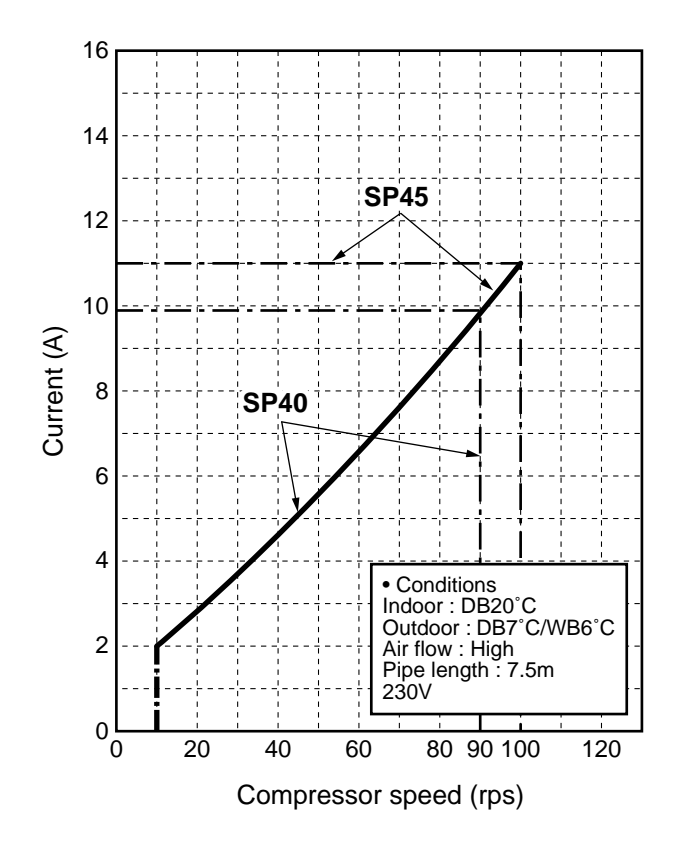

#### 1-4. Capacity Variation Ratio According to Temperature

#### RAV-SP404AT-E, RAV-SP404ATZ-E, RAV-SP404ATZG-E RAV-SP454AT-E, RAV-SP454ATZ-E, RAV-SP454ATZG-E

<Cooling>

<Heating>

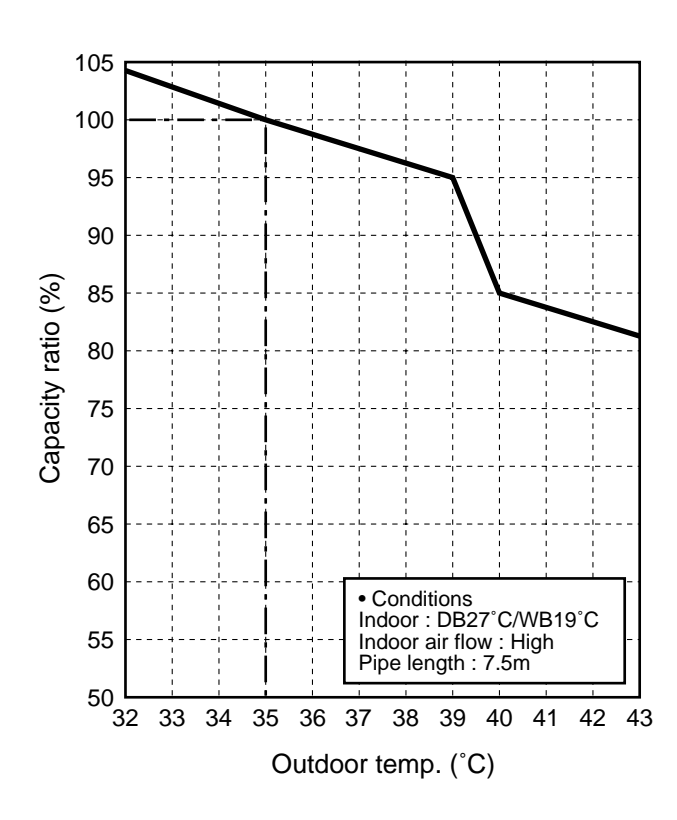

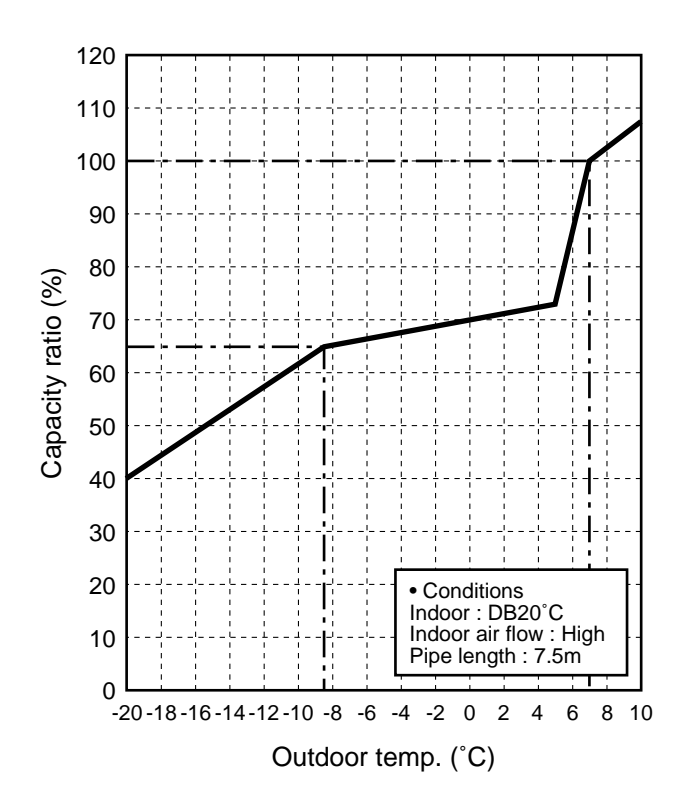

#### RAV-SP562AT-E, RAV-SM563AT-E

<Cooling>

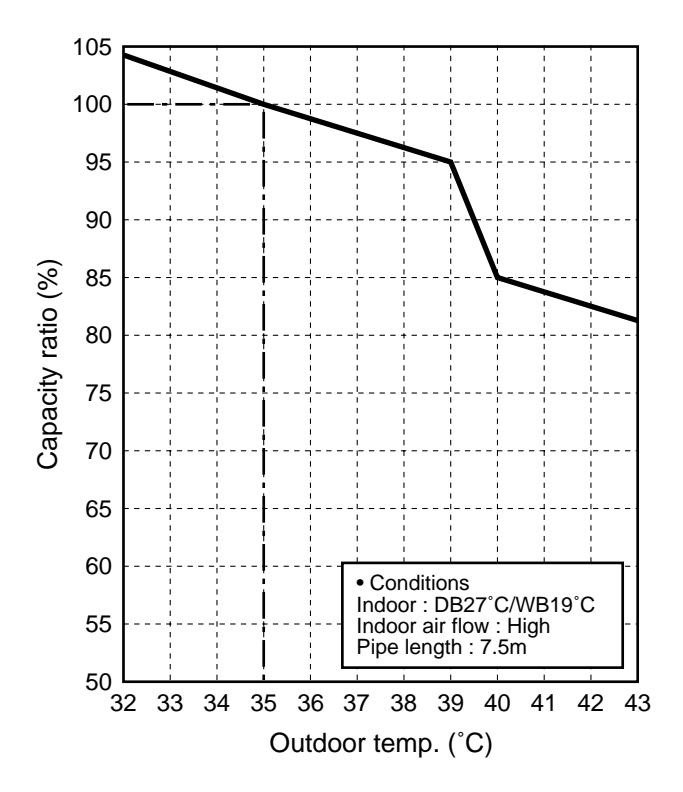

<Heating>

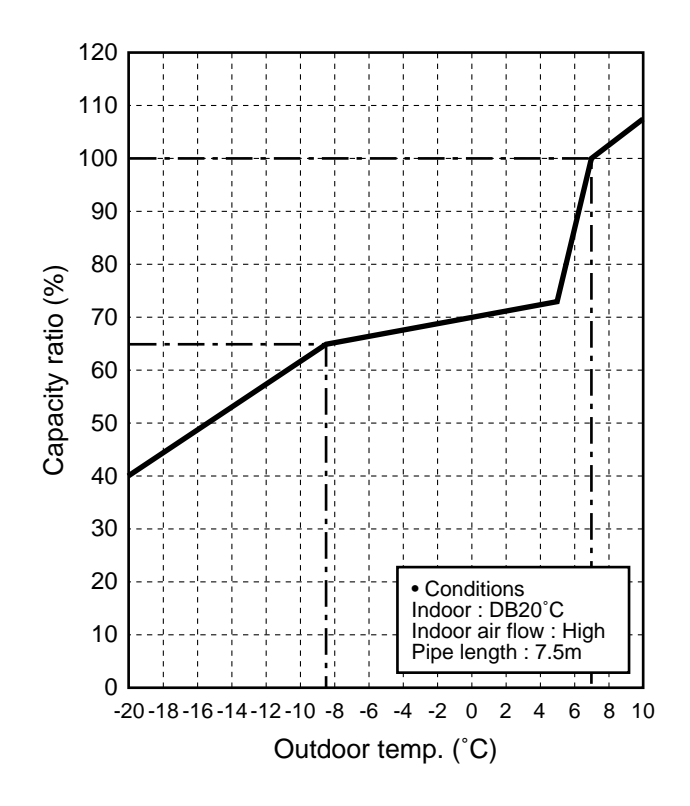

# 2. CONSTRUCTION VIEWS (EXTERNAL VIEWS)

#### 2-1. Indoor Unit

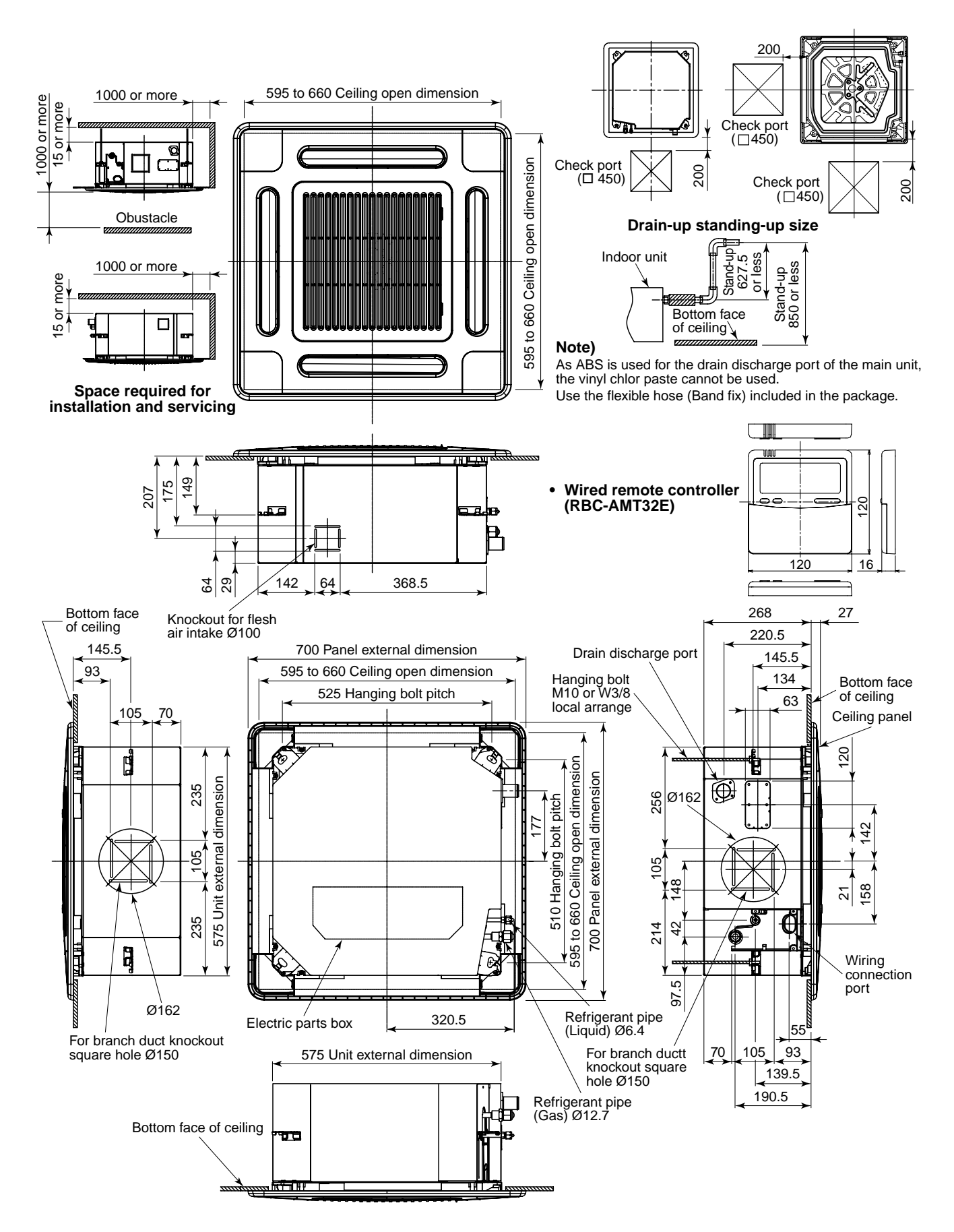

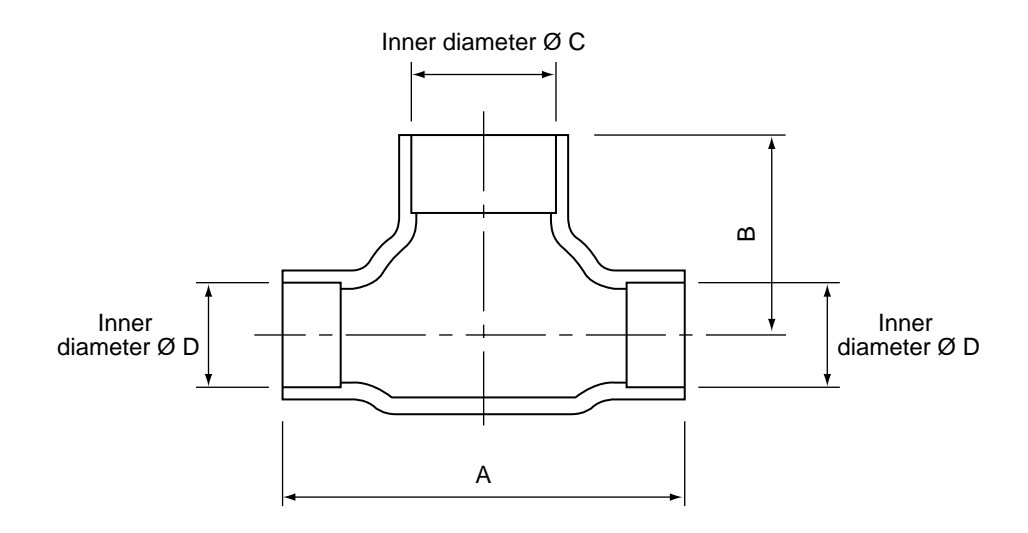

| Mode     | (RBC-)      | Α  | В  | С     | D     |
|----------|-------------|----|----|-------|-------|
|          | Liquid side | 36 | 14 | Ø9.5  | Ø6.4  |
| TWP30E2  | Gas side    | 43 | 23 | Ø15.9 | Ø12.7 |
| TWDEAFA  | Liquid side | 34 | 14 | Ø9.5  | Ø9.5  |
| I WPSUEZ | Gas side    | 44 | 21 | Ø15.9 | Ø15.9 |

# **RBC-TRP100E (Simultaneous Triple)**

#### <Gas side>

Header assembly

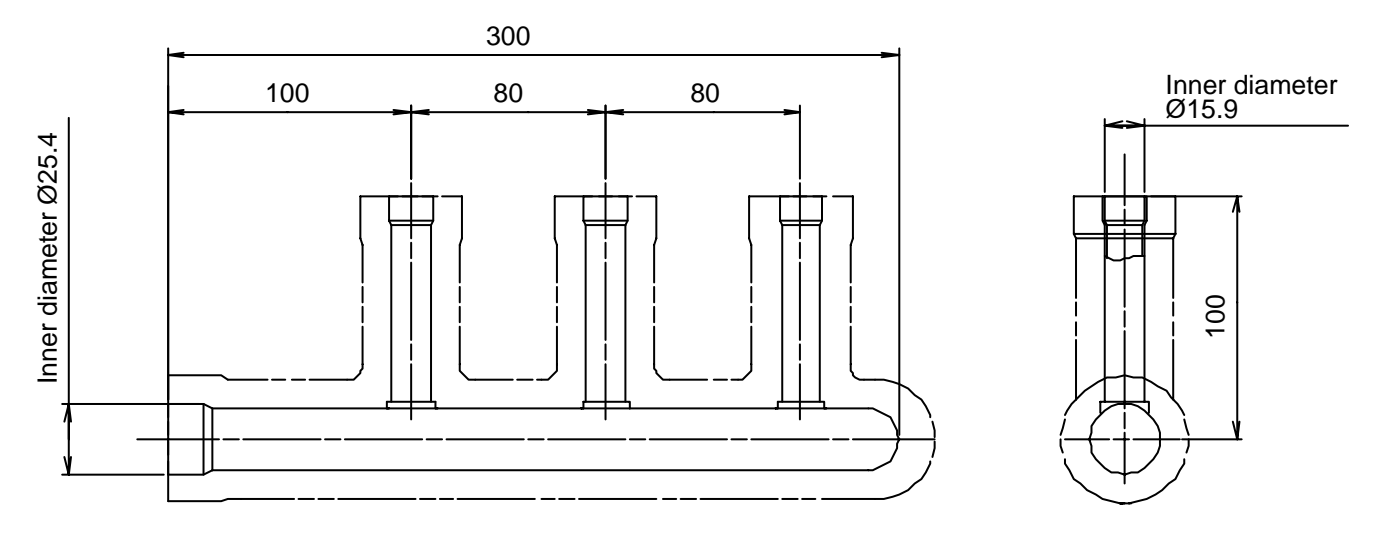

#### <Liquid side>

Branch pipe assembly

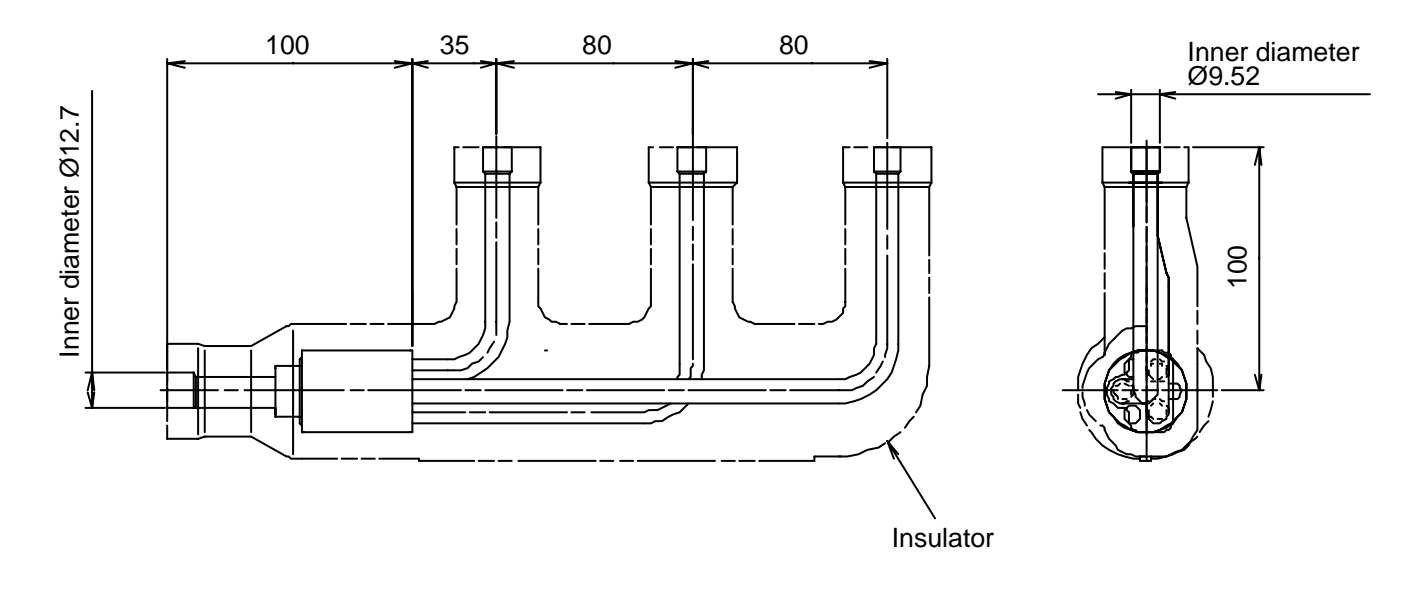

#### Gas side socket

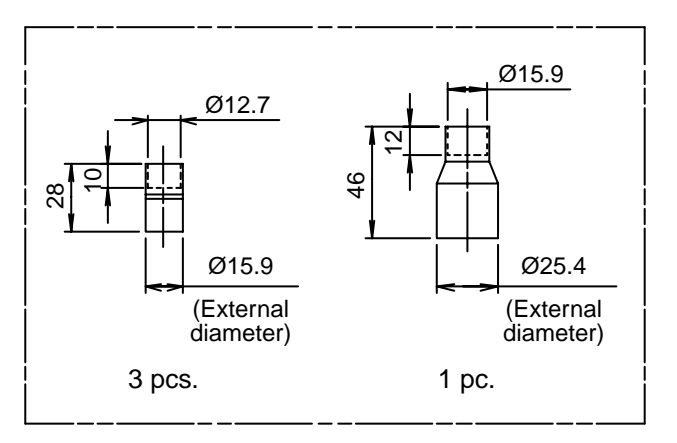

#### Liquid side socket

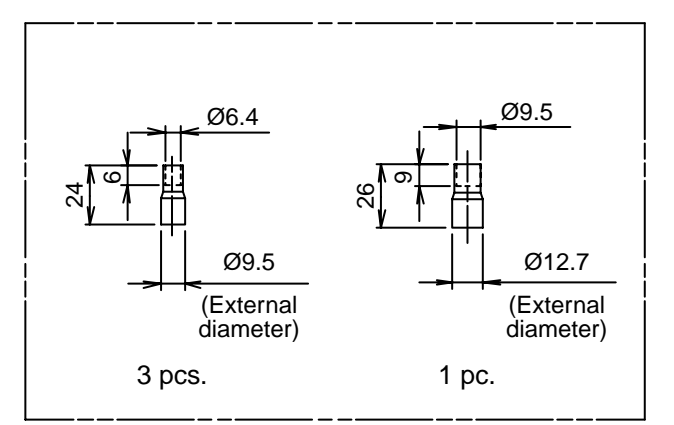

# 3. SYSTEMATIC REFRIGERATING CYCLE DIAGRAM

#### 3-1. Indoor Unit

#### • Single type

(Combination of one indoor unit and one outdoor unit)

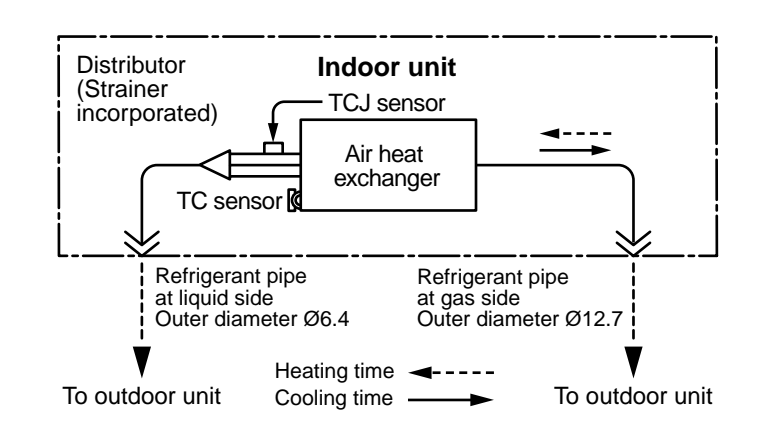

#### • Twin type (Combination of two indoor units and one outdoor unit)

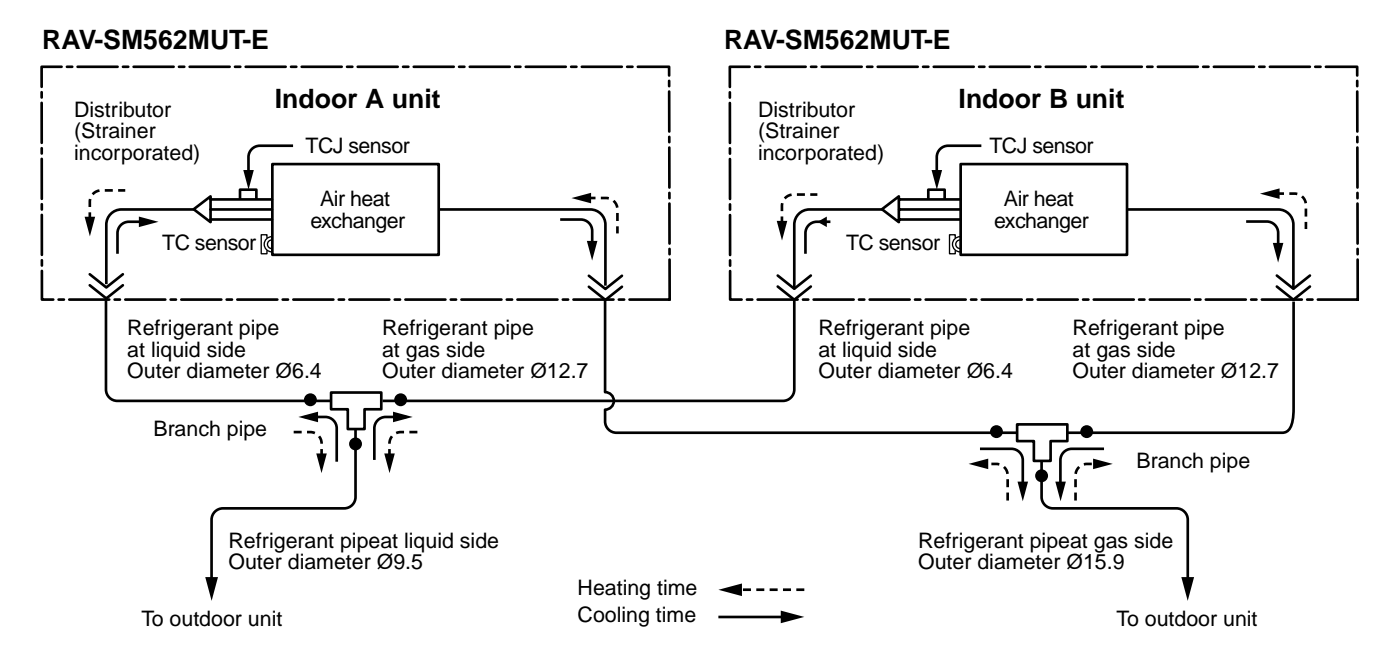

#### • Triple type (Combination of three indoor units and one outdoor unit)

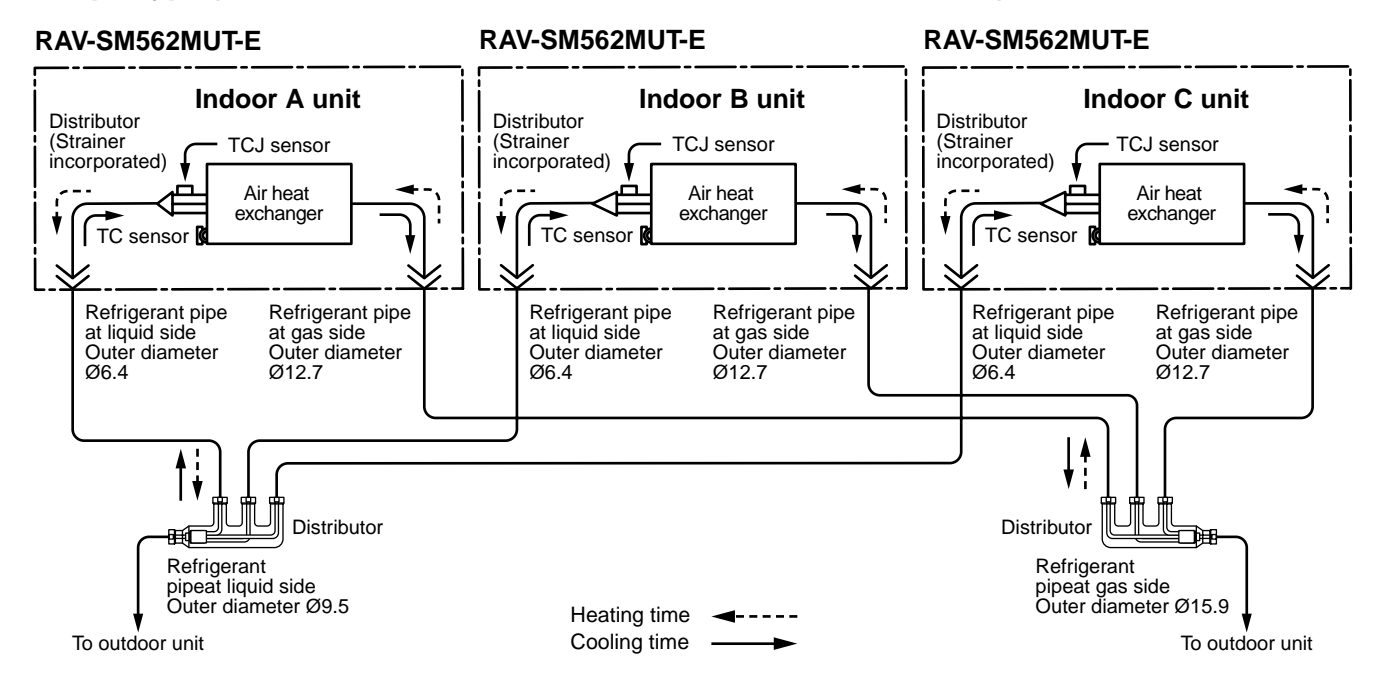

# 3-2. Outdoor Unit

#### RAV-SM562MUT-E / RAV-SP562AT-E

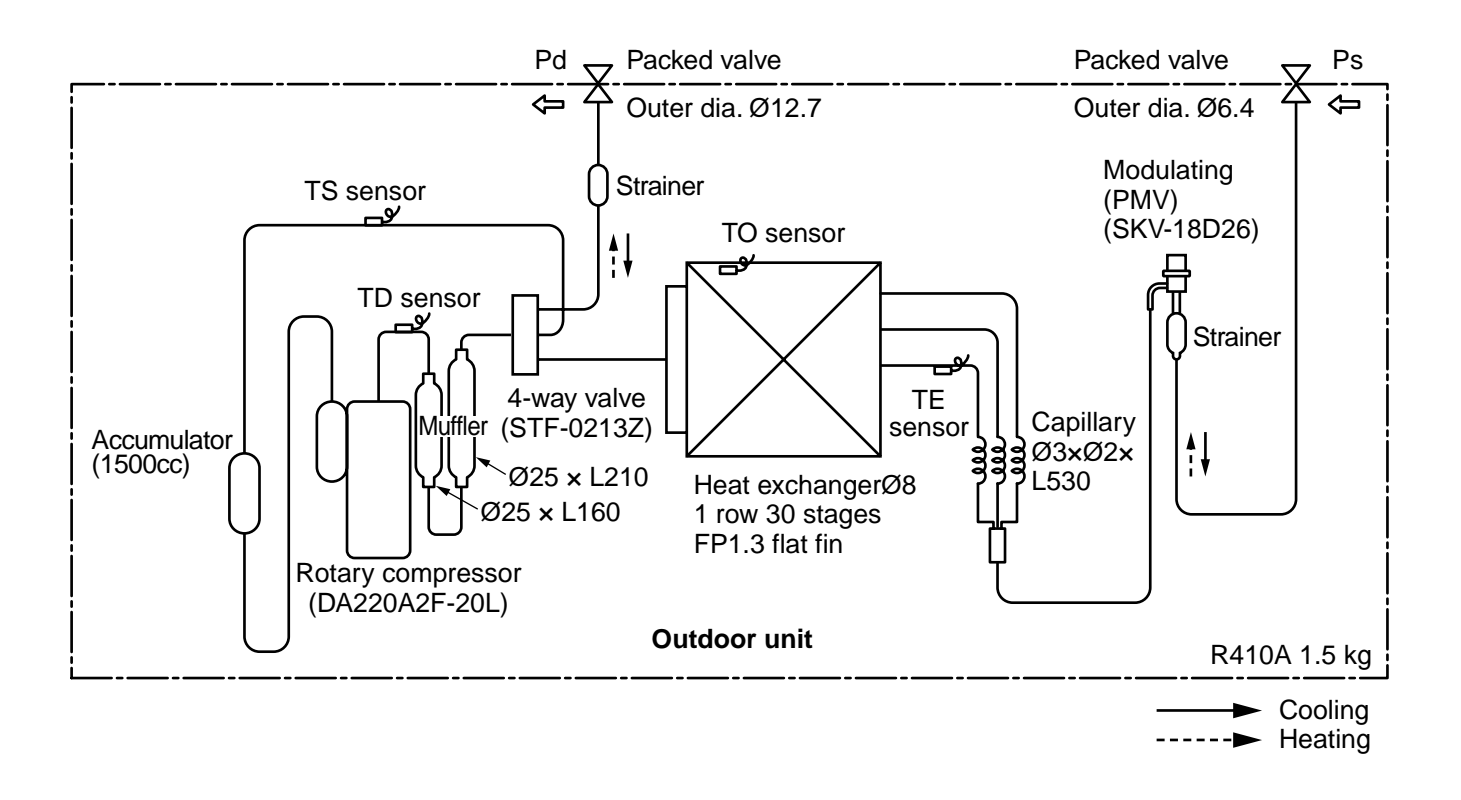

|         |          | <b>Pressure</b><br>(MPa) |      | Р         | ipe surface te | emperature (°            |                        |                                 | Indoor/       | Outdoor                          |           |
|---------|----------|--------------------------|------|-----------|----------------|--------------------------|------------------------|---------------------------------|---------------|----------------------------------|-----------|
|         |          |                          |      | Discharge | Suction        | Indoor heat<br>exchanger | Outdoor heat exchanger | revolutions per<br>second (rps) | Indoor<br>fan | temp. conditions<br>(DB/WB) (°C) |           |
|         |          | Pd                       | Ps   | (TD)      | (TS)           | (TC)                     | (TE)                   | *                               |               | Indoor                           | Outdoor   |
|         | Standard | 2.71                     | 1.03 | 75        | 15             | 10                       | 38                     | 43                              | HIGH          | 27/19                            | 35/-      |
| Cooling | Overload | 3.48                     | 1.16 | 81        | 20             | 16                       | 51                     | 44                              | HIGH          | 32/24                            | 43/-      |
|         | Low load | 1.92                     | 0.74 | 34        | 5              | 2                        | 11                     | 24                              | LOW           | 18/15.5                          | -5/-      |
|         | Standard | 2.22                     | 0.72 | 62        | 6              | 38                       | 2                      | 41                              | HIGH          | 20/-                             | 7/6       |
| Heating | Overload | 3.47                     | 1.16 | 81        | 20             | 55                       | 15                     | 41                              | LOW           | 30/-                             | 24/18     |
|         | Low load | 1.79                     | 0.25 | 71        | -16            | 30                       | -18                    | 70                              | HIGH          | 15/-                             | -20/(70%) |

\* This compressor has 4-pole motor. The value when compressor frequency (Hz) is measured by a clamp meter becomes 2 times of No. of compressor revolutions (rps).

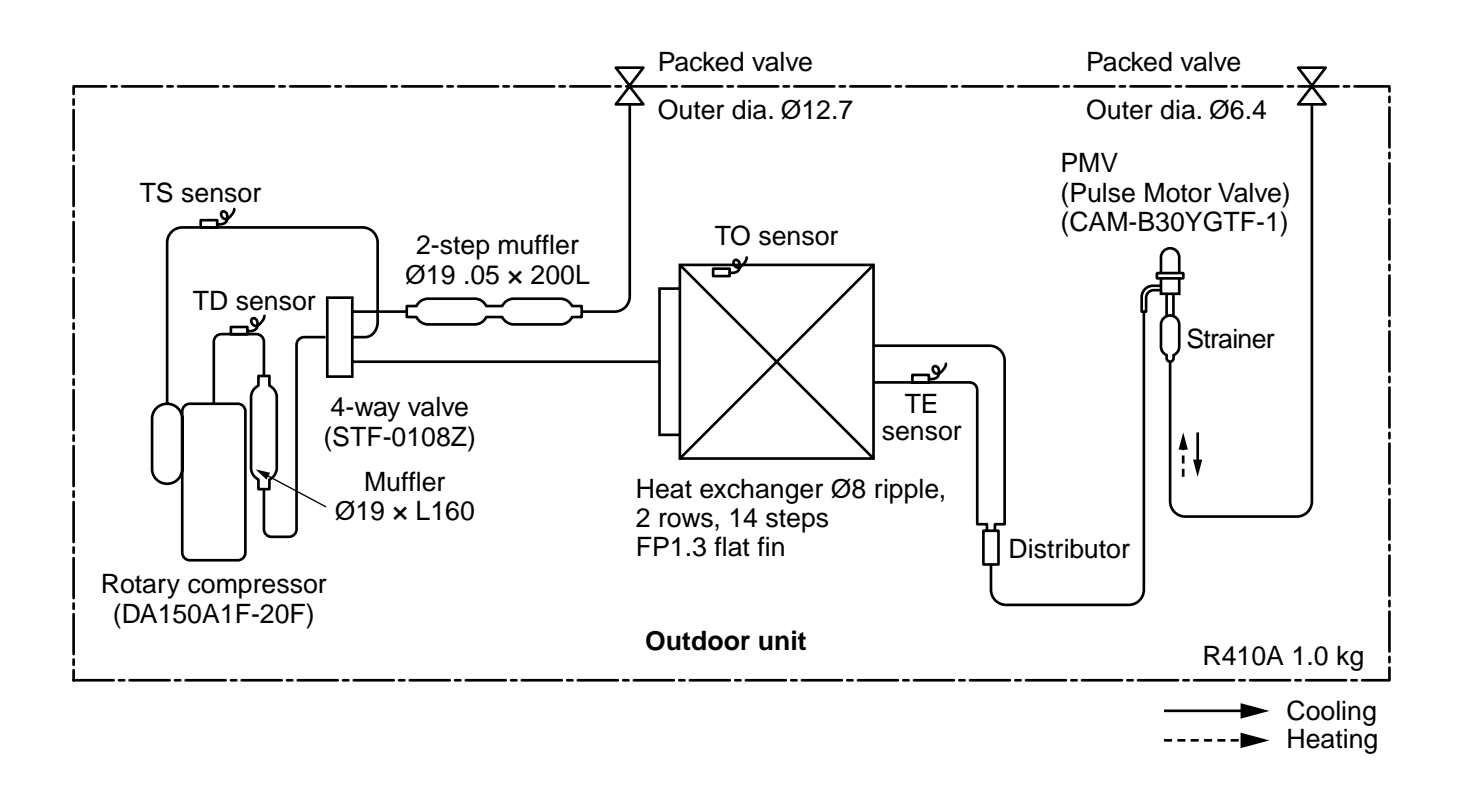

|         |          | Pressure |      |           |      | Р                 | ipe surface | temperature              | (°C)                   | 0                               |               | Indoor/                          | Outdoor   |
|---------|----------|----------|------|-----------|------|-------------------|-------------|--------------------------|------------------------|---------------------------------|---------------|----------------------------------|-----------|
|         |          | (MPa)    |      | (kg/cm²G) |      | Discharge Suction |             | Indoor heat<br>exchanger | Outdoor heat exchanger | revolutions per<br>second (rps) | Indoor<br>fan | temp. conditions<br>(DB/WB) (°C) |           |
|         |          | Pd       | Ps   | Pd        | Ps   | (TD)              | (TS)        | (TC)                     | (TE)                   | *                               |               | Indoor                           | Outdoor   |
| Cooling | Standard | 3.50     | 0.97 | 35.7      | 9.9  | 85                | 14          | 12                       | 48                     | 70                              | HIGH          | 27/19                            | 35/-      |
|         | Overload | 3.90     | 1.08 | 39.8      | 11.0 | 93                | 26          | 17                       | 54                     | 70                              | HIGH          | 32/24                            | 43/-      |
|         | Low load | 1.90     | 0.70 | 19.4      | 7.1  | 48                | 7           | 5                        | 30                     | 50                              | LOW           | 18/15.5                          | -5/-      |
|         | Standard | 2.31     | 0.61 | 13.6      | 6.2  | 87                | 5           | 40                       | 1                      | 97                              | HIGH          | 20/-                             | 7/6       |
| Heating | Overload | 2.86     | 0.89 | 29.2      | 9.1  | 86                | 17          | 47                       | 11                     | 95                              | LOW           | 28/-                             | 24/18     |
|         | Low load | 1.86     | 0.25 | 19.0      | 2.6  | 69                | -14         | 31                       | -15                    | 98                              | HIGH          | 15/-                             | -10/(70%) |

\* This compressor has 4-pole motor. The value when compressor frequency (Hz) is measured by a clamp meter becomes 2 times of No. of compressor revolutions (rps).

#### RAV-SM402MUT-E / RAV-SP404AT-E RAV-SM454MUT-E / RAV-SP454AT-E

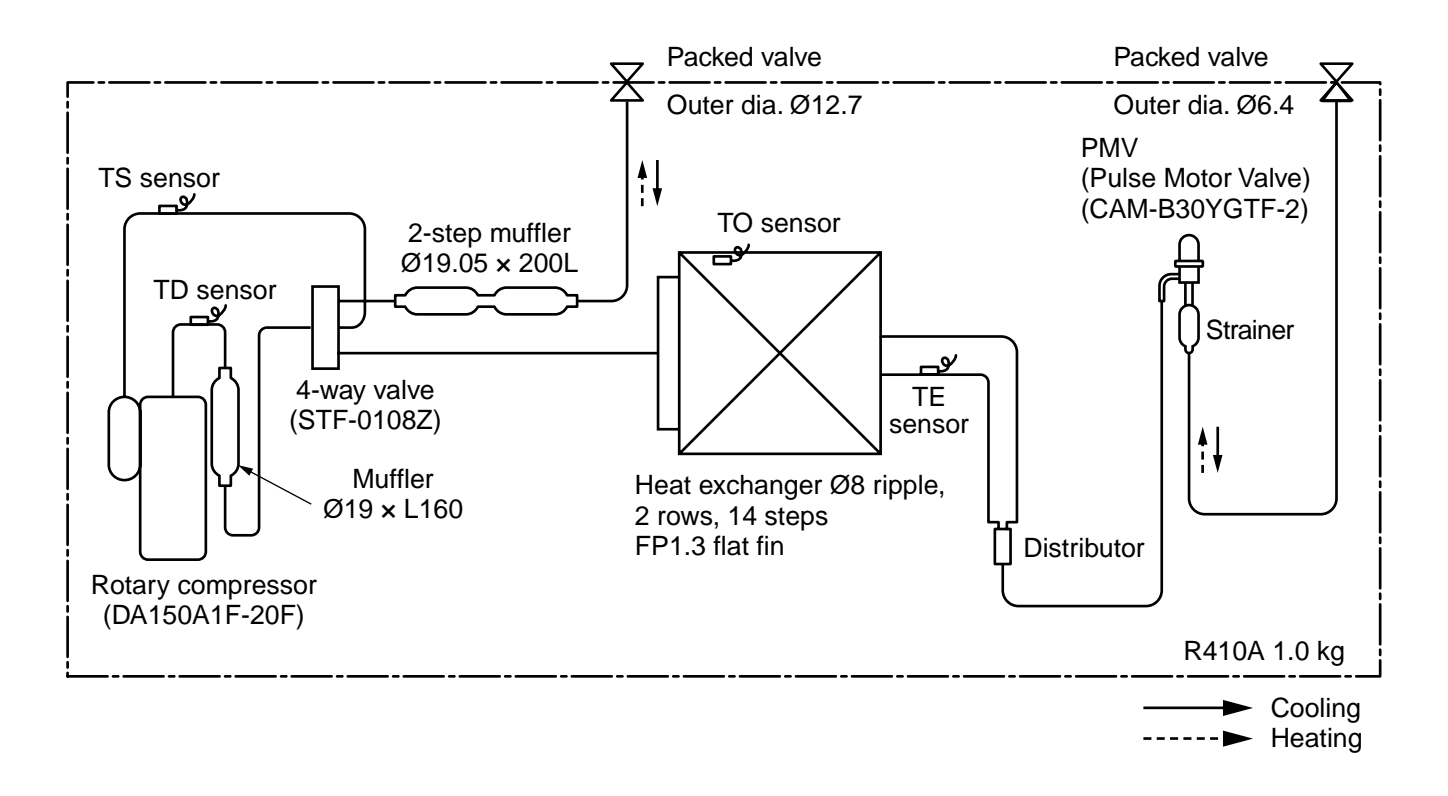

#### RAV-SP404AT-E

|         |          |      | Pres | sure  |       |           | Pipe surface | temperature (            | °C)                       | Compressor                    |               | Indoor/           | Outdoor              |
|---------|----------|------|------|-------|-------|-----------|--------------|--------------------------|---------------------------|-------------------------------|---------------|-------------------|----------------------|
|         |          | (M   | Pa)  | (kg/c | :m²g) | Discharge | Suction      | Indoor heat<br>exchanger | Outdoor heat<br>exchanger | drive revolution<br>frequency | Indoor<br>fan | temp. co<br>(DB/W | onditions<br>B) (°C) |
|         |          | Pd   | Ps   | Pd    | Ps    | (TD)      | (TS)         | (TC)                     | (TE)                      | (rps)                         |               | Indoor            | Outdoor              |
|         | Standard | 2.68 | 0.94 | 27.3  | 9.6   | 61        | 12           | 11                       | 43                        | 47                            | HIGH          | 27/19             | 35/-                 |
| Cooling | Overload | 3.23 | 1.16 | 32.9  | 11.8  | 77        | 14           | 15                       | 50                        | 50                            | HIGH          | 32/24             | 43/-                 |
|         | Low load | 1.34 | 0.70 | 13.7  | 7.1   | 36        | 4            | 2                        | 8                         | 44                            | LOW           | 18/15.5           | -5/-                 |
|         | Standard | 2.38 | 0.70 | 24.3  | 7.1   | 65        | 7            | 39                       | 4                         | 49                            | HIGH          | 20/-              | 7/6                  |
| Heating | Overload | 3.39 | 1.03 | 34.6  | 10.5  | 83        | 20           | 54                       | 16                        | 49                            | LOW           | 30/-              | 24/18                |
|         | Low load | 1.95 | 0.26 | 19.9  | 2.7   | 90        | -17          | 32                       | -19                       | 90                            | HIGH          | 15/-              | -15/-                |

\* This compressor has 4-pole motor. The value when compressor frequency (Hz) is measured by a clamp meter becomes 2 times of No. of compressor revolutions (rps).

#### RAV-SP454AT-E

|         |          |      | Pres | sure  |       |           | Pipe surface | temperature (            | °C)                       | Compressor                    |               | Indoor/           | Outdoor                        |  |
|---------|----------|------|------|-------|-------|-----------|--------------|--------------------------|---------------------------|-------------------------------|---------------|-------------------|--------------------------------|--|
|         |          | (M   | Pa)  | (kg/c | ;m²g) | Discharge | Suction      | Indoor heat<br>exchanger | Outdoor heat<br>exchanger | drive revolution<br>frequency | Indoor<br>fan | temp. co<br>(DB/W | np. conditions<br>(DB/WB) (°C) |  |
|         |          | Pd   | Ps   | Pd    | Ps    | (TD)      | (TS)         | (TC)                     | (TE)                      | (rps)                         |               | Indoor            | Outdoor                        |  |
|         | Standard | 2.81 | 0.89 | 28.7  | 9.1   | 68        | 11           | 10                       | 41                        | 53                            | HIGH          | 27/19             | 35/-                           |  |
| Cooling | Overload | 3.24 | 1.16 | 33.0  | 11.8  | 78        | 14           | 15                       | 51                        | 53                            | HIGH          | 32/24             | 43/-                           |  |
|         | Low load | 1.34 | 0.70 | 13.7  | 7.1   | 36        | 4            | 2                        | 8                         | 44                            | LOW           | 18/15.5           | -5/-                           |  |
|         | Standard | 2.53 | 0.68 | 25.8  | 6.9   | 70        | 7            | 41                       | 4                         | 56                            | HIGH          | 20/-              | 7/6                            |  |
| Heating | Overload | 3.39 | 1.03 | 34.6  | 10.5  | 83        | 20           | 54                       | 16                        | 49                            | LOW           | 30/-              | 24/18                          |  |
|         | Low load | 2.00 | 0.25 | 20.4  | 2.6   | 92        | -17          | 33                       | -19                       | 98                            | HIGH          | 15/-              | -15/-                          |  |

\* This compressor has 4-pole motor. The value when compressor frequency (Hz) is measured by a clamp meter becomes 2 times of No. of compressor revolutions (rps).

#### 4-1. Indoor Unit

#### 4-1-1. Compact 4-way Cassette Type

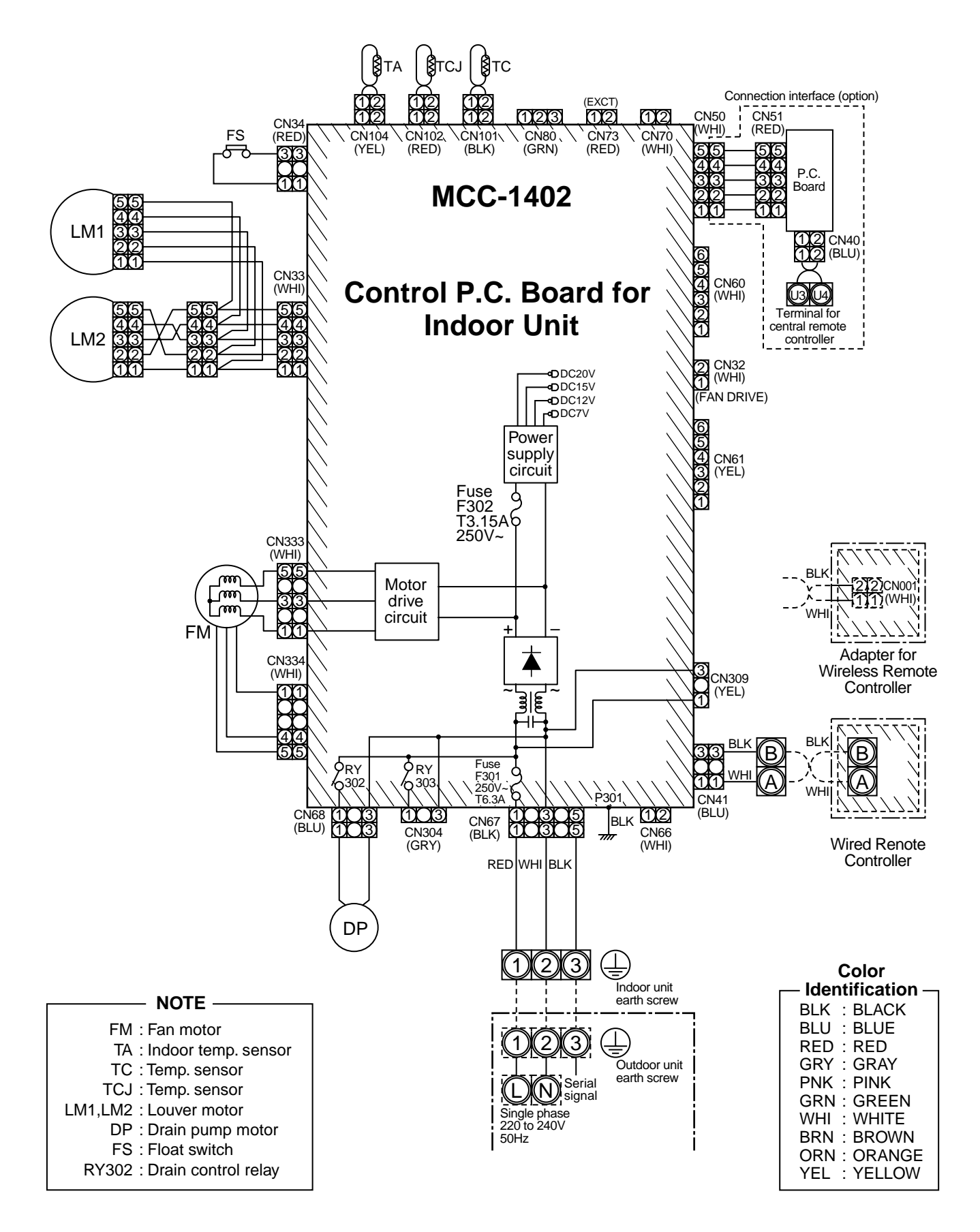

#### Single type

#### • Twin type

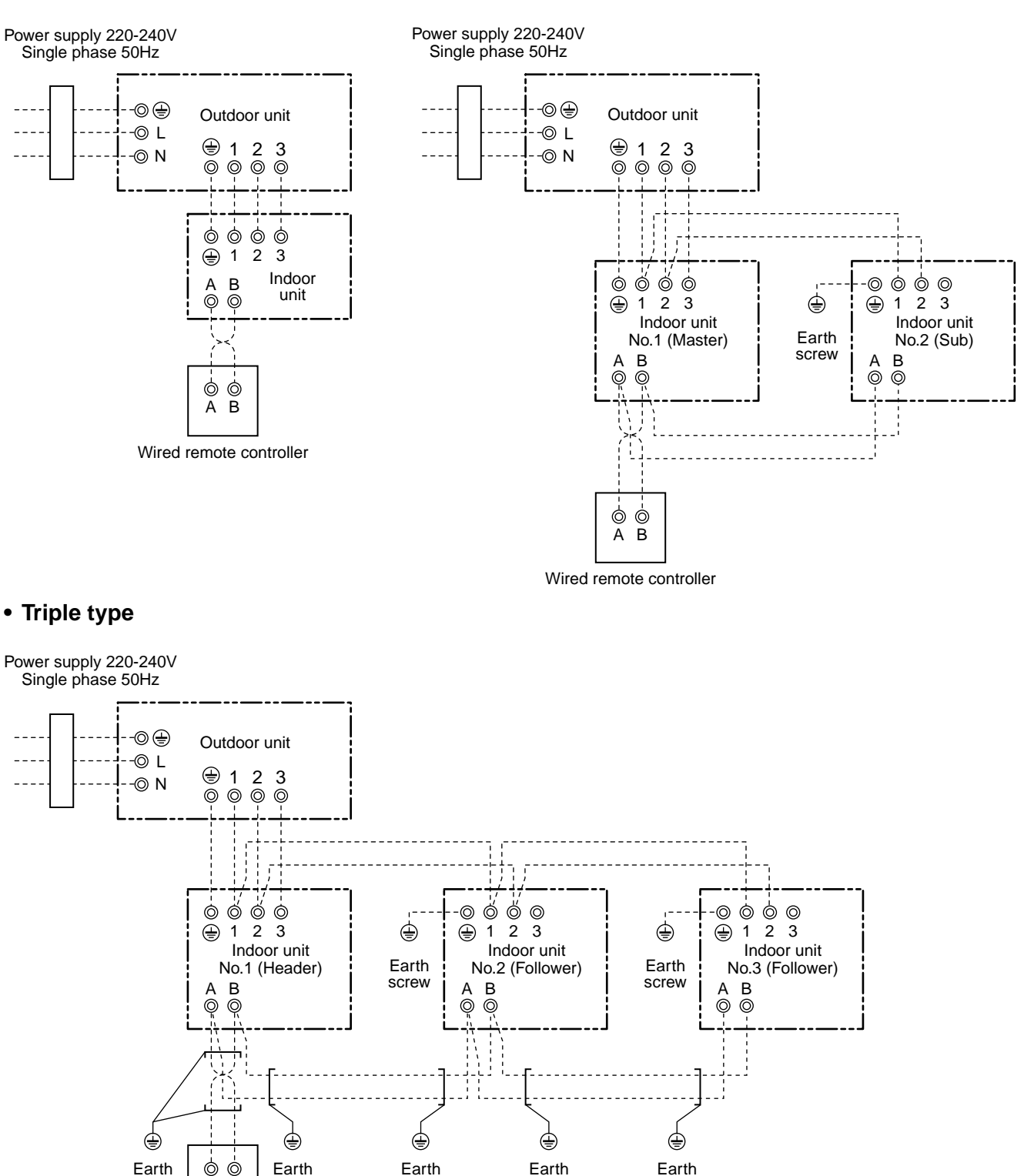

Wired remote controller

А

B

screw

#### Notes)

1. (): indicates a terminal block

screw

- 2. Broken line and chain line indicate wiring at local site.
- 3. For the inner wiring diagram of the outdoor unit and the indoor unit, refer to the wiring diagram of each model.

screw

screw

screw

- There is no polarity. It is no problem that the remote controller is connected to the indoor unit terminal block A
  and B reversely.
- 5. When using a wireless remote controller, connection of the remote controller to A and B terminal blocks are unnecessary. (Wire connection between indoor unit No.1 and No.2 is necessary.)

# 5. SPECIFICATIONS OF ELECTRICAL PARTS

#### 5-1. Indoor Unit

| No. | Parts name                         | Туре           | Specifications                 |
|-----|------------------------------------|----------------|--------------------------------|
| 1   | Fan motor (for indoor)             | SWF-230-60-1R  | Output (Rated) 60 W, 220–240 V |
| 2   | Thermo. sensor (TA-sensor)         | 155 mm         | 10 kΩ at 25°C                  |
| 3   | Heat exchanger sensor (TCJ-sensor) | Ø6 mm, 1200 mm | 10 kΩ at 25°C                  |
| 4   | Heat exchanger sensor (TC-sensor)  | Ø6 mm, 1200 mm | 10 kΩ at 25°C                  |
| 5   | Float switch                       | FS-0218-106    |                                |
| 6   | Drain pump motor                   | ADP-1406       |                                |

# 6. REFRIGERANT R410A

This air conditioner adopts the new refrigerant HFC (R410A) which does not damage the ozone layer.

The working pressure of the new refrigerant R410A is 1.6 times higher than conventional refrigerant (R22). The refrigerating oil is also changed in accordance with change of refrigerant, so be careful that water, dust, and existing refrigerant or refrigerating oil are not entered in the refrigerant cycle of the air conditioner using the new refrigerant during installation work or servicing time.

The next section describes the precautions for air conditioner using the new refrigerant. Conforming to contents of the next section together with the general cautions included in this manual, perform the correct and safe work.

# 6-1. Safety During Installation/Servicing

As R410A's pressure is about 1.6 times higher than that of R22, improper installation/servicing may cause a serious trouble. By using tools and materials exclusive for R410A, it is necessary to carry out installation/servicing safely while taking the following precautions into consideration.

 Never use refrigerant other than R410A in an air conditioner which is designed to operate with R410A.

If other refrigerant than R410A is mixed, pressure in the refrigeration cycle becomes abnormally high, and it may cause personal injury, etc. by a rupture.

- 2) Confirm the used refrigerant name, and use tools and materials exclusive for the refrigerant R410A. The refrigerant name R410A is indicated on the visible place of the outdoor unit of the air conditioner using R410A as refrigerant. To prevent mischarging, the diameter of the service port differs from that of R22.
- If a refrigeration gas leakage occurs during installation/servicing, be sure to ventilate fully.
   If the refrigerant gas comes into contact with fire, a poisonous gas may occur.
- 4) When installing or removing an air conditioner, do not allow air or moisture to remain in the refrigeration cycle. Otherwise, pressure in the refrigeration cycle may become abnormally high so that a rupture or personal injury may be caused.
- 5) After completion of installation work, check to make sure that there is no refrigeration gas leakage.

If the refrigerant gas leaks into the room, coming into contact with fire in the fan-driven heater, space heater, etc., a poisonous gas may occur. 6) When an air conditioning system charged with a large volume of refrigerant is installed in a small room, it is necessary to exercise care so that, even when refrigerant leaks, its concentration does not exceed the marginal level.

If the refrigerant gas leakage occurs and its concentration exceeds the marginal level, an oxygen starvation accident may result.

- Be sure to carry out installation or removal according to the installation manual.
   Improper installation may cause refrigeration trouble, water leakage, electric shock, fire, etc.
- Unauthorized modifications to the air conditioner may be dangerous. If a breakdown occurs please call a qualified air conditioner technician or electrician.

Improper repair's may result in water leakage, electric shock and fire, etc.

# 6-2. Refrigerant Piping Installation

#### 6-2-1. Piping Materials and Joints Used

For the refrigerant piping installation, copper pipes and joints are mainly used. Copper pipes and joints suitable for the refrigerant must be chosen and installed. Furthermore, it is necessary to use clean copper pipes and joints whose interior surfaces are less affected by contaminants.

1) Copper Pipes

It is necessary to use seamless copper pipes which are made of either copper or copper alloy and it is desirable that the amount of residual oil is less than 40 mg/10 m. Do not use copper pipes having a collapsed, deformed or discolored portion (especially on the interior surface). Otherwise, the expansion valve or capillary tube may become blocked with contaminants.

As an air conditioner using R410A incurs pressure higher than when using R22, it is necessary to choose adequate materials.

Thicknesses of copper pipes used with R410A are as shown in Table 6-2-1. Never use copper pipes thinner than 0.8 mm even when it is available on the market.

|                  |                     | i              |      |  |  |
|------------------|---------------------|----------------|------|--|--|
|                  |                     | Thickness (mm) |      |  |  |
| Nominal diameter | Outer diameter (mm) | R410A          | R22  |  |  |
| 1/4              | 6.35                | 0.80           | 0.80 |  |  |
| 3/8              | 9.52                | 0.80           | 0.80 |  |  |
| 1/2              | 12.70               | 0.80           | 0.80 |  |  |
| 5/8              | 15.88               | 1.00           | 1.00 |  |  |

#### Table 6-2-1 Thicknesses of annealed copper pipes

#### 2) Joints

For copper pipes, flare joints or socket joints are used. Prior to use, be sure to remove all contaminants.

a) Flare Joints

Flare joints used to connect the copper pipes cannot be used for pipings whose outer diameter exceeds 20 mm. In such a case, socket joints can be used.

Sizes of flare pipe ends, flare joint ends and flare nuts are as shown in Tables 6-2-3 to 6-2-6 below.

b) Socket Joints

Socket joints are such that they are brazed for connections, and used mainly for thick pipings whose diameter is larger than 20 mm.

Thicknesses of socket joints are as shown in Table 6-2-2.

| Nominal diameter | Reference outer diameter of<br>copper pipe jointed (mm) | Minimum joint thickness<br>(mm) |
|------------------|---------------------------------------------------------|---------------------------------|
| 1/4              | 6.35                                                    | 0.50                            |
| 3/8              | 9.52                                                    | 0.60                            |
| 1/2              | 12.70                                                   | 0.70                            |
| 5/8              | 15.88                                                   | 0.80                            |

#### Table 6-2-2 Minimum thicknesses of socket joints

#### 6-2-2. Processing of Piping Materials

When performing the refrigerant piping installation, care should be taken to ensure that water or dust does not enter the pipe interior, that no other oil other than lubricating oils used in the installed air conditioner is used, and that refrigerant does not leak. When using lubricating oils in the piping processing, use such lubricating oils whose water content has been removed. When stored, be sure to seal the container with an airtight cap or any other cover.

- 1) Flare Processing Procedures and Precautions
  - a) Cutting the Pipe

By means of a pipe cutter, slowly cut the pipe so that it is not deformed.

b) Removing Burrs and Chips

If the flared section has chips or burrs, refrigerant leakage may occur.

Carefully remove all burrs and clean the cut surface before installation.

- c) Insertion of Flare Nut
- d) Flare Processing

Make certain that a clamp bar and copper pipe have been cleaned.

By means of the clamp bar, perform the flare processing correctly.

Use either a flare tool for R410A or conventional flare tool.

Flare processing dimensions differ according to the type of flare tool. When using a conventional flare tool, be sure to secure "dimension A" by using a gauge for size adjustment.

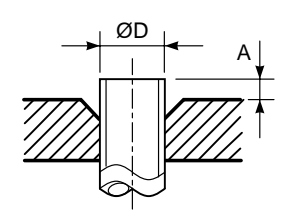

Fig. 6-2-1 Flare processing dimensions

|                     | Outor                     |                   | A (mm)            |                         |               |  |  |  |
|---------------------|---------------------------|-------------------|-------------------|-------------------------|---------------|--|--|--|
| Nominal<br>diameter | Outer<br>diameter<br>(mm) | Thickness<br>(mm) | Flare tool for    | Conventional flare tool |               |  |  |  |
|                     |                           |                   | R410A clutch type | Clutch type             | Wing nut type |  |  |  |
| 1/4                 | 6.35                      | 0.8               | 0 to 0.5          | 1.0 to 1.5              | 1.5 to 2.0    |  |  |  |
| 3/8                 | 9.52                      | 0.8               | 0 to 0.5          | 1.0 to 1.5              | 1.5 to 2.0    |  |  |  |
| 1/2                 | 12.70                     | 0.8               | 0 to 0.5          | 1.0 to 1.5              | 2.0 to 2.5    |  |  |  |
| 5/8                 | 15.88                     | 1.0               | 0 to 0.5          | 1.0 to 1.5              | 2.0 to 2.5    |  |  |  |

#### Table 6-2-3 Dimensions related to flare processing for R410A

Table 6-2-4 Dimensions related to flare processing for R22

|                     | Outer                     |                   |                 | A (mm)                  |               |  |  |
|---------------------|---------------------------|-------------------|-----------------|-------------------------|---------------|--|--|
| Nominal<br>diameter | Outer<br>diameter<br>(mm) | Thickness<br>(mm) | Flare tool for  | Conventional flare tool |               |  |  |
|                     |                           |                   | R22 clutch type | Clutch type             | Wing nut type |  |  |
| 1/4                 | 6.35                      | 0.8               | 0 to 0.5        | 0.5 to 1.0              | 1.0 to 1.5    |  |  |
| 3/8                 | 9.52                      | 0.8               | 0 to 0.5        | 0.5 to 1.0              | 1.0 to 1.5    |  |  |
| 1/2                 | 12.70                     | 0.8               | 0 to 0.5        | 0.5 to 1.0              | 1.5 to 2.0    |  |  |
| 5/8                 | 15.88                     | 1.0               | 0 to 0.5        | 0.5 to 1.0              | 1.5 to 2.0    |  |  |

| Table 6-2-5 | Flare and | flare nut | dimensions | for R410A |
|-------------|-----------|-----------|------------|-----------|
|-------------|-----------|-----------|------------|-----------|

| Nominal  | Outer diameter | Thickness<br>(mm) |      | Flare nut |      |    |            |
|----------|----------------|-------------------|------|-----------|------|----|------------|
| diameter | (mm)           |                   | Α    | В         | С    | D  | width (mm) |
| 1/4      | 6.35           | 0.8               | 9.1  | 9.2       | 6.5  | 13 | 17         |
| 3/8      | 9.52           | 0.8               | 13.2 | 13.5      | 9.7  | 20 | 22         |
| 1/2      | 12.70          | 0.8               | 16.6 | 16.0      | 12.9 | 23 | 26         |
| 5/8      | 15.88          | 1.0               | 19.7 | 19.0      | 16.0 | 25 | 29         |

| Nominal  | Outer diameter | Thickness |      | Dime | m)   | Flare nut width |      |
|----------|----------------|-----------|------|------|------|-----------------|------|
| diameter | (mm)           | (mm)      | Α    | В    | С    | D               | (mm) |
| 1/4      | 6.35           | 0.8       | 9.0  | 9.2  | 6.5  | 13              | 17   |
| 3/8      | 9.52           | 0.8       | 13.0 | 13.5 | 9.7  | 20              | 22   |
| 1/2      | 12.70          | 0.8       | 16.2 | 16.0 | 12.9 | 20              | 24   |
| 5/8      | 15.88          | 1.0       | 19.4 | 19.0 | 16.0 | 23              | 27   |
| 3/4      | 19.05          | 1.0       | 23.3 | 24.0 | 19.2 | 34              | 36   |

Table 6-2-6 Flare and flare nut dimensions for R22

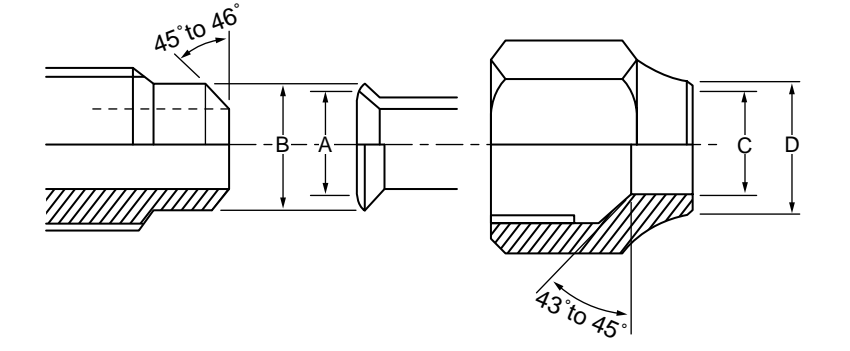

Fig. 6-2-2 Relations between flare nut and flare seal surface

- 2) Flare Connecting Procedures and Precautions
  - a) Make sure that the flare and union portions do not have any scar or dust, etc.
  - b) Correctly align the processed flare surface with the union axis.
  - c) Tighten the flare with designated torque by means of a torque wrench. The tightening torque for R410A is the same as that for conventional R22. Incidentally, when the torque is weak, the gas leakage may occur.
     When it is strong, the flare nut may crack and may be made non-removable. When choosing the tightening torque, comply with values designated by manufacturers. Table 6-2-7 shows reference values.

#### Note)

When applying oil to the flare surface, be sure to use oil designated by the manufacturer. If any other oil is used, the lubricating oils may deteriorate and cause the compressor to burn out.

| Nominal<br>diameter | Outer diameter<br>(mm) | Tightening torque<br>N•m (kgf•cm) | Tightening torque of torque<br>wrenches available on the market<br>N•m (kgf•cm) |
|---------------------|------------------------|-----------------------------------|---------------------------------------------------------------------------------|
| 1/4                 | 6.35                   | 14 to 18 (140 to 180)             | 16 (160), 18 (180)                                                              |
| 3/8                 | 9.52                   | 33 to 42 (330 to 420)             | 42 (420)                                                                        |
| 1/2                 | 12.70                  | 50 to 62 (500 to 620)             | 55 (550)                                                                        |
| 5/8                 | 15.88                  | 63 to 77 (630 to 770)             | 65 (650)                                                                        |

#### Table 6-2-7 Tightening torque of flare for R410A [Reference values]

#### 6-3. Tools

#### 6-3-1. Required Tools

The service port diameter of packed valve of the outdoor unit in the air conditioner using R410A is changed to prevent mixing of other refrigerant. To reinforce the pressure-resisting strength, flare processing dimensions and opposite side dimension of flare nut (For Ø12.7 copper pipe) of the refrigerant piping are lengthened.

The used refrigerating oil is changed, and mixing of oil may cause a trouble such as generation of sludge, clogging of capillary, etc. Accordingly, the tools to be used are classified into the following three types.

- 1) Tools exclusive for R410A (Those which cannot be used for conventional refrigerant (R22))
- 2) Tools exclusive for R410A, but can be also used for conventional refrigerant (R22)
- 3) Tools commonly used for R410A and for conventional refrigerant (R22)

The table below shows the tools exclusive for R410A and their interchangeability.

|     | Tools whose                                             | specifications are cha             | nged for R410A                             | and their intercha                                 | angeability                                                           |  |
|-----|---------------------------------------------------------|------------------------------------|--------------------------------------------|----------------------------------------------------|-----------------------------------------------------------------------|--|
|     |                                                         |                                    | R4<br>air conditior                        | 410A<br>her installation                           | Conventional air conditioner installatior                             |  |
| No. | Used tool                                               | Usage                              | Existence of<br>new equipment<br>for R410A | Whether conven-<br>tional equipment<br>can be used | Whether new equipment<br>can be used with<br>conventional refrigerant |  |
| 1   | Flare tool                                              | Pipe flaring                       | Yes                                        | *(Note 1)                                          | 0                                                                     |  |
| 2   | Copper pipe gauge for<br>adjusting projection<br>margin | Flaring by conventional flare tool | Yes                                        | *(Note 1)                                          | *(Note 1)                                                             |  |
| 3   | Torque wrench                                           | Connection of flare nut            | Yes                                        | ×                                                  | ×                                                                     |  |
| 4   | Gauge manifold                                          | Evacuating, refrigerant            | Vee                                        | ~                                                  | ~                                                                     |  |
| 5   | Charge hose                                             | charge, run check, etc.            | 165                                        | ~                                                  |                                                                       |  |
| 6   | Vacuum pump adapter                                     | Vacuum evacuating                  | Yes                                        | ×                                                  | 0                                                                     |  |
| 0   | Electronic balance for refrigerant charging             | Refrigerant charge                 | Yes                                        | ×                                                  | 0                                                                     |  |
| 8   | Refrigerant cylinder                                    | Refrigerant charge                 | Yes                                        | ×                                                  | ×                                                                     |  |
| 9   | Leakage detector                                        | Gas leakage check                  | Yes                                        | ×                                                  | 0                                                                     |  |
| 10  | Charging cylinder                                       | Refrigerant charge                 | (Note 2)                                   | ×                                                  | ×                                                                     |  |

nen flaring is carried out for R410A using the conventional flare tools, adjustment of projection margin is necessary. For this adjustment, a copper pipe gauge, etc. are necessary.

Note 2) Charging cylinder for R410A is being currently developed.

#### General tools (Conventional tools can be used.) In addition to the above exclusive tools, the following equipments which serve also for R22 are necessary as the general tools. 4) Reamer 9) Hole core drill (Ø65) 1) Vacuum pump Use vacuum pump by 10) Hexagon wrench 5) Pipe bender attaching vacuum pump adapter. (Opposite side 4mm) 6) Level vial 2) Torque wrench 11) Tape measure 7) Screwdriver (+, -)3) Pipe cutter 12) Metal saw 8) Spanner or Monkey wrench Also prepare the following equipments for other installation method and run check.

1) Clamp meter

3) Insulation resistance tester 4) Electroscope

2) Thermometer

- 28 -

#### 6-4. Recharging of Refrigerant

When it is necessary to recharge refrigerant, charge the specified amount of new refrigerant according to the following steps.

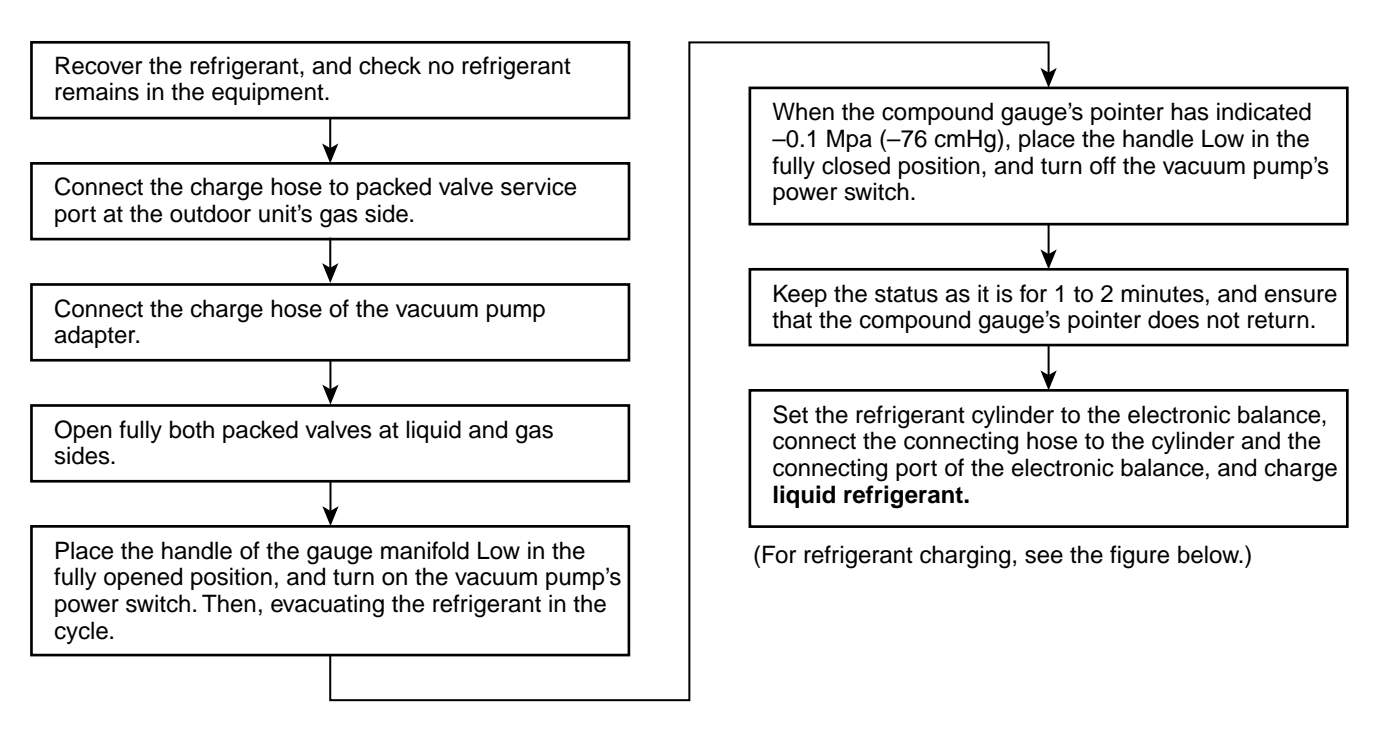

- ① Never charge refrigerant exceeding the specified amount.
- ② If the specified amount of refrigerant cannot be charged, charge refrigerant **bit by bit** in COOL mode.
- ③ Do not carry out additional charging.

When additional charging is carried out if refrigerant leaks, the refrigerant composition changes in the refrigeration cycle, that is characteristics of the air conditioner changes, refrigerant exceeding the specified amount is charged, and working pressure in the refrigeration cycle becomes abnormally high pressure, and may cause a rupture or personal injury.

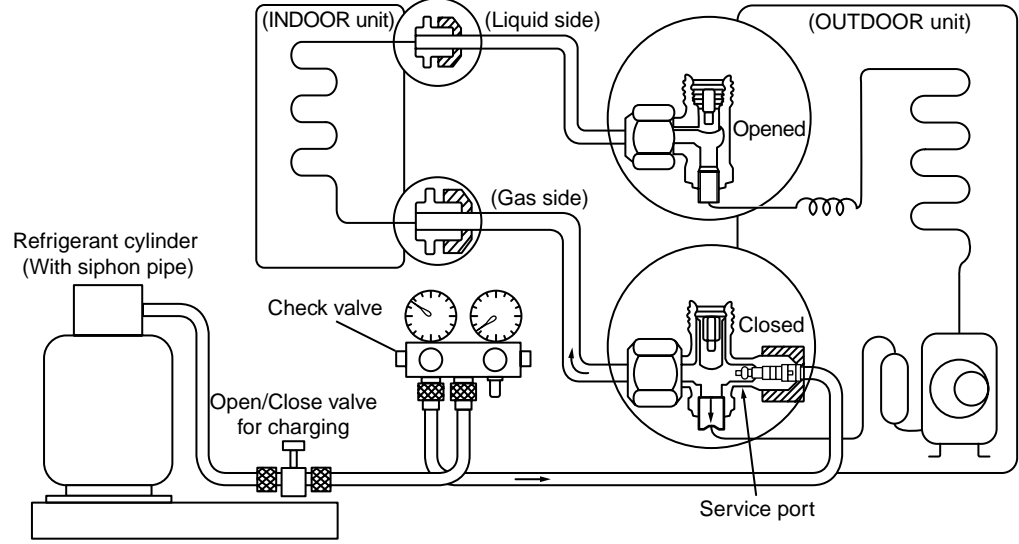

Electronic balance for refrigerant charging

#### Fig. 6-4-1 Configuration of refrigerant charging

- ① Be sure to make setting so that **liquid** can be charged.
- ② When using a cylinder equipped with a siphon, liquid can be charged without turning it upside down.

It is necessary for charging refrigerant under condition of liquid because R410A is mixed type of refrigerant. Accordingly, when charging refrigerant from the refrigerant cylinder to the equipment, charge it turning the cylinder upside down if cylinder is not equipped with siphon.

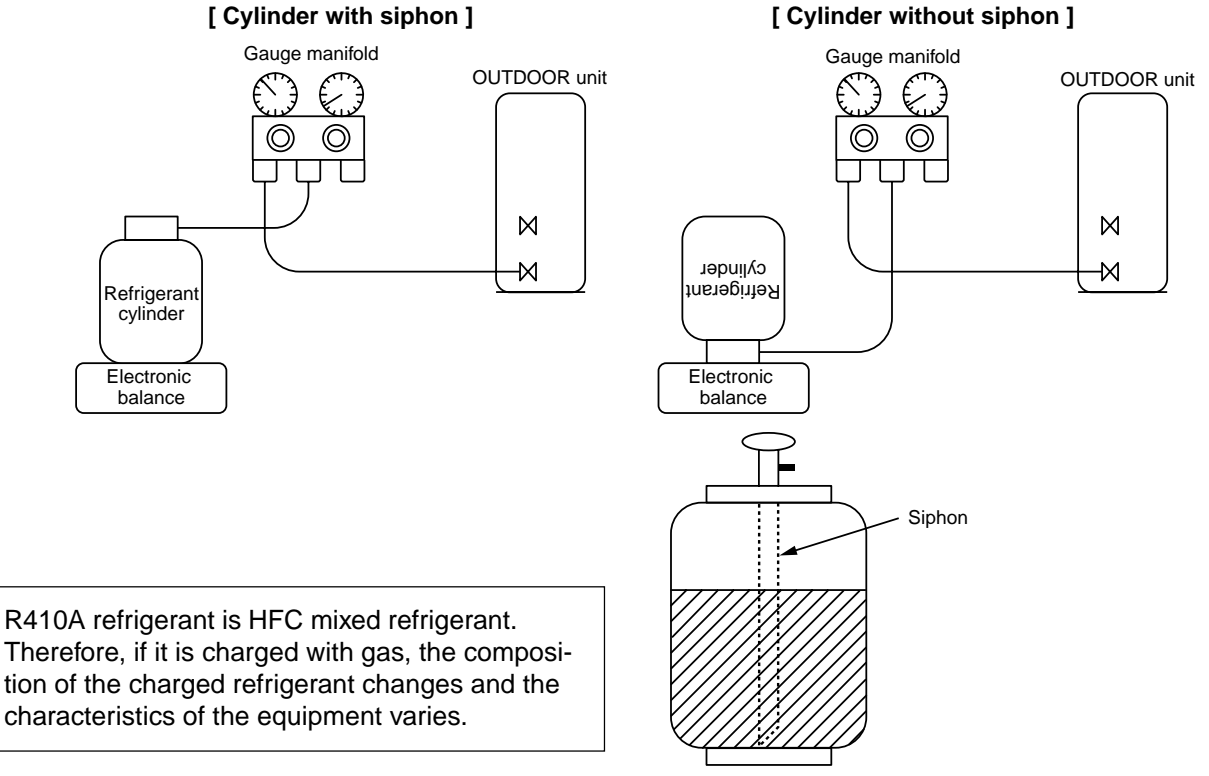

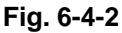

# 6-5. Brazing of Pipes

#### 6-5-1. Materials for Brazing

#### 1) Silver brazing filler

Silver brazing filler is an alloy mainly composed of silver and copper. It is used to join iron, copper or copper alloy, and is relatively expensive though it excels in solderability.

#### 2) Phosphor bronze brazing filler

Phosphor bronze brazing filler is generally used to join copper or copper alloy.

#### 3) Low temperature brazing filler

Low temperature brazing filler is generally called solder, and is an alloy of tin and lead. Since it is weak in adhesive strength, do not use it for refrigerant pipes.

- Phosphor bronze brazing filler tends to react with sulfur and produce a fragile compound water solution, which may cause a gas leakage. Therefore, use any other type of brazing filler at a hot spring resort, etc., and coat the surface with a paint.
- ② When performing brazing again at time of servicing, use the same type of brazing filler.

#### 6-5-2. Flux

#### 1) Reason why flux is necessary

- By removing the oxide film and any foreign matter on the metal surface, it assists the flow of brazing filler.
- In the brazing process, it prevents the metal surface from being oxidized.
- By reducing the brazing filler's surface tension, the brazing filler adheres better to the treated metal.

#### 2) Characteristics required for flux

- Activated temperature of flux coincides with the brazing temperature.
- Due to a wide effective temperature range, flux is hard to carbonize.
- It is easy to remove slag after brazing.
- The corrosive action to the treated metal and brazing filler is minimum.
- It excels in coating performance and is harmless to the human body.

As the flux works in a complicated manner as described above, it is necessary to select an adequate type of flux according to the type and shape of treated metal, type of brazing filler and brazing method, etc.

#### 3) Types of flux

#### Noncorrosive flux

Generally, it is a compound of borax and boric acid.

It is effective in case where the brazing temperature is higher than 800°C.

#### Activated flux

Most of fluxes generally used for silver brazing are this type.

It features an increased oxide film removing capability due to the addition of compounds such as potassium fluoride, potassium chloride and sodium fluoride to the borax-boric acid compound.

#### 4) Piping materials for brazing and used brazing filler/flux

| Piping<br>material | Used brazing<br>filler | Used<br>flux |
|--------------------|------------------------|--------------|
| Copper - Copper    | Phosphor copper        | Do not use   |
| Copper - Iron      | Silver                 | Paste flux   |
| Iron - Iron        | Silver                 | Vapor flux   |

- ① Do not enter flux into the refrigeration cycle.
- ② When chlorine contained in the flux remains within the pipe, the lubricating oil deteriorates. Therefore, use a flux which does not contain chlorine.
- ③ When adding water to the flux, use water which does not contain chlorine (e.g. distilled water or ion-exchange water).
- ④ Remove the flux after brazing.

#### 6-5-3. Brazing

As brazing work requires sophisticated techniques, experiences based upon a theoretical knowledge, it must be performed by a person qualified.

In order to prevent the oxide film from occurring in the pipe interior during brazing, it is effective to proceed with brazing while letting dry Nitrogen gas (N2) flow.

#### Never use gas other than Nitrogen gas.

#### (1) Brazing method to prevent oxidation

- ① Attach a reducing valve and a flow-meter to the Nitrogen gas cylinder.
- ② Use a copper pipe to direct the piping material, and attach a flow-meter to the cylinder.
- ③ Apply a seal onto the clearance between the piping material and inserted copper pipe for Nitrogen in order to prevent backflow of the Nitrogen gas.
- ④ When the Nitrogen gas is flowing, be sure to keep the piping end open.
- (5) Adjust the flow rate of Nitrogen gas so that it is lower than 0.05 m<sup>3</sup>/Hr or 0.02 MPa (0.2kgf/ cm<sup>2</sup>) by means of the reducing valve.
- ⑥ After performing the steps above, keep the Nitrogen gas flowing until the pipe cools down to a certain extent (temperature at which pipes are touchable with hands).
- ⑦ Remove the flux completely after brazing.

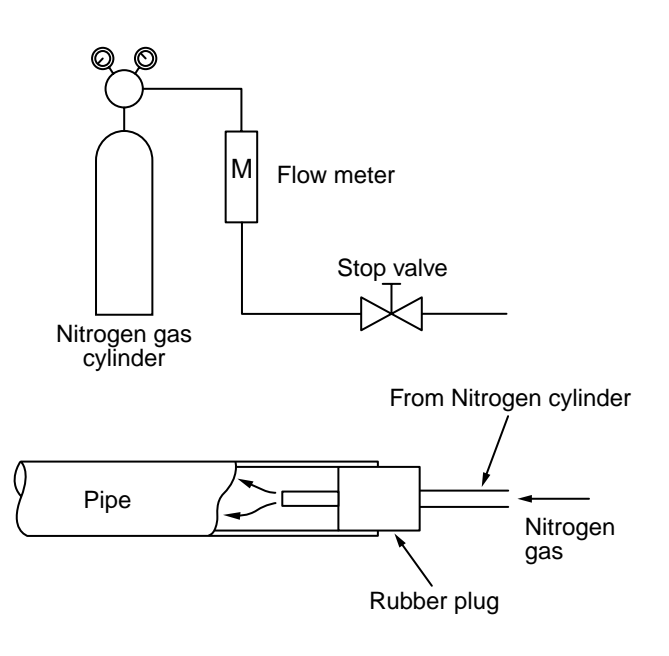

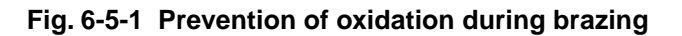

# 6-6. Tolerance of Pipe Length and Pipe Head

#### Twin system

|                         | Pipe length          | Total ler                                    | 50 m                        |      |              |
|-------------------------|----------------------|----------------------------------------------|-----------------------------|------|--------------|
|                         |                      | Branch                                       |                             | 15 m |              |
| Refrigerant pipe        | (one way)            | Maximum differ<br>(b                         | 10 m                        |      |              |
| specification           |                      | Between indoor units ( $\Delta$ h)           |                             |      | 0.5 m        |
|                         | Height<br>difference | Between indoor unit                          | When outdoor unit heigher ( | H)   | 30 m         |
|                         |                      | and outdoor unit When outdoor unit lower (H) |                             |      | 30 m         |
| Number of bent portions |                      |                                              |                             |      | 10 m or less |

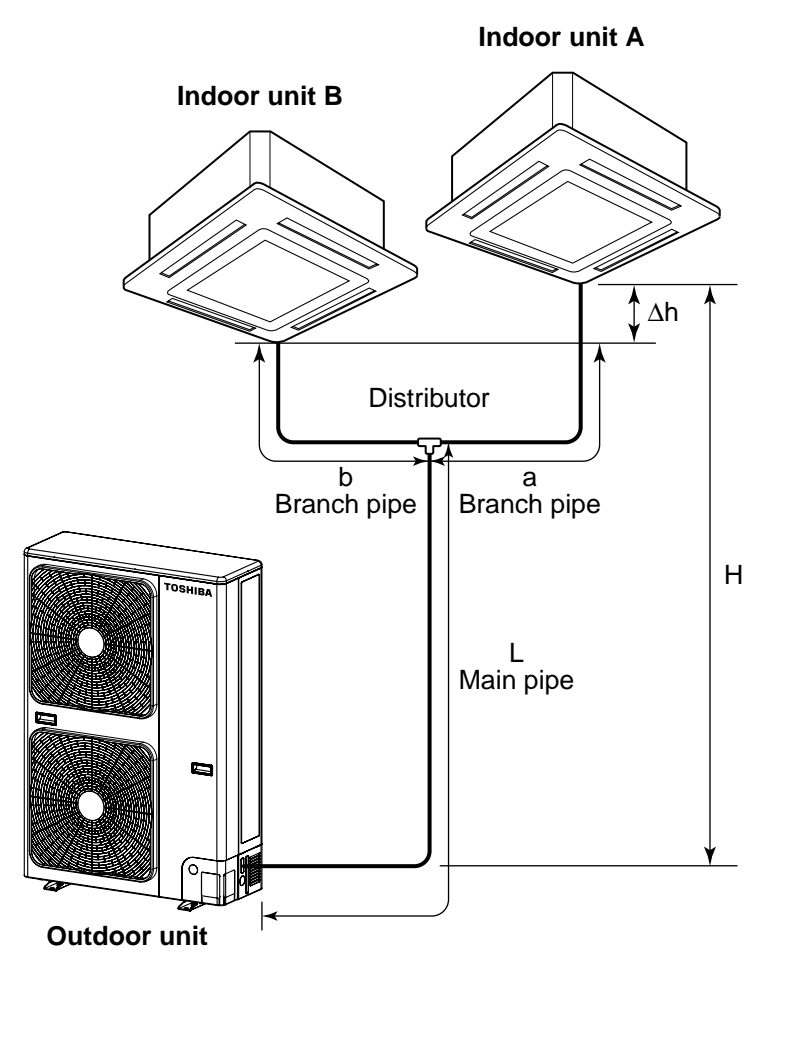

A CAUTION

When planning a layout for Units A and B, comply with the following:

- 1. The lengths after branching ("a" and "b") should be equal if feasible. Install Units A and B so that the difference of the branching lengths becomes less than 10m if the lengths cannot be equal due to the branch pipe position.
- Install Units A and B on the same level.
   If Units A and B cannot be installed on the same level, the difference in level should be limited to 0.5m or less.
- Be certain to install Units A and B in the same room.
   Units A and B cannot be operated independently each other.

#### Triple system

|                         | Pipe length          | Total leng                                   | 50 m                      |     |              |
|-------------------------|----------------------|----------------------------------------------|---------------------------|-----|--------------|
|                         |                      | Branch                                       | 15 m                      |     |              |
| Refrigerant pipe        | (one way)            | Maximum differ<br>( a –                      | 10 m                      |     |              |
| specification           |                      | Between indoor units ( $\Delta$ h)           |                           |     | 0.5 m        |
|                         | Height<br>difference | Between indoor unit                          | When outdoor unit heigher | (H) | 30 m         |
|                         |                      | and outdoor unit When outdoor unit lower (H) |                           |     | 30 m         |
| Number of bent portions |                      |                                              |                           |     | 10 m or less |

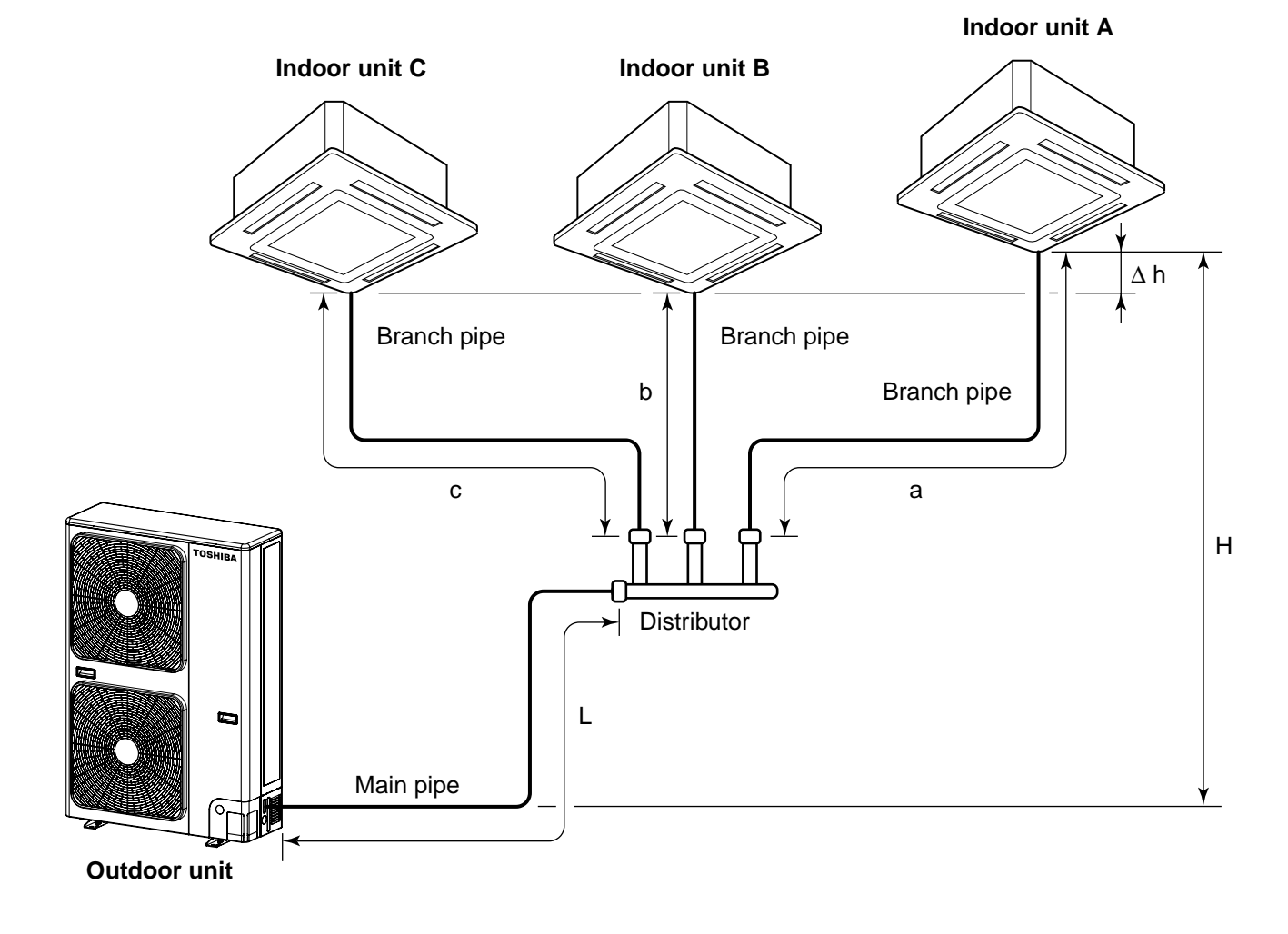

#### 

When planning a layout for Units A, B and C, comply with the following:

- The lengths after branching ("a" and "b", "b" and "c", "a" and "c") should be equal if feasible. Install Units A, B and C so that the difference of the branching lengths becomes less than 10m if the lengths cannot be equal due to the branch pipe position.
- 2. Install Units A, B and C on the same level.

If Units A, B and C cannot be installed on the same level, the difference in level should be limited to 0.5 m or less.

3. Be certain to install Units A and B and C in the same room. Units A, B and C cannot be operated independently each other.

# 6-7. Additional Refrigerant Amount

#### Twin system

#### <Formula for Calculating Additional Refrigerant Amount>

Do not remove the refrigerant even if the additional refrigerant amount becomes minus result as a result of calculations by the following formula and operate the air conditioner as it is.

| Additional refrigerant amount (kg) = M | lain piping additional refrigerant amount (kg)                    |
|----------------------------------------|-------------------------------------------------------------------|
| +                                      | Branch piping additional refrigerant amount (kg)                  |
| = 0                                    | $\mathbf{t} \times (L - 18) + \mathbf{\gamma} \times (a + b - 4)$ |

- α : Additional refrigerant amount per meter of actual main piping length (kg)
- **γ** : Additional refrigerant amount per meter of actual branch piping length (kg)
- L : Actual length of main piping (m)
- a, b : Actual length of branch piping (m)

| Standard p  | Standard piping length         Connecting pipe diameter         Additional refrigerant amount per Meter (kg/ |      |      | Connecting pipe diameter |       | er Meter (kg/m) |       |
|-------------|----------------------------------------------------------------------------------------------------|------|------|--------------------------|-------|-----------------|-------|
| Main piping | Branch piping                                                                                                | L    | а    | b                        | α     | β               | γ     |
| 18 m        | 2 m                                                                                                    | Ø9.5 | Ø6.4 | Ø6.4                     | 0.040 | _               | 0.020 |

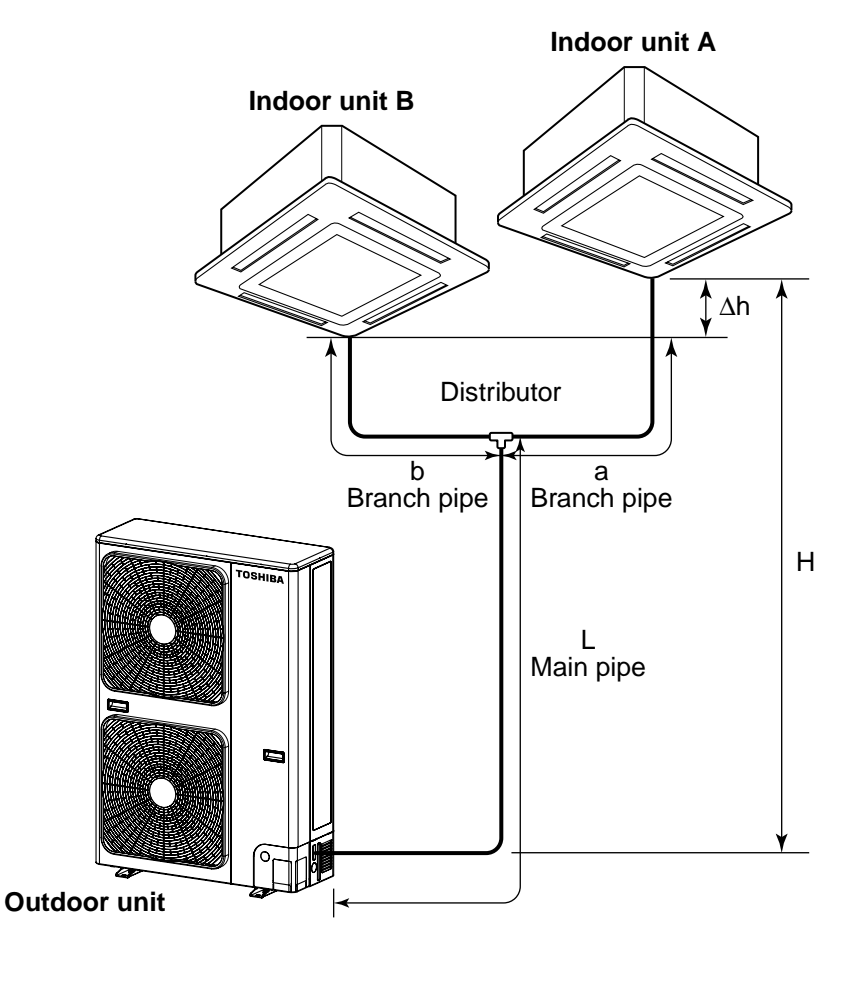

# 

- 1. Be certain to wire the additional refrigerant amount, pipe length (actual length), head and other specification on the nameplate put on the outdoor unit for recording.
- 2. Seal the correct amount of additional refrigerant in the system.

#### Triple system

#### <Formula for Calculating Additional Refrigerant Amount>

Do not remove the refrigerant even if the additional refrigerant amount becomes minus result as a result of calculations by the following formula and operate the air conditioner as it is.

| Additional refrigerant amount (kg) = Main piping additional refrigerant amount (kg)              |
|--------------------------------------------------------------------------------------------------|
| + Branch piping additional refrigerant amount (kg)                                               |
| $= \{ \boldsymbol{\alpha} \times (L - 28) \} + \{ \boldsymbol{\gamma} \times (a + b + c - 6) \}$ |

- $\alpha$  : Additional refrigerant amount per meter of actual main piping length (kg)
- γ : Additional refrigerant amount per meter of actual branch piping length (kg)
- L : Actual length of main piping (m)
- a, b, c : Actual length of branch piping (m)

|      | Connecting pipe diameter |      |      | Additional refrigerant amount per Meter (kg/m) |   |      |
|------|--------------------------|------|------|------------------------------------------------|---|------|
| L    | а                        | b    | с    | α                                              | β | γ    |
| Ø9.5 | Ø6.4                     | Ø6.4 | Ø6.4 | 0.04                                           | _ | 0.02 |

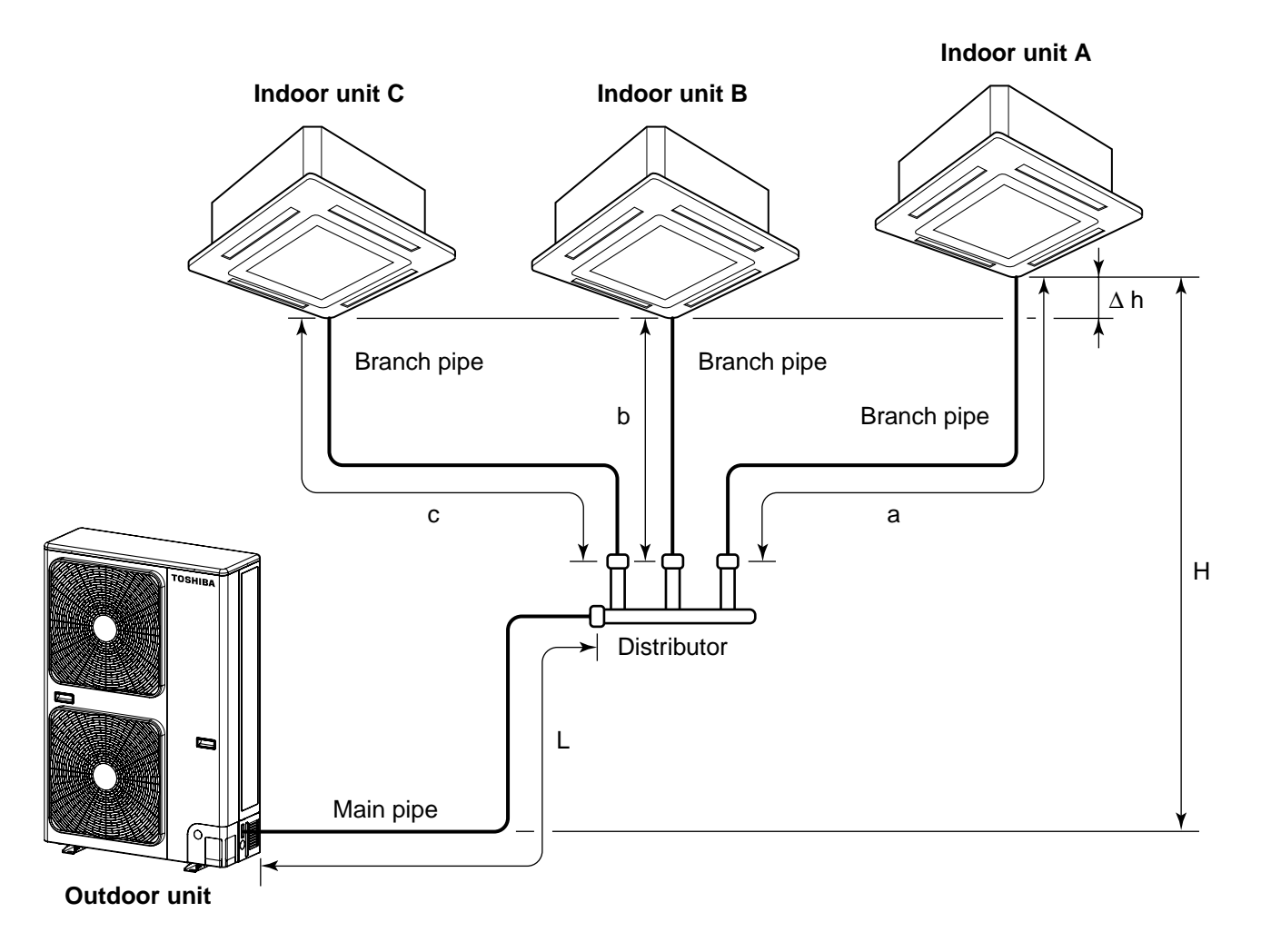

# 

- 1. Be certain to wire the additional refrigerant amount, pipe length (actual length), head and other specification on the nameplate put on the outdoor unit for recording.
- 2. Seal the correct amount of additional refrigerant in the system.

#### 6-8. Piping Materials and Sizes

#### Twin system

Use copper tube of Copper and copper alloy seamless pipes and tubes, with 40mg/10m or less in the amount of oil stuck on inner walls of pipe and 0.8mm in pipe wall thickness for diameters for diameters 6.4, 9.5 and 12.7mm and 1.0mm, for diameter 15.9mm. Never use pipes of thin wall thickness such as 0.7mm.

In parentheres ( ) are wall thickness

| Casaida     | Main pipe               | Ø15.9 (1.0)                                                     |
|-------------|-------------------------|-----------------------------------------------------------------|
| Gas side    | Branch pipe             | Ø12.7 (0.8)                                                     |
| Liquid side | Main pipe               | Ø9.5 (0.8)                                                      |
|             | Branch pipe             | Ø6.4 (0.8)                                                      |
|             | Gas side<br>Liquid side | Gas side<br>Gas side<br>Branch pipe<br>Main pipe<br>Branch pipe |

#### Triple system

Use copper tube of Copper and copper alloy seamless pipes and tubes, with 40 mg/10 m or less in the amount of oil stuck on inner walls of pipe and 0.8 mm in pipe wall thickness for diameters 6.4, 9.5 and 12.7 mm and 1.0 mm, for diameter 15.9 mm. Never use pipes of thin wall thickness such as 0.7 mm.

#### <Between outdoor unit and distributor>

[Unit: mm]

| Outdo      |             |             |
|------------|-------------|-------------|
| Main air a | Gas side    | Ø15.9 (1.0) |
|            | Liquid side | Ø9.5 (0.8)  |

\* ( ): Pipe wall thickness

#### <Between distributor and indoor unit>

[Unit: mm]

| Indoor unit |             | SM56 type   |
|-------------|-------------|-------------|
| Branch ning | Gas side    | Ø12.7 (0.8) |
| Branch pipe | Liquid side | Ø6.4 (0.8)  |

\* ( ): Pipe wall thickness
# 6-9. Branch Pipe

#### Twin system

Now the refrigerant pipe is installed using branch pipes supplied as accessories.

- Bend and adjust the refrigerant piping so that the branch pipes and pipe after branching become horizontal.
- Fix the branch pipes onto a wall in a ceiling or onto a column.
- Provide a straight pipe longer than 500mm in length as the main piping of the branches.

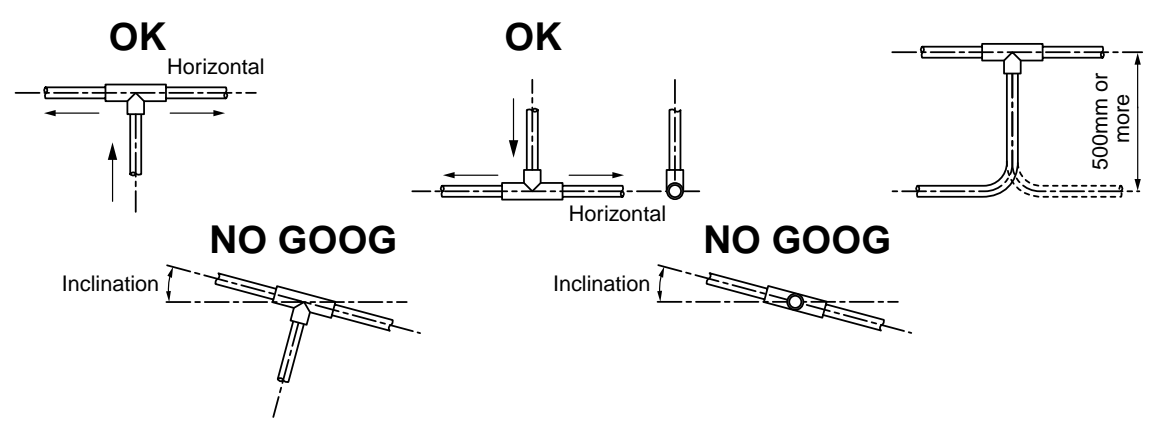

#### 6-10. Distributor

#### Triple system

Now the refrigerant pipe is installed using distributor supplied as accessories.

- Bend and adjust the refrigerant piping so that the distributor and pipe after branching become horizontal.
- Fix the distributor onto a wall in a ceiling or onto a column.
- Provide a straight pipe longer than 500 mm in length as the main piping of the branches.

#### <How to install distributor>

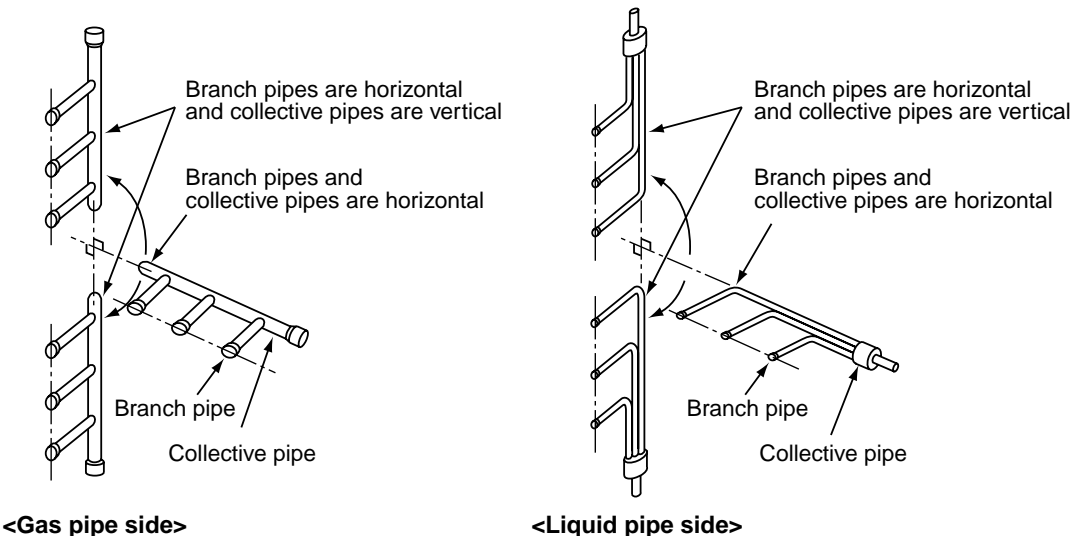

#### <Restrictions in length of the straight area of the branch pipe (main pipe side)>

Provide a straight area of 500 mm or more on the main pipe side of the branch pipe

(for both gas pipe and liquid pipe sides).

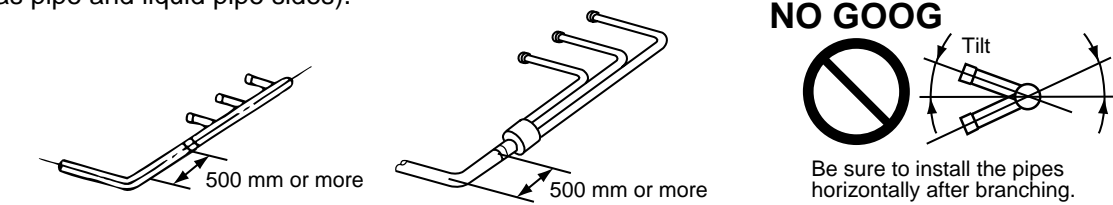

#### Air Purging

For the complete information, read the installation manual for outdoor units of air conditioner.

# 7. CONTROL BLOCK DIAGRAM

# 7-1. Indoor Control Circuit

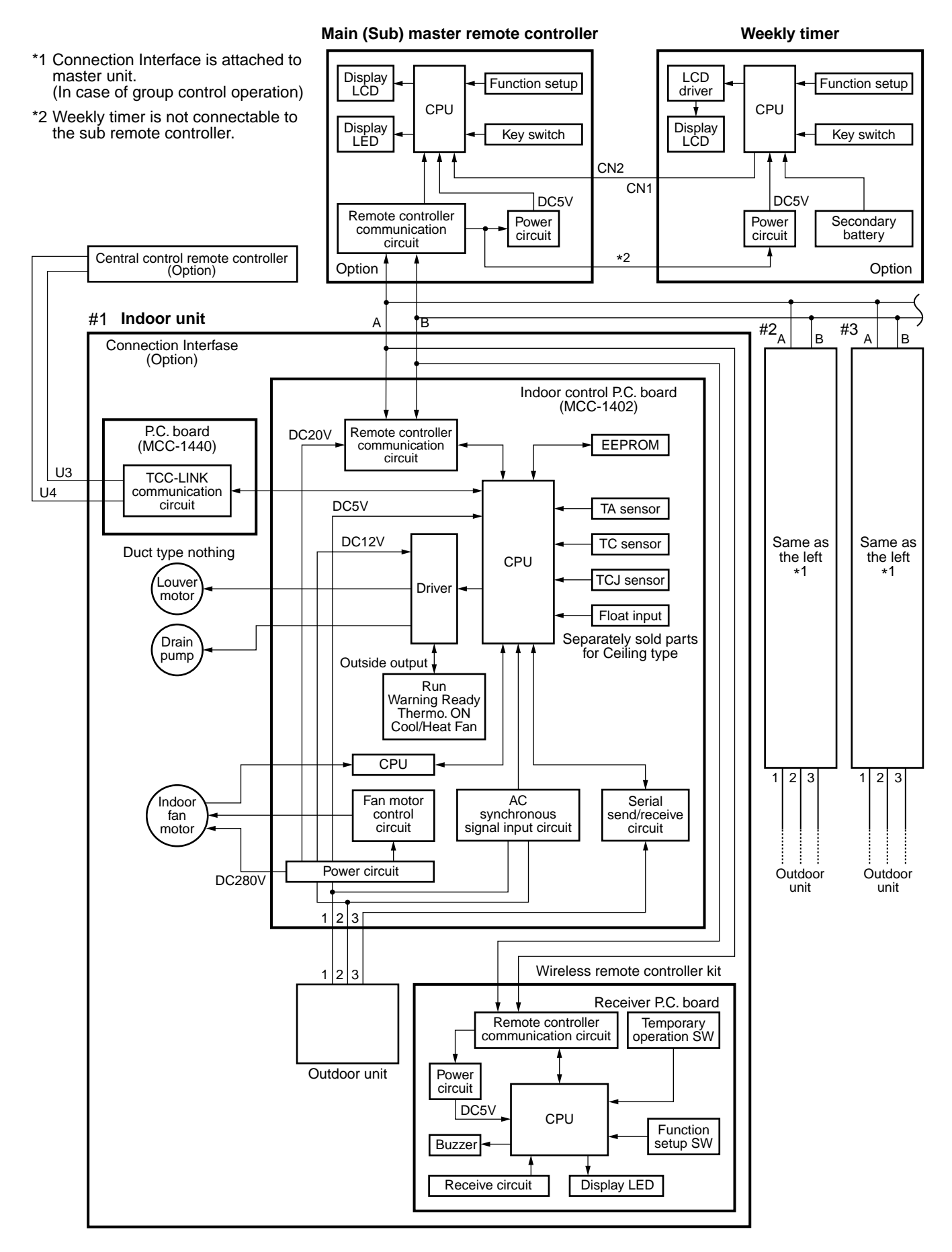

# 7-2. Control Specifications

| No. | ltem                          | Outlin                                                                                                    | Remarks                                                                                                    |                                                                                                    |
|-----|-------------------------------|----------------------------------------------------------------------------------------------------|----------------------------------------------------------------------------------------------------|----------------------------------------------------------------------------------------------------|
| 1   | When power<br>supply is reset | <ol> <li>Distinction of outdo<br/>When the power su<br/>distinguished, and<br/>the distinguished re</li> <li>Setting of speed of<br/>adjust air direction<br/>Based on EEPRON<br/>setting whether to a<br/>lected.</li> </ol>                                                                                                    | por units<br>upply is reset, the outdoors are<br>control is exchanged according to<br>esult.<br>the indoor fan/setting whether to<br>or not.<br>A data, speed of the indoor fan or<br>adjust air direction or not is se-                                                                                                    | Air speed/<br>Air direction adjustment                                                                                                    |
| 2   | Operation mode selection      | 1) Based on the operative from the remote conselected.                                                                                                    | ation mode selecting command<br>ntroller, the operation mode is                                                                                                    |                                                                                                    |
|     |                               | command                                                                                                    | Outline of control                                                                                                    |                                                                                                    |
|     |                               | STOP                                                                                                    | Air conditioner stops.                                                                                                    |                                                                                                    |
|     |                               | FAN                                                                                                    | Fan operation                                                                                                    |                                                                                                    |
|     |                               | COOL                                                                                                    | Cooling operation                                                                                                    |                                                                                                    |
|     |                               |                                                                                                    | Dry operation                                                                                                    |                                                                                                    |
|     |                               | HEAI                                                                                                    |                                                                                                    |                                                                                                    |
|     |                               | AUTO<br>Ta<br>(°C)<br>+1.5<br>or Tsh<br>-1.5<br>(°C)<br>(°C) | <ul> <li>COOL/HEAT operation mode is automatically selected by Ta and Ts for operation.</li> <li>COOL (COOL ON) (COOL OFF) HEAT</li> <li>On of COOL/HEAT mode as shown e.</li> <li>passed after thermostat had he heating operation (Thermo ed to cooling operation if Tsh nore.</li> <li>(COOL ON) in the figure indicate</li> <li>passed after thermostat had he cooling operation (Thermo ed to heating operation if Tsc ess.</li> <li>capacity control after judgment of r to item 4.</li> <li>tre correction of room temperature c heating operation, refer to item 3.</li> </ul> | Ta : Room temperature<br>Ts : Setup temperature<br>Tsc : Setup temperature in<br>cooling operation<br>Tsh : Setup temperature<br>+ Room temperature<br>control temperature<br>compensation |
|     |                               |                                                                                                    |                                                                                                    |                                                                                                    |

| No. | Item                                          | Outline of specifications                                                                                                    | Remarks                                                        |                                                        |
|-----|-----------------------------------------------|----------------------------------------------------------------------------------------------------|----------------------------------------------------------------|--------------------------------------------------------|
| 3   | Room<br>temperature                           | 1) Adjustment range Remote controller s<br>perature (°C)                                                                                                    | setup tem-                                                     |                                                        |
|     | control                                       | COOL/ Heating<br>DRY operation                                                                                                    | Auto<br>operation                                              |                                                        |
|     |                                               | Wired type 18 to 29 18 to 29                                                                                                    | 18 to 29                                                       |                                                        |
|     |                                               | Wireless type18 to 3016 to 30                                                                                                    | 17 to 27                                                       |                                                        |
|     |                                               | <ol> <li>Using the item code 06, the setup tem<br/>heating operation can be compensate</li> </ol>                                                                                                    | perature in<br>d.                                              | Shift of suction tempera-<br>ture in heating operation |
|     |                                               | Setup data 0 2 4                                                                                                    | 6                                                              |                                                        |
|     |                                               | Setup temp.<br>compensation+0°C+2°C+4°                                                                                                    | C +6°C                                                         |                                                        |
|     |                                               | Setting at shipment                                                                                                    |                                                                |                                                        |
|     |                                               | Setup data 2                                                                                                    |                                                                |                                                        |
|     |                                               |                                                                                                    |                                                                |                                                        |
| 4   | Automatic<br>capacity control<br>(GA control) | <ol> <li>Based on the difference between Ta a<br/>operation frequency is instructed to th</li> </ol>                                                                                                    | nd Ts, the<br>e outdoor unit.                                  |                                                        |
| 5   | Air speed<br>selection                        | <ul> <li>1) Operation with (HH), (H), (L), or [AUT0] performed by the command from the reference between speed varies by the difference between </li> <li>2) When the air speed mode [AUT0] is seles speed varies by the difference between </li> <li><cool> <ul> <li>Ta (°C)</li> <li>+3.0</li> <li>HH</li> <li>+2.5</li> <li>(HH)</li> <li>+2.5</li> <li>(HH)</li> <li>+1.5</li> <li>H (HH)</li> <li>+1.0</li> <li>L(H)</li> <li>Tsc</li> <li>L(H)</li> <li>F</li> <li>-0.5</li> <li>L(H)</li> <li>F</li> <li>G</li> </ul> </cool></li> <li>Controlling operation in case when ther controller works is same as a case whet the body works.</li> <li>If the air speed has been changed once changed for 3 minutes. However when this exchanged, the air speed changes.</li> <li>When cooling operation has started, the selects a downward slope, that is, the has been change.</li> <li>Mode in the parentheses indicates one cooling operation.</li> </ul> | D] mode is<br>mote controller.<br>ected, the air<br>Ta and Ts. | HH > H > L > LL                                        |

| No. | Item                                  |                                                                                                    |                                                             | Outline                                                       | of speci                                                     | ficatior                                                 | IS                                                         |                                                                | Remarks                                                                                      |
|-----|---------------------------------------|----------------------------------------------------------------------------------------------------|-------------------------------------------------------------|---------------------------------------------------------------|--------------------------------------------------------------|----------------------------------------------------------|------------------------------------------------------------|----------------------------------------------------------------|----------------------------------------------------------------------------------------------|
| 5   | Air speed<br>selection<br>(Continued) | <hea< td=""><td><b>.T&gt;</b><br/>Ta<br/>(-0.5) -<br/>(0)</td><td>a (°C)<br/>-1.0</td><td>L(L)</td><td></td><td>ΞE</td><td></td><td></td></hea<> | <b>.T&gt;</b><br>Ta<br>(-0.5) -<br>(0)                      | a (°C)<br>-1.0                                                | L(L)                                                         |                                                          | ΞE                                                         |                                                                |                                                                                              |
|     |                                       |                                                                                                    | (+0.5) +<br>(+1.0) +<br>(+1.5) +<br>(+2.0) +                | -1.0<br>-2.0<br>-3.0<br>-4.0                                  | H<br>(HH)<br>HH<br>(HH)                                      |                                                          | D<br>C<br>B<br>A                                           |                                                                |                                                                                              |
|     |                                       | Value in t<br>the remote<br>Value wit                                                                                                    | he paren<br>te control<br>hout pare                         | itheses in<br>ller work<br>entheses                           | ndicates<br>s.<br>indicate                                   | one wh<br>s one w                                        | en therm<br>hen ther                                       | ostat of<br>mostat of                                          |                                                                                              |
|     |                                       | <ul> <li>the body</li> <li>If the ai for 1 mi air spee</li> </ul>                                                                                | works.<br>r speed l<br>nute. Ho<br>ed chang                 | has beer<br>wever wl<br>les.                                  | n change<br>hen the a                                        | d once,<br>air spee                                      | it is not o<br>d is excha                                  | changed<br>anged, the                                          |                                                                                              |
|     |                                       | <ul> <li>When h<br/>upward</li> <li>If the te</li> </ul>                                                                                         | neating of<br>slope, th<br>mperatu                          | peration<br>nat is, the<br>re is just                         | has star<br>e high po<br>on the d                            | ted, the<br>sition.<br>ifferenc                          | air spee<br>e bounda                                       | d selects a<br>ary, the air                                    |                                                                                              |
|     |                                       | <ul> <li>speed of</li> <li>Mode in operation</li> <li>In Tc &gt;</li> </ul>                                                                      | does not<br>n the pare<br>on.<br>60°C, the                  | change.<br>entheses<br>e air spe                              | s indicate                                                   | es one in                                                | n automa<br>1 step                                         | tic heating                                                    |                                                                                              |
|     |                                       | <0pera                                                                                                    | tion of c                                                   | duct on                                                       | ly>                                                          | ases by                                                  | i step.                                                    |                                                                |                                                                                              |
|     |                                       | Star                                                                                                    | ndard                                                       | High                                                          | ceiling                                                      | _                                                        | SM562                                                      | SM402<br>SM452                                                 |                                                                                              |
|     |                                       | COOL                                                                                                    | HEAT                                                        | COOL                                                          | HEAT                                                         | Тар                                                      | Revolut<br>minute                                          | ions per<br>e (rpm)                                            |                                                                                              |
|     |                                       | UL                                                                                                    | UL                                                          |                                                               |                                                              | FD                                                       | 360                                                        | 360                                                            |                                                                                              |
|     |                                       |                                                                                                    | L                                                           |                                                               |                                                              | FB                                                       | 610                                                        | 550                                                            |                                                                                              |
|     |                                       |                                                                                                    | L+                                                          |                                                               |                                                              | FA                                                       | 670                                                        | 590                                                            |                                                                                              |
|     |                                       | М                                                                                                    |                                                             |                                                               |                                                              | F9                                                       | 730                                                        | 640                                                            |                                                                                              |
|     |                                       | M                                                                                                    | M                                                           |                                                               | UL                                                           | F8                                                       | 730                                                        | 640<br>600                                                     |                                                                                              |
|     |                                       |                                                                                                    | IVIT                                                        | L+                                                            | L+                                                           | F6                                                       | 850                                                        | 750                                                            |                                                                                              |
|     |                                       |                                                                                                    | Н                                                           |                                                               |                                                              | F5                                                       | 850                                                        | 750                                                            |                                                                                              |
|     |                                       |                                                                                                    |                                                             |                                                               |                                                              | F4                                                       | 870                                                        | 790                                                            |                                                                                              |
|     |                                       |                                                                                                    |                                                             | M+,M                                                          | M+,M                                                         | F3                                                       | 880                                                        | 830                                                            |                                                                                              |
|     |                                       |                                                                                                    |                                                             | Н                                                             | Н                                                            | F2<br>F1                                                 | 900                                                        | 900                                                            |                                                                                              |
|     |                                       | Tc: Ind<br>3) In hea<br>stat is                                                                                                    | loor heat<br>ating oper<br>turned o                         | exchang<br>ration, th                                         | ger sens                                                     | or temp<br>change                                        | erature<br>s to [UL]                                       | if thermo-                                                     | [PRE-HEAT] display                                                                           |
|     |                                       | <ul> <li>4) If Ta ≥<br/>defros<br/>(H) mo<br/>in E zo</li> <li>5) In auto</li> </ul>                                                             | 25°C wh<br>at operation<br>ode or (Hoone of co<br>omatic co | nen heat<br>on has b<br>IH) for 1<br>ool air dis<br>ooling/he | ing opera<br>been clea<br>minute f<br>scharge  <br>eating op | ation ha<br>ared, it c<br>rom wh<br>oreventi<br>eration, | s started<br>operates<br>en Tc ha<br>ve contro<br>the revo | l and when<br>with HIGH<br>s entered<br>bl (Item 6).<br>lution | $\begin{vmatrix} Tc \\ (^{\circ}C) \\ 47 \\ \end{vmatrix} = \overbrace{-}^{F5 \to F4} \land$ |
|     |                                       | freque<br>coolin<br>quenc<br>showr                                                                                                    | ency of [H<br>g/heating<br>y is restr<br>n in the fo        | HH] is se<br>g operati<br>ricted in t<br>ollowing t           | t larger t<br>on. Howe<br>the autor<br>figure.               | han tha<br>ever the<br>matic he                          | t in the s<br>revolutic<br>eating op                       | tandard<br>on fre-<br>eration as                               |                                                                                              |

| No. | ltem                                                               | Outline of specifications                                                                                                    | Remarks                                                                                                    |
|-----|--------------------------------------------------------------------|----------------------------------------------------------------------------------------------------|----------------------------------------------------------------------------------------------------|
| 6   | Cool air<br>discharge<br>preventive<br>control                     | 1) In heating operation, the indoor fan is controlled based<br>on the detected temperature of Tc sensor or Tcj sensor.<br>As shown below, the<br>upper limit of the<br>revolution frequency<br>is determined.<br>$T_{Cj}^{C}(C)$                                                                                                    | In D or E zone, the priority<br>is given to setup of air<br>volume exchange.<br>In A and B zones,<br>[PRE-HEAT] is displayed. |
| 7   | Freeze<br>preventive<br>control<br>(Low<br>temperature<br>release) | <ul> <li>1) The cooling operation (including Dry operation) is performed as follows based on the detected temperature of Tc sensor or Tcj sensor.</li> <li>When [J] zone is detected for 6 minutes (Following figure), the commanded frequency is decreased from the real operation frequency. After then the commanded frequency changes every 30 seconds while operation is performed in [J] zone.</li> <li>In [K] zone, time counting is interrupted and the operation is held.</li> <li>When [I] zone is detected, the timer is cleared and the operation returns to the normal operation.</li> <li>If the commanded frequency becomes S0 because the operation continues in [J] zone, the return temperature A is raised from 5°C to 12°C until [I] zone is detected and the indoor fan operates with [M] mode.</li> <li>(°C) 5 4 1 - K</li> <li>A 2 4 1 - K</li> <li>A 1 - K</li> <li>A 2 4 1 - K</li> <li>A 2 4 1 - K</li> <li>A 2 4 1 - K</li> </ul> | Tcj : Indoor heat ex-<br>changer sensor<br>temperature                                                                        |
| 8   | High-temp<br>release control                                       | <ol> <li>The heating operation is performed as follows based on the detected temperature of Tc sensor or Tcj sensor.</li> <li>When [M] zone is detected, the commanded frequency is decreased from the real operation frequency. After then the commanded frequency changes every 30 seconds while operation is performed in [M] zone.</li> <li>In [N] zone, the commanded frequency is held.</li> <li>When [L] zone is detected, the commanded frequency is returned to the original value by approx. 6Hz every 60 seconds.</li> <li>Setup at shipment Control temp (°C) A B / 56 (54) 52 (52)</li> <li>NOTE :</li> <li>When the operation has started or when Tc or Tcj became lower than 30°C after start of the operation, temperature is controlled between values in parentheses of A and B.</li> </ol>                                                                                                    | Same when thermostat is turned off.                                                                                           |

| No. | Item                      | Outline of specifications                                                                                                    | Remarks                                                                                                    |
|-----|---------------------------|----------------------------------------------------------------------------------------------------|----------------------------------------------------------------------------------------------------|
| 9   | Drain pump control        | <ol> <li>In cooling operation (including Dry operation), the<br/>drain pump is usually operated.</li> <li>If the float switch operates while drain pump<br/>operates, the compressor stops, the drain pump<br/>continues the operation, and a check code is<br/>output.</li> <li>If the float switch operates while drain pump stops,<br/>the compressor stops and the drain pump oper-<br/>ates. If the float switch keeps operating for approx.<br/>4 minutes, a check code is output.</li> </ol>                                                                                                    | Check code [P10]                                                                                                    |
| 10  | After-heat<br>elimination | When heating operation stops, the indoor fan operates with LOW mode for approx. 30 seconds.                                                                                                    |                                                                                                    |
| 11  | Flap control              | <ol> <li>Flap position setup         <ul> <li>When the flap position is changed, the position moves necessarily to downward discharge position once to return to the set position.</li> <li>The flap position can be set up in the following operation range.</li> </ul> </li> <li>In cooling/dry operation In heating/fan operation         <ul> <li>In cooling/dry operation In heating/fan operation</li> <li>In group twin/triple operation, the flap positions can be set up collectively or individually.</li> </ul> </li> <li>Swing setup         <ul> <li>The swinging position can be moved in the following operation range.</li> <li>All modes</li> <li>In group twin/triple operation, the swinging positions can be set up collectively or individually.</li> </ul> </li> <li>When the unit stops or when a warning is output, the flap automatically moves downward.</li> <li>While the heating operation is ready, the flap automatically moves upward.</li> </ol> | Warning :<br>A check code is displayed<br>on the remote controller,<br>and the indoor unit stops.<br>(Excluding [F08] and<br>[L31]) |

| No. | Item                                             | Outline of specifications                                                                                                    | Remarks           |
|-----|--------------------------------------------------|----------------------------------------------------------------------------------------------------|-------------------|
| 12  | Frequency fixed<br>operation<br>(Test run)       | <ul> <li><in case="" controller="" of="" remote="" wired=""> <ol> <li>When pushing [CHECK] button for 4 seconds or more, [[TEST] is displayed on the display screen and the mode enters in Test run mode.</li> <li>Push [ON/OFF] button.</li> <li>Using [MODE] button, change the mode from [COOL] to [HEAT].</li> <li>Do not use other mode than [COOL]/[HEAT] mode.</li> <li>During test run operation, the temperature cannot be adjusted.</li> <li>An error is detected as usual.</li> <li>A frequency fixed operation is performed.</li> </ol> </in></li> <li>After the test run, push [ON/OFF] button to stop the operation. (Display in the display part is same as the procedure in item 1).)</li> <li>Push [CHECK] button to clear the test run mode. ([TEST] display in the display part disappears and the status returns to the normal stop status.)</li> <li>cln case of wireless remote controller&gt; <ol> <li>Turn off the power of the set.</li> <li>Remove the adjuster with sensors from the ceiling panel.</li> <li>Turn off the sensor P.C. board switch [S003] from OFF to ON.</li> <li>Attach the sensor P.C. board cover and mount the adjuster with sensors to the ceiling panel.</li> <li>Push [ON/OFF] button of the wireless remote controller and set the operation mode to [COOL] or [HEAT] using [MODE] button.</li> <li>Do not use other mode than [COOL]/[HEAT] mode.</li> <li>An error is detected as usual.</li> <li>A frequency fixed operation is performed.</li> </ol> </li> </ul> |                   |
| 13  | Filter sign display<br>(Except wireless<br>type) | <ol> <li>The operation time of the indoor fan is calculated, the<br/>filter reset signal is sent to the remote controller when<br/>the specified time (2500H) has passed, and it is<br/>displayed on LCD.</li> <li>When the filter reset signal has been received from the<br/>remote controller, time of the calculation timer is<br/>cleared. In this case, the measurement time is reset if<br/>the specified time has passed, and display on LCD<br/>disappears.</li> </ol>                                                                                                    | [FILTER] goes on. |

| No. | Item                                                     | Outline of specifications                                                                                                    | Remarks                                                                                                    |
|-----|----------------------------------------------------------|----------------------------------------------------------------------------------------------------|----------------------------------------------------------------------------------------------------|
| 14  | Central control<br>mode selection                        | <ol> <li>Setting at the central controller side enables to select<br/>the contents which can be operated on the remote<br/>controller at indoor unit side.</li> <li><b>RBC-AMT31E</b>, <b>RBC-AMT32E</b> <ul> <li><b>[Last push priority] :</b>                  The operation contents can be selected from both<br/>remote controller and central controller of the indoor<br/>unit side, and the operation is performed with the<br/>contents selected at the last.                  <b>[Center] :</b>                  Start/Stop operation only can be handled on the<br/>remote controller at indoor unit side.                  <b>[Operation Prohibited] :</b></li></ul></li></ol> | <ul> <li>(No display)</li> <li>[ c ] goes on.</li> <li>[ c ] goes on.</li> <li>In a case of wireless type, the display lamp does not change.</li> <li>However, contents which can be operated are same.</li> <li>The status set in [ c ] /</li> <li>[Operation Prohibited] mode is notified with the receiving sound "Pi, Pi, Pi, Pi, Pi, Pi" (5 times).</li> </ul> |
| 15  | Energy-save<br>control<br>(By connected<br>outdoor unit) | <ol> <li>Selecting [AUTO] mode enables an energy-saving to<br/>be operated.</li> <li>The setup temperature is shifted (corrected) in the<br/>range not to lose the comfort ability according to input<br/>values of various sensors.</li> <li>Data (Input value room temp. Ta, Outside temp. To, Air<br/>volume, Indoor heat exchanger sensor temp. Tc) for<br/>20 minutes are taken the average to calculate<br/>correction value of the setup temperature.</li> <li>The setup temperature is shifted every 20 minutes,<br/>and the shifted range is as follows.<br/>In cooling time : +1.5 to -1.0K<br/>In heating time : -1.5 to +1.0K</li> </ol>                                       |                                                                                                    |
| 16  | Max. frequency<br>cut control                            | <ol> <li>This control is operated by selecting [AUTO] operation mode.</li> <li>COOL operation mode: the frequency is controlled according to the following figure if To &lt; 28°C.</li> <li>HEAT operation mode: the frequency is controlled according to the right figure if To &gt; 15°C.</li> </ol>                                                                                                    | Max. frequency is restricted<br>to approximately the rated<br>cooling frequency<br>Max. frequency is restricted<br>to approximately the rated<br>heating frequency<br>mal control                                                                                                    |
| 17  | DC motor                                                 | <ol> <li>When the fan operation has started, positioning of the stator and the rotor are performed.<br/>(Moves slightly with tap sound)</li> <li>The motor operates according to the command from the indoor controller.</li> <li>NOTES :</li> <li>When the fan rotates while the air conditioner stops due to entering of outside air, etc, the air conditioner may operated while the fan motor stops.</li> <li>When a fan locking is found, the air conditioner stops, and an error is displayed.</li> </ol>                                                                                                    | Check code [P12]                                                                                                    |

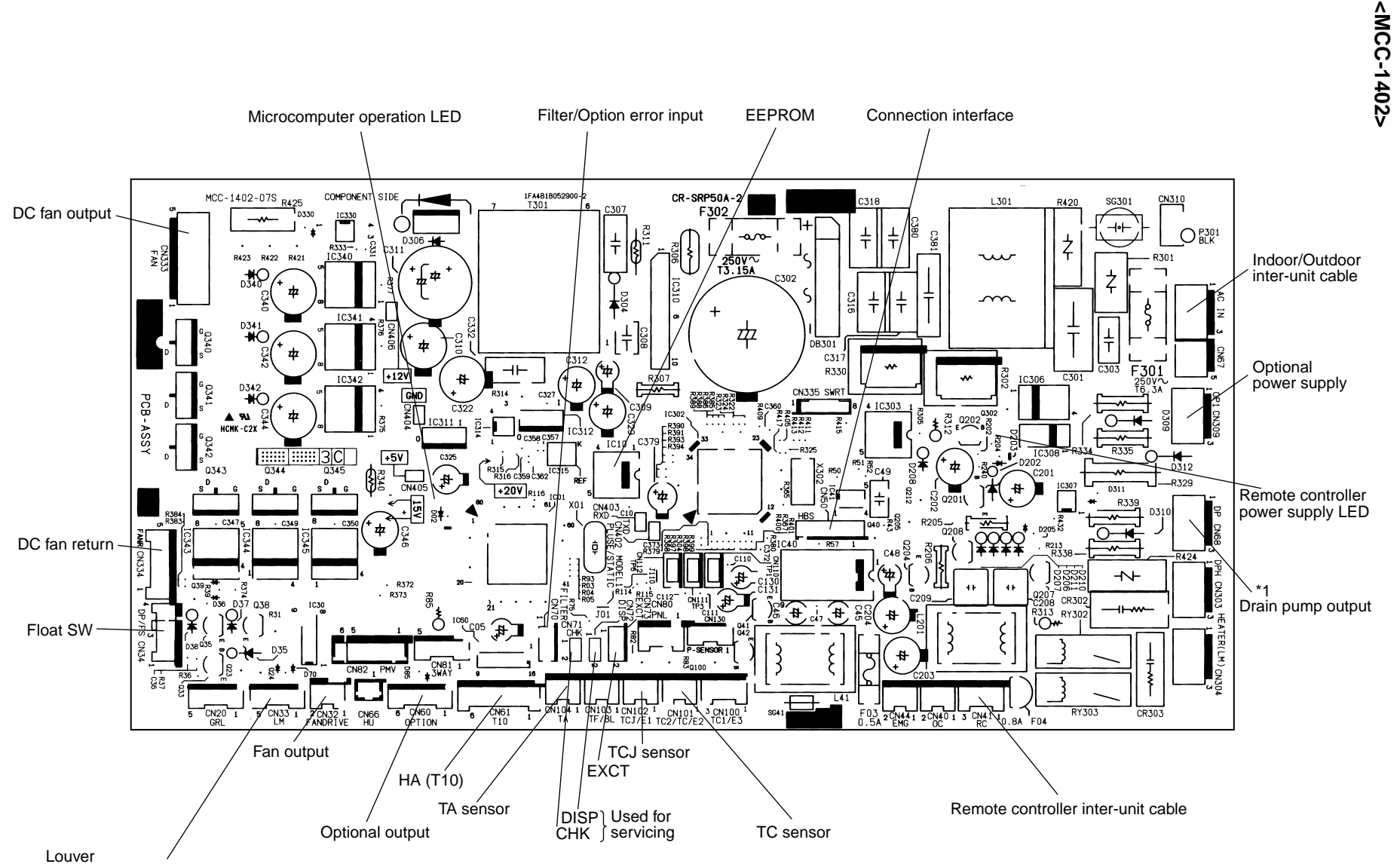

<sup>(</sup>Used only for 4-way Air Discharge Cassette Type, Under Ceiling type)

# 7-3. Indoor Print Circuit Board

7-3-1.

Compact 4-way Cassette Type

# 8. CIRCUIT CONFIGURATION AND CONTROL SPECIFICATIONS

#### 8-1. Indoor Control Circuit

#### 8-1-1. Outline of Main Controls

#### 1. Pulse Motor Valve (P.M.V.) control

- 1) PMV is controlled with 50 to 500 pulses during operation, respectively.
- 2) In cooling operation, PMV is controlled with the temperature difference between TS sensor and TC sensor.
- 3) In heating operation, PMV is controlled with the temperature difference between TS sensor and TE sensor.
- For the temperature difference in items 2) and 3), 1 to 5K is aimed as the target in both cooling and heating operations.
- 5) When the cycle excessively rose in both cooling and heating operations, PMV is controlled by TD sensor. The aimed value is usually 106°C for SP404, SP454, SM562, SM563, 100°C for SP562 in both cooling and heating operations.

# CAUTION

A sensor trouble may cause a liquid back-flow or abnormal overheat resulting in excessive shortening of the compressor life. In a case of trouble on the compressor, be sure to check there is no error in the resistance value an the refrigerating cycle of each sensor after repair and then start the operation.

#### 2. Discharge temperature release control

 This function controls the operation frequency, that is, lowers the operation frequency when the discharge temperature has not lower or the discharge temperature has rapidly risen during P.M.V. control.

It subdivides the frequency control up to a unit of 0.6Hz to stabilize the cycle.

 When the discharge temperature is detected in an abnormal stop zone, the unit stops the compressor and restarts after 2 minutes 30 seconds.

The error counter is cleared when it has continued the operation for 10 minutes. If the abnormal stop zone has been detected by 8 times without clearing of counter, an error "P03" is displayed.

\* The cause is considered as excessively little amount of refrigerant, defective PMV, or clogging of cycle.

|                               | а   | b   | С   | d   | е  |
|-------------------------------|-----|-----|-----|-----|----|
| SM562, SM563,<br>SP404, SP454 | 117 | 107 | 103 | 100 | 93 |
| SP562                         | 111 | 106 | 100 | 95  | 90 |

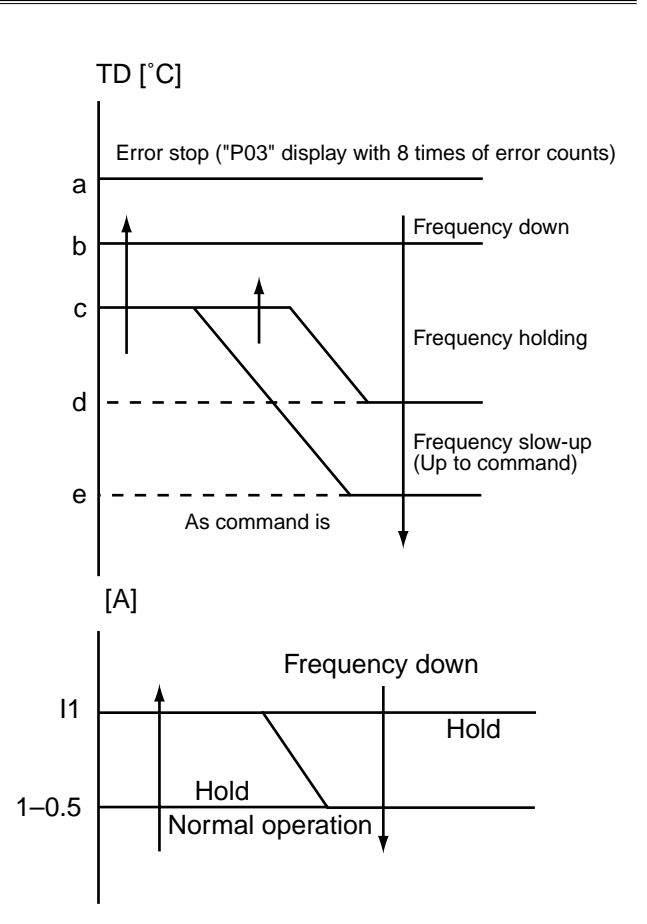

#### 3. Current release control

The output frequency and the output voltage are controlled by AC current value detected by T02 on the outdoor P.C. board so that input current of the inverter does not exceed the specified value.

[°C]

| Objective    | I1 value [A] |       |  |  |  |
|--------------|--------------|-------|--|--|--|
| model        | COOL         | HEAT  |  |  |  |
| SM562, SM563 | 10.13        | 12.00 |  |  |  |
| SP404, SP454 | 10.13        | 10.50 |  |  |  |
| SP562        | 11.55        | 13.43 |  |  |  |

\* For the cooling only models, only COOL is objective.

# 8-1-2. Indoor P.C. Board Optional Connector Specifications

| Function               | Connector<br>No. | Pin<br>No. | Specifications                       | Remarks                                                                                               |  |  |
|------------------------|------------------|------------|--------------------------------------|----------------------------------------------------------------------------------------------------|--|--|
| Option output          | CN60             | 1          | DC12V (COM)                          |                                                                                                    |  |  |
|                        |                  | 2          | Defrost output                       | ON during defrost operation of outdoor unit                                                           |  |  |
|                        |                  | 3          | Thermo. ON output                    | ON during Real thermo-ON (Comp ON)                                                                    |  |  |
|                        |                  | 4          | Cooling output                       | ON when operation mode is in cooling system (COOL, DRY, COOL in AUTO cooling/heating)                 |  |  |
|                        |                  | 5          | Heating output                       | ON when operation mode is in heating system (HEAT, HEAT in AUTO cooling/heating)                      |  |  |
|                        |                  | 6          | Fan output                           | ON during indoor fan ON<br>(Air purifier is used/Interlock cable)                                     |  |  |
| Outside error          | CN80             | 1          | DC12V (COM)                          | (When continued for 1 minute)                                                                         |  |  |
| input                  |                  | 2          | DC12V (COM)                          | Check code "L30" is output and forced operation sto                                                   |  |  |
|                        |                  | 3          | Outside error input                  |                                                                                                    |  |  |
| Filter option<br>error | CN70             | 1          | Filter/Option/Humidifier setup input | Option error input is controlled. (Protective operation for device attached to outside is displayed.) |  |  |
|                        |                  | 2          | 0V                                   | * Setting of option error input is performed from remote controller. (DN=2A)                          |  |  |
| СНК                    | CN71             | 1          | Check mode input                     | Used for operation check of indoor unit.                                                              |  |  |
| Operation check        |                  | 2          | 0V                                   | is not performed, but the specified operation such as                                                 |  |  |
| DISP display           | CN72             | 1          | Display mode input                   | indoor fan "H" or drain pump ON is output.)                                                           |  |  |
| mode                   |                  | 2          | 0V                                   | Display mode enables indoor unit and remote control-                                                  |  |  |
| EXCT demand            | CN73             | 1          | Demand input                         | ier to communicate. (When power is turned on)                                                         |  |  |
|                        |                  | 2          | 0V                                   | Forced thermo-OFF operation in indoor unit                                                            |  |  |

# 9. TROUBLESHOOTING

# 9-1. Summary of Troubleshooting

#### <Wired remote controller type>

#### 1. Before troubleshooting

- 1) Required tools/instruments
  - $\oplus$  and  $\bigcirc$  screwdrivers, spanners, radio cutting pliers, nippers, push pins for reset switch
  - Tester, thermometer, pressure gauge, etc.
- 2) Confirmation points before check
  - a) The following operations are normal.
    - 1. Compressor does not operate.
      - Is not 3-minutes delay (3 minutes after compressor OFF)?
      - Does not thermostat turn off?
      - Does not timer operate during fan operation?
      - Is not outside high-temperature operation controlled in heating operation?
    - 2. Indoor fan does not rotate.
      - Does not cool air discharge preventive control work in heating operation?
      - 3.Outdoor fan does not rotate or air volume changes.
      - Does not high-temperature release operation control work in heating operation?
      - Does not outside low-temperature operation control work in cooling operation?
      - Is not defrost operation performed?
    - 4. ON/OFF operation cannot be performed from remote controller.
      - Is not the control operation performed from outside/remote side?
      - Is not automatic address being set up? (When the power is turned on at the first time or when indoor unit address setting is changed, the operation cannot be performed for maximum approx. 5 minutes after power-ON.)
  - b) Did you return the cabling to the initial positions?
  - c) Are connecting cables of indoor unit and remote controller correct?

#### 2. Troubleshooting procedure

When a trouble occurred, check the parts along with the following procedure.

Trouble  $\rightarrow$ 

Confirmation of check code display

Check defective position and parts.

#### NOTE :

For cause of a trouble, power conditions or malfunction/erroneous diagnosis of microcomputer due to outer noise is considered except the items to be checked. If there is any noise source, change the cables of the remote controller to shield cables.

 $\rightarrow$ 

#### <Wireless remote controller type>

#### 1. Before troubleshooting

- 1) Required tools/instruments
  - $\oplus$  and  $\bigcirc$  screwdrivers, spanners, radio cutting pliers, nippers, etc.
  - Tester, thermometer, pressure gauge, etc.
- 2) Confirmation points before check
  - a) The following operations are normal.
    - 1. Compressor does not operate.
      - Is not 3-minutes delay (3 minutes after compressor OFF)?
      - Does not thermostat turn off?
      - Does not timer operate during fan operation?
      - Is not outside high-temperature operation controlled in heating operation?
    - 2. Indoor fan does not rotate.
      - Does not cool air discharge preventive control work in heating operation?
- 3) Outdoor fan does not rotate or air volume changes.
  - Does not high-temperature release operation control work in heating operation?
  - Does not outside low-temperature operation control work in cooling operation?
  - Is not defrost operation performed?
- 4) ON/OFF operation cannot be performed from remote controller.
  - Is not forced operation performed?
  - Is not the control operation performed from outside/remote side?
  - Is not automatic address being set up?
  - a) Did you return the cabling to the initial positions?
  - b) Are connecting cables between indoor unit and receiving unit correct?

#### 2. Troubleshooting procedure

(When the power is turned on at the first time or when indoor unit address setting is changed, the operation cannot be performed for maximum approx. 5 minutes after power-ON.)

When a trouble occurred, check the parts along with the following procedure.

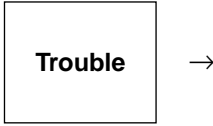

Confirmation of lamp display (When 4-way air discharge cassette type wireless remote controller is connected)

Check defective position and parts.

 $\rightarrow$ 

1) Outline of judgment

The primary judgment to check where a trouble occurred in indoor unit or outdoor unit is performed with the following method.

# Method to judge the erroneous position by flashing indication on the display part of indoor unit (sensors of the receiving unit)

The indoor unit monitors operating status of the air conditioner, and the blocked contents of self-diagnosis are displayed restricted to the following cases if a protective circuit works.

# 9-2. Check Code List

#### Error mode detected by indoor and outdoor units

⊚ : Flash, O : Go on, ● : Go off

| Wireless sensor |       | Wired remote | Diagnostic function |                                                                                                    |                              |                                     |                                                                                                    |
|-----------------|-------|--------------|---------------------|----------------------------------------------------------------------------------------------------|------------------------------|-------------------------------------|----------------------------------------------------------------------------------------------------|
| Operation       | Timer | ay<br>Ready  | Check code          | Cause of operation                                                                                                    | Status of<br>air conditioner | Condition                           | Judgment and measures                                                                                                    |
| 0               | •     | •            | E03                 | No communication from remote controller (including wireless) and<br>communication adapters                                                                                                    | Stop<br>(Automatic reset)    | Displayed when<br>error is detected | <ol> <li>Check cables of remote controller and communication adapters.</li> <li>Handy remote controller LCD display OFF (Disconnection)</li> <li>Central remote controller [97] check code</li> </ol>                                                                                                    |
| •               | •     | 0            | E04                 | <ul> <li>The serial signal is not output from outdoor unit to indoor unit.</li> <li>Miscabling of inter-unit cables</li> <li>Defective serial sensing circuit on outdoor P.C. board</li> <li>Defective serial receiving circuit on indoor P.C. board</li> </ul> | S top<br>(Automatic reset)   | Displayed when error is detected    | <ol> <li>Outdoor unit does not completely operate.         <ul> <li>Inter-unit cable check, correction of miscabling, case thermo operation</li> <li>Outdoor PC. board check, PC. board cables check</li> </ul> </li> <li>In normal operation         <ul> <li>PC. board (Indoor receiving/Outdoor sending) check</li> </ul> </li> </ol>                                          |
| 0               | •     | •            | E08                 | Duplicated indoor unit addresses                                                                                                    | Stop                         | Displayed when error is detected    | <ol> <li>Check whether there is modification of remote controller connection (Group/Individual)<br/>or not after power has been turned on (finish of group configuration/address check).</li> <li>If group configuration and address are not normal when the power has been turned<br/>on, the mode automatically shifts to address setup mode. (Resetting of address)</li> </ol> |
| 0               | •     | •            | E10                 | Communication error between indoor MCU <ul> <li>Communication error between fan driving MCU and main MCU</li> </ul>                                                                                                    | Stop<br>(Automatic reset)    | Displayed when error is detected    | <ol> <li>Check cables of remote controller.</li> <li>Check power cables of indoor unit.</li> <li>Check indoor P.C. board.</li> </ol>                                                                                                    |
| 0               | •     | $\bullet$    | E18                 | Regular communication error between master and sub indoor units or<br>between main and sub indoor units                                                                                                    | Stop<br>(Automatic reset)    | Displayed when<br>error is detected | <ol> <li>Check cables of remote controller.</li> <li>Check indoor power cable.</li> <li>Check indoor P.C. board.</li> </ol>                                                                                                    |
| 0               | 0     | •            | F01                 | Coming-off, disconnection or short of indoor heat exchanger sensor (TCJ)                                                                                                    | Stop<br>(Automatic reset)    | Displayed when<br>error is detected | <ol> <li>Check indoor heat exchanger temperature sensor (TCJ).</li> <li>Check indoor P.C. board.</li> </ol>                                                                                                    |
| 0               | 0     | •            | F02                 | Coming-off, disconnection or short of indoor heat exchanger sensor (TC)                                                                                                    | Stop<br>(Automatic reset)    | Displayed when<br>error is detected | <ol> <li>Check indoor heat exchanger temperature sensor (TC).</li> <li>Check indoor P.C. board.</li> </ol>                                                                                                    |
| 0               | 0     | 0            | F04                 | Coming-off, disconnection or short of outdoor temperature sensor (TD)                                                                                                    | Stop                         | Displayed when error is detected    | <ol> <li>Check outdoor temperature sensor (TD).</li> <li>Check outdoor CDB P.C. board.</li> </ol>                                                                                                    |
| 0               | 0     | 0            | F06                 | Coming-off, disconnection or short of outdoor temperature sensor (TE/TS)                                                                                                    | Stop                         | Displayed when<br>error is detected | <ol> <li>Check outdoor temperature sensor (TE/TS).</li> <li>Check outdoor CDB P.C. board.</li> </ol>                                                                                                    |
| 0               | 0     | 0            | F08                 | Coming-off, disconnection or short of outdoor temperature sensor (TO)                                                                                                    | Operation continues.         | Displayed when<br>error is detected | <ol> <li>Check outdoor temperature sensor (TO).</li> <li>Check outdoor CDB P.C. board.</li> </ol>                                                                                                    |
| 0               | 0     | •            | F10                 | Coming-off, disconnection or short of indoor heat exchanger sensor (TA)                                                                                                    | Stop<br>(Automatic reset)    | Displayed when<br>error is detected | <ol> <li>Check indoor heat exchanger temperature sensor (TA).</li> <li>Check indoor P.C. board.</li> </ol>                                                                                                    |
| 0               | 0     | •            | F29                 | Indoor EEPROM error<br>• EEPROM access error                                                                                                    | Stop<br>(Automatic reset)    | Displayed when<br>error is detected | <ol> <li>Check indoor EEPROM. (including socket insertion)</li> <li>Check indoor P.C. board.</li> </ol>                                                                                                    |
| 0               | •     | •            | H01                 | Breakdown of compressor <ul> <li>Displayed when error is detected</li> </ul>                                                                                                    | Stop                         | Displayed when<br>error is detected | <ol> <li>Check power voltage. AC200V ±20V</li> <li>Overload operation of refrigerating cycle</li> <li>Check current detection circuit at AC side.</li> </ol>                                                                                                    |
| •               | 0     | •            | H02                 | <ul> <li>Compressor does not rotate.</li> <li>Over-current protective circuit operates after specified time passed when compressor had been activated.</li> </ul>                                                                                               | Stop                         | Displayed when<br>error is detected | <ol> <li>Trouble of compressor (Compressor lock, etc.) : Replace compressor.</li> <li>Defective cabling of compressor (Phase missing)</li> <li>Phase-missing operation of power supply (3-phase model)</li> </ol>                                                                                                    |
| •               | 0     |              | H03                 | Current detection circuit error<br>• Current value at AC side is high even during compressor-OFF.<br>• Phase of power supply is missed.                                                                                                    | Stop                         | Displayed when error is detected    | <ol> <li>Compressor immediately stops even if restarted. : Check IPDU.</li> <li>Phase-missing operation of power supply<br/>Check 3-phase power voltage and cables.</li> </ol>                                                                                                    |
| 0               |       | 0            | L03                 | Duplicated indoor master units                                                                                                    | Stop                         | Displayed when<br>error is detected | <ol> <li>Check whether there is modification of remote controller connection (Group/Individual)<br/>or not after power has been turned on (finish of group configuration/address check).</li> </ol>                                                                                                    |
| 0               | •     | 0            | L07                 | There is group line in individual indoor units.                                                                                                    | Stop                         | Displayed when error is detected    | <ul> <li>If group configuration and address are not normal when the power has been turned<br/>on, the mode automatically shifts to address setup mode. (Resetting of address)</li> </ul>                                                                                                    |
| 0               | •     | 0            | L08                 | Unsetting of indoor group address                                                                                                    | Stop                         | Displayed when<br>error is detected |                                                                                                    |

⊚ : Flash, O : Go on, ● : Go off

| Wireless sensor |            | Wired remote | Diagnostic function |                                                                                                    | 1                                           |                                     |                                                                                                    |
|-----------------|------------|--------------|---------------------|----------------------------------------------------------------------------------------------------|---------------------------------------------|-------------------------------------|----------------------------------------------------------------------------------------------------|
| Operation       | Timer      | Ready        | Check code          | Cause of operation                                                                                                    | Status of<br>air conditioner                | Condition                           | Judgment and measures                                                                                                    |
| 0               | •          | 0            | L09                 | Unset indoor capacity                                                                                                    | Stop                                        | Displayed when<br>error is detected | 1. Set the indoor capacity. (DN=I1)                                                                                                    |
| •               | 0          | •            | L29                 | Outdoor unit and other errors<br>• Communication error between CDB and IPDU (Coming-off of connector)<br>• Heat sink temperature error (Detection of temperature over specified value) | Stop                                        | Displayed when<br>error is detected | <ol> <li>Check cables of CDB and IPDU.</li> <li>Abnormal overload operation of refrigerating cycle</li> </ol>                                                                                          |
| 0               | 0          | 0            | L30                 | Abnormal outside interlock input                                                                                                    | Stop                                        | Displayed when<br>error is detected | <ol> <li>Check outside devices.</li> <li>Check indoor PC. board.</li> </ol>                                                                                                    |
| 0               | 0          | 0            | L31                 | Phase detection protective circuit operates. (Normal models)                                                                                                    | Operation continues.<br>(Compressor stops.) | Displayed when<br>error is detected | <ol> <li>Check power phase order (Reversed phase)/phase missing.</li> <li>Check outdoor P.C. board.</li> </ol>                                                                                         |
|                 | No check   | code is di   | splayed.            | Fan motor thermal protection                                                                                                    | Stop                                        | Displayed when<br>error is detected | <ol> <li>Check thermal relay of fan motor.</li> <li>Check indoor PC. board.</li> </ol>                                                                                                    |
| 0               | •          | 0            | P03                 | Discharge temperature error<br>• Discharge temperature over specified value was detected.                                                                                              | Stop                                        | Displayed when<br>error is detected | <ol> <li>Check refrigerating cycle. (Gas leak)</li> <li>Trouble of PMV</li> <li>Check Td sensor.</li> </ol>                                                                                            |
| 0               | •          | 0            | P04                 | High-pressure protection error by TE sensor<br>(Temperature over specified value was detected.)                                                                                        | Stop                                        | Displayed when<br>error is detected | <ol> <li>Overload operation of refrigerating cycle</li> <li>Check outdoor temperature sensor (TE).</li> <li>Check outdoor CDB P.C. board.</li> </ol>                                                   |
| •               | 0          | 0            | P10                 | Float switch operation<br>• Disconnection, coming-off, defective float switch contactor of float circuit                                                                               | Stop                                        | Displayed when error is detected    | <ol> <li>Defect of drain pump</li> <li>Clogging of drain pump</li> <li>Check float switch.</li> <li>Check indoor P.C. board.</li> </ol>                                                                |
| •               | 0          | 0            | P12                 | Indoor DC fan error                                                                                                    | Stop                                        | Displayed when error is detected    | <ol> <li>Defective detection of position</li> <li>Over-current protective circuit of indoor fan driving unit operates.</li> <li>Lock of indoor fan</li> <li>Check indoor P.C. board.</li> </ol>        |
| 0               | •          | 0            | P19                 | Error in 4-way valve system <ul> <li>Indoor heat exchanger temperature lowered after start of heating operation.</li> </ul>                                                            | Stop<br>(Automatic reset)                   | Displayed when error is detected    | <ol> <li>Check 4-way valve.</li> <li>Check indoor heat exchanger (TC/TCJ) sensor.</li> <li>Check indoor P.C. board.</li> </ol>                                                                         |
| 0               | lacksquare | 0            | P22                 | Outdoor DC fan error                                                                                                    | Stop                                        | Displayed when error is detected    | <ol> <li>Defective detection of position</li> <li>Over-current protective circuit of outdoor fan driving unit operates.</li> <li>Lock of outdoor fan</li> <li>Check outdoor CDB P.C. board.</li> </ol> |
| 0               | ullet      | 0            | P26                 | Inverter over-current protective circuit operates. (For a short time)<br>Short voltage of main circuit operates.                                                                       | Stop                                        | Displayed when<br>error is detected | <ol> <li>Inverter immediately stops even if restarted. : Compressor motor rare short</li> <li>Check IPDU. : Cabling error</li> </ol>                                                                   |
| 0               |            | 0            | P29                 | IPDU position detection circuit error                                                                                                    | Stop                                        | Displayed when<br>error is detected | 1. Position detection circuit operates even if operating compressor by removing<br>3P connector. : Replace IPDU.                                                                                       |
| 0               | •          | 0            | P31                 | Own unit stops while warning is output to other indoor units.                                                                                                    | Stop (Sub unit)<br>(Automatic reset)        | Displayed when error is detected    | <ol> <li>Judge sub unit while master unit is in [E03], [L03], [L07], [L08].</li> <li>Check indoor P.C. board.</li> </ol>                                                                               |

For an error mode detected in outdoor unit, the fan operates because sub unit of a group operation does not communicate with the outdoor unit.

#### Error mode detected by remote controller

⊚ : Flash, O : Go on, ● : Go off

| Wireless sensor |       | Wired remote | Diagnostic function                                                        |                                                                                                    |                                                                             |                                                                                                    |                                                                                                    |  |  |
|-----------------|-------|--------------|----------------------------------------------------------------------------|----------------------------------------------------------------------------------------------------|-----------------------------------------------------------------------------|----------------------------------------------------------------------------------------------------|----------------------------------------------------------------------------------------------------|--|--|
| Operation       | Timer | ay<br>Ready  | Check code                                                                 | Cause of operation                                                                                                    | Status of Condition air conditioner                                         |                                                                                                    | Judgment and measures                                                                                                    |  |  |
| _               | _     | _            | No check code<br>is displayed.<br>(Remote controller<br>does not operate.) | No communication with master indoor unit       Remote controller cable is not correctly connected.       Remote controller cable is not correctly connected.         • Power of indoor unit is not turned on.       Automatic address cannot be completed.       1. Check remote controller inter-unit cable 2. Check remote controller.         • Automatic address cannot be completed.       Stop       —       3. Check indoor PC. board.         • Check indoor EEPROM. (including sc : Phenomenon of automatic address)       Phenomenon of automatic address       Phenomenon of automatic address |                                                                             | Remote controller power error, Defective indoor EEPROM         1. Check remote controller inter-unit cables.         2. Check remote controller.         3. Check indoor power cables.         4. Check indoor P.C. board.         5. Check indoor EEPROM. (including socket insertion)         : Phenomenon of automatic address repetition occurred. |                                                                                                    |  |  |
| 0               | •     | •            | E01                                                                        | No communication with indoor master unit<br>• Disconnection of inter-unit cable between remote<br>controller and master indoor unit<br>(Detected at remote controller side)                                                                                                    | Stop<br>(Automatic restart)<br>* When there is center, operation continues. | Displayed when error is detected                                                                                                    | <ul> <li>Signal receiving of remote controller is defective.</li> <li>Check remote controller inter-unit cables.</li> <li>Check remote controller.</li> <li>Check indoor power cables.</li> <li>Check indoor P.C. board.</li> </ul> |  |  |
| 0               | •     | •            | E02                                                                        | Signal sending error to indoor unit<br>(Detected at remote controller side)                                                                                                    | Stop<br>(Automatic restart)<br>* When there is center, operation continues. | Displayed when error is detected                                                                                                    | when<br>tected Signal sending of remote controller is defective.<br>1. Check sending circuit inside of remote controller.<br>: Replace remote controller.                                                                           |  |  |
| 0               | •     | •            | E09                                                                        | Multiple master remote controllers are recognized.<br>(Detected at remote controller side)Stop<br>(Sub unit continues operation.)Displayed when<br>error is detected1. Check there are multiple master<br>(including wireless).<br>: Master unit is one and others are                                                                                                    |                                                                             | <ol> <li>Check there are multiple master units for 2 remote controllers<br/>(including wireless).</li> <li>Master unit is one and others are sub units.</li> </ol>                                                                                                    |                                                                                                    |  |  |
| 0               | 0     | 0            | L20                                                                        | Duplicated indoor central addresses on communication of central control system<br>(Detected by central controller side)       Stop<br>(Automatic restart)       Displayed when error is detected       1. Check address setup of central control                                                                                                    |                                                                             | 1. Check address setup of central control system network. (DN = 03)                                                                                                    |                                                                                                    |  |  |

#### Error mode detected by central remote controller

⊚ : Flash, O : Go on, ● : Go off

| Wireless sensor |          | Wired remote | Diagnostic function |                                                                       |                                        |                                     |                                                                                                    |  |  |
|-----------------|----------|--------------|---------------------|-----------------------------------------------------------------------|----------------------------------------|-------------------------------------|----------------------------------------------------------------------------------------------------|--|--|
| la              | mp displ | ay           | controller          | Cause of operation                                                    | Cause of operation Status of Condition |                                     | Judgment and measures                                                                                                    |  |  |
| Operation       | Timer    | Ready        | Check code          |                                                                       | air conditioner                        |                                     |                                                                                                    |  |  |
| _               | —        | _            | C05                 | Sending error central remote controller                               | Operation continues                    | Displayed when error is detected    | <ol> <li>Check communication line/miscabling/ Check power of indoor unit.</li> <li>Check communication. (U3, U4 terminals)</li> <li>Check reducts PC beard</li> </ol> |  |  |
| _               | _        | _            | C06                 | Receiving error in central remote controller                          | Operation continues                    | Displayed when error is detected    | <ol> <li>Check central controller (such as central control remote controller, etc.).</li> <li>Terminal resistance check (connection interface SW01)</li> </ol>        |  |  |
| _               | —        | _            | P30                 | Differs according to error contents of unit with occurrence of alarm. | Continuation/Stop<br>(Based on a case) | Displayed when<br>error is detected | Check the check code of corresponding unit by remote controller                                                                                                    |  |  |

# 9-3. Error Mode Detected by LED on Outdoor P.C. Board

#### RAV-SP562AT-E only

#### <SW801: LED display in bit 1, bit 2 OFF>

- When multiple errors are detected, the latest error is displayed.
- When LED display is (Go on), there is the main cause of trouble on the objective part of control at CDB side and the unit stops.
- When LED display is (Flash), there is the main cause of trouble on the objective part of control at IPDU side and the unit stops.
- When case thermostat operates, the communication is interrupted on the serial circuit.
   If continuing the case thermostat operation, a serial communication error occurs because serial sending to the indoor unit is interrupted.

|           |     |                                                     | Check          | Check LED display |                  | lisplay          |                  |
|-----------|-----|-----------------------------------------------------|----------------|-------------------|------------------|------------------|------------------|
|           | No. | Item                                                | code<br>Type A | D800<br>(Red)     | D801<br>(Yellow) | D802<br>(Yellow) | D803<br>(Yellow) |
|           | 1   | TE sensor error                                     | F06            | 0                 |                  |                  |                  |
|           | 2   | TD sensor error                                     | F04            | 0                 | 0                |                  | $\bullet$        |
|           | 3   | TS sensor error                                     | F06            |                   |                  | 0                |                  |
|           | 4   | TO sensor error                                     | F08            |                   | 0                |                  |                  |
|           | 5   | Discharge temp. error                               | P03            |                   | 0                | 0                |                  |
| CDB side  | 6   | DC outdoor fan error                                | P22            | 0                 | 0                | 0                |                  |
|           | 7   | Communication error between IPDU (Abnormal stop)    | L29            | 0                 | •                | •                | 0                |
|           | 8   | High-pressure release operation                     | P04            |                   | 0                |                  | 0                |
|           | 9   | EEPROM error                                        |                | 0                 | 0                |                  | 0                |
|           | 10  | Communication error between IPDU (No abnormal stop) | —              | •                 | •                | 0                | 0                |
|           | 11  | IGBT short-circuit protection                       | P26            | 0                 |                  |                  |                  |
| IPDU side | 12  | Detection circuit error                             | P29            |                   | 0                |                  |                  |
|           | 13  | Current sensor error                                | H03            | 0                 | 0                | •                | •                |
|           | 14  | Comp. lock error                                    | H02            |                   |                  | 0                |                  |
|           | 15  | Comp. breakdown                                     | H01            | 0                 | •                | 0                |                  |

○ : Go on • : Go off • : Flash (5Hz)

#### <<Check code>>

The check codes are classified into Type A and Type B according to the used remote controller. Be sure to check the remote controller which you use.

#### Type A :

Neutral 2-cores type wired remote controller such as RBC-AMT31E, RBC-AMT32E, RBC-AS21E2, and wireless remote controller kit such as TCB-AX21E2

# 9-4. Troubleshooting Procedure for Each Check Code

# 9-4-1. Check Code

[E01 error]

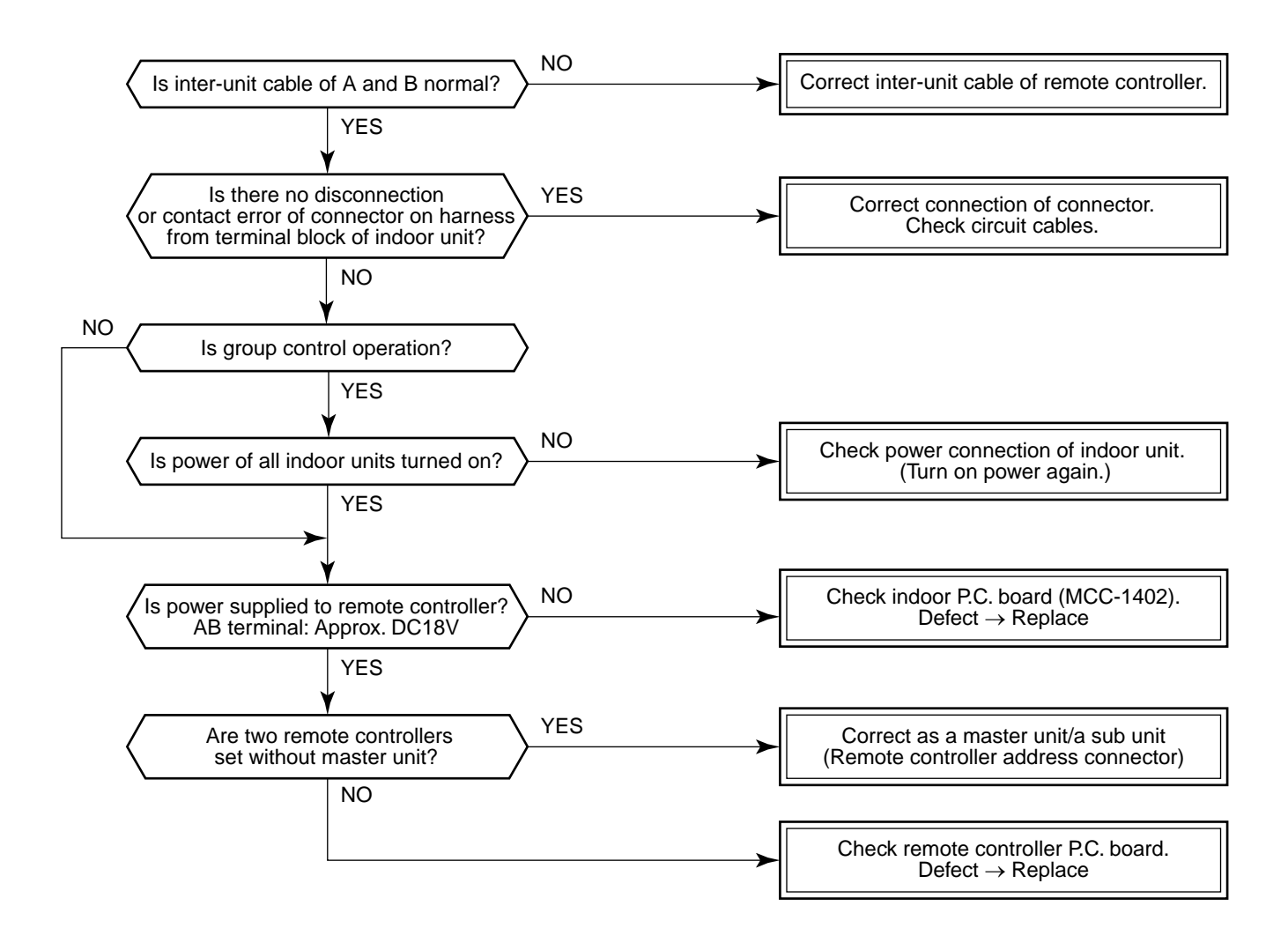

[E09 error]

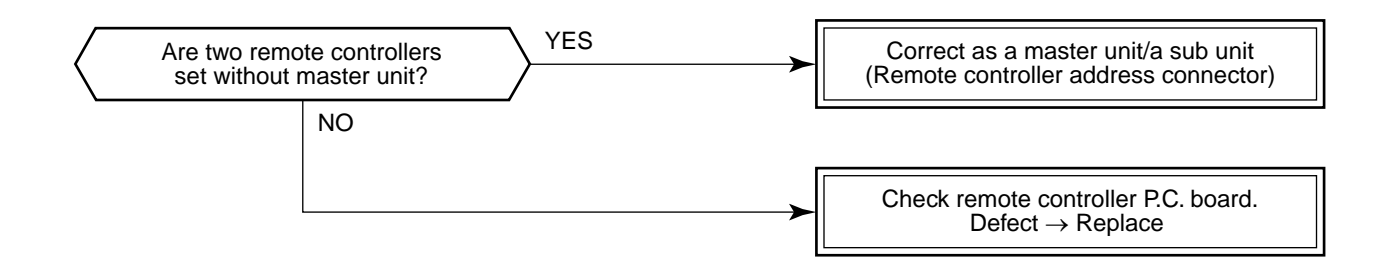

#### [E04 error]

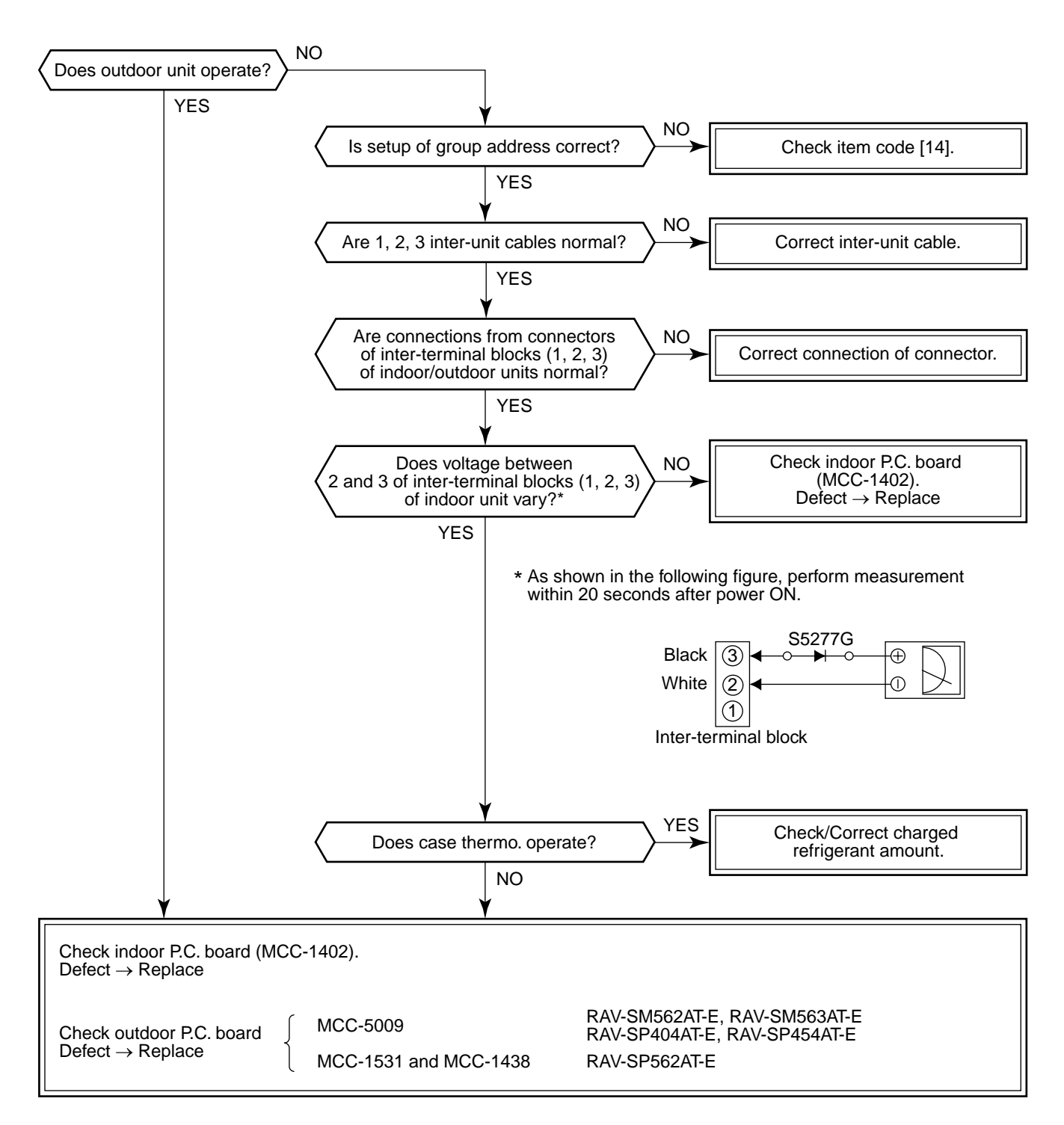

Check indoor control P.C. board (MCC-1402). Defect  $\rightarrow$  Replace

#### [E18 error]

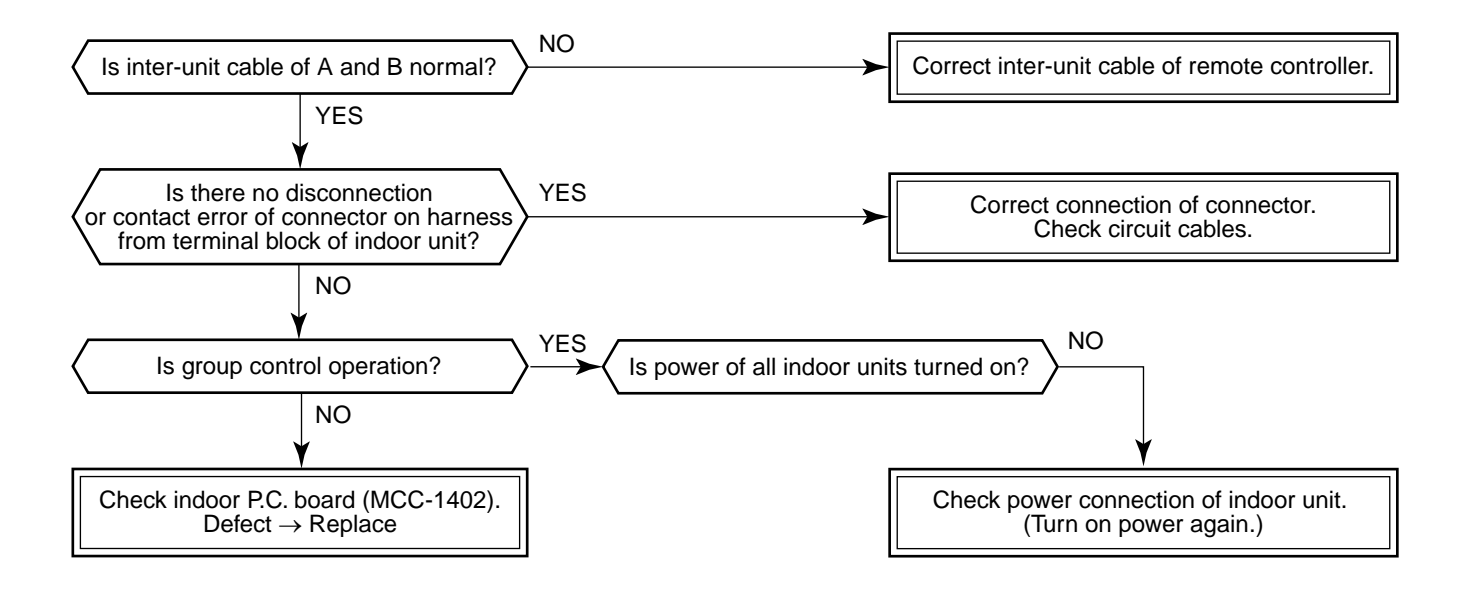

#### [E08, L03, L07, L08 error]

- E08 : Duplicated indoor unit numbers
- L03 : Two or more master units in a group control
- L07 : One or more group addresses of [Individual] in a group control
- L08 : Unset indoor group address (99)

If the above is detected when power has been turned on, the mode automatically enters in automatic address setup mode. (Check code is not displayed.)

However, if the above is detected during automatic address setup mode, the check code may be displayed.

#### [L09 error]

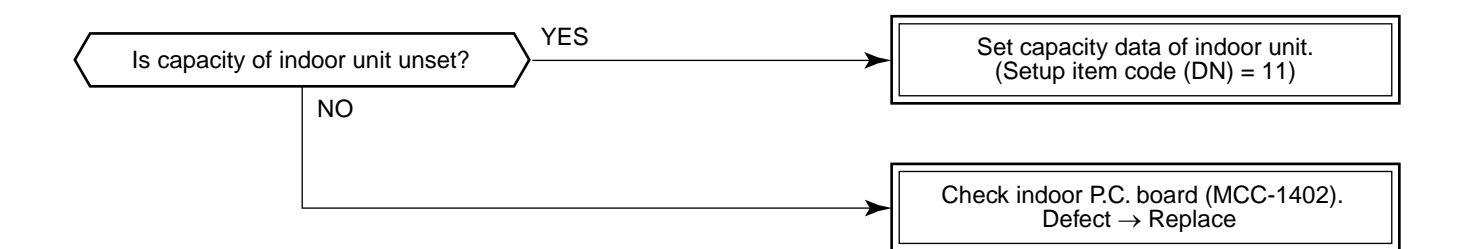

## [L20 error]

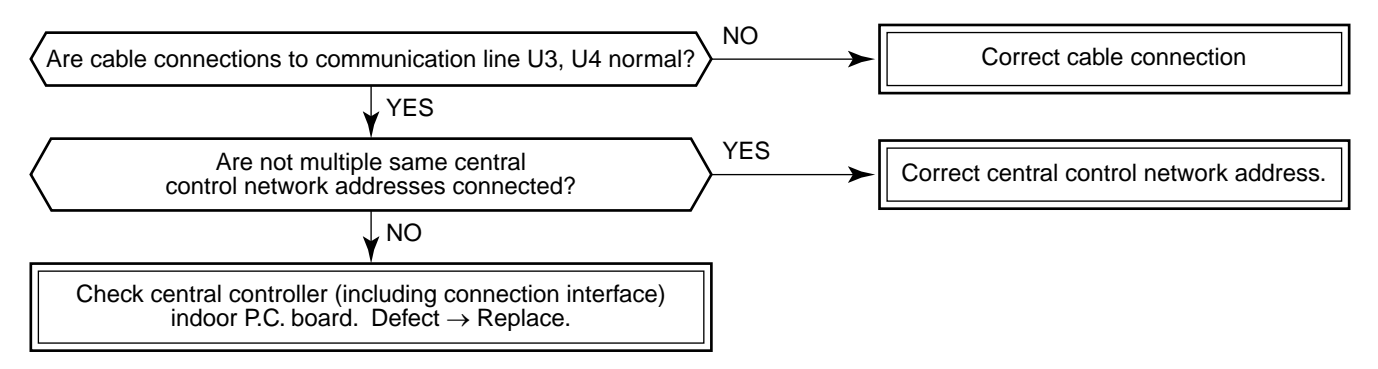

#### [L30 error]

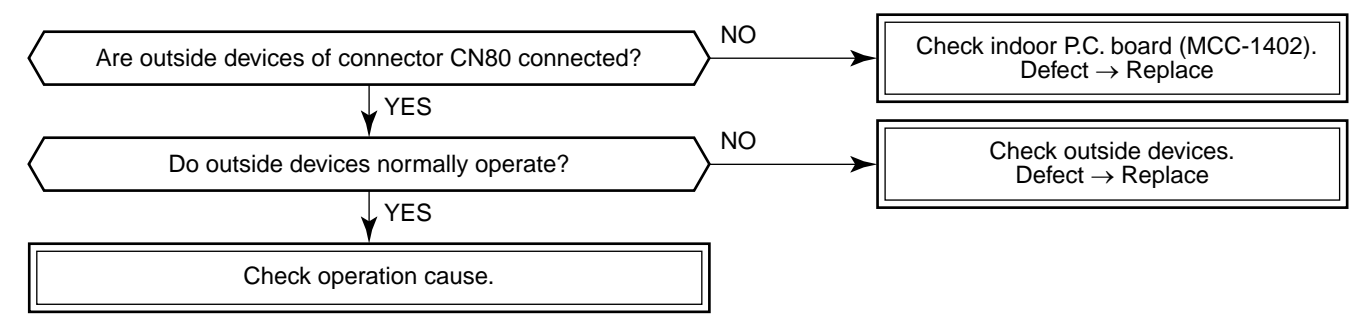

# [P10 error]

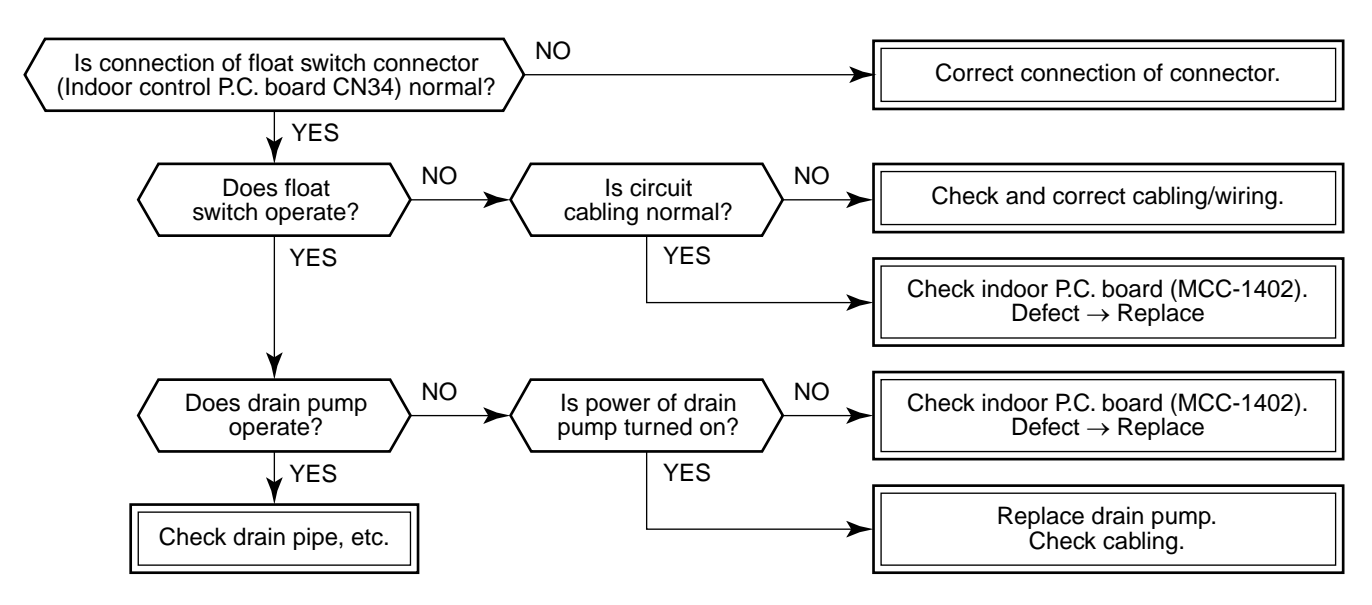

#### [F10 error]

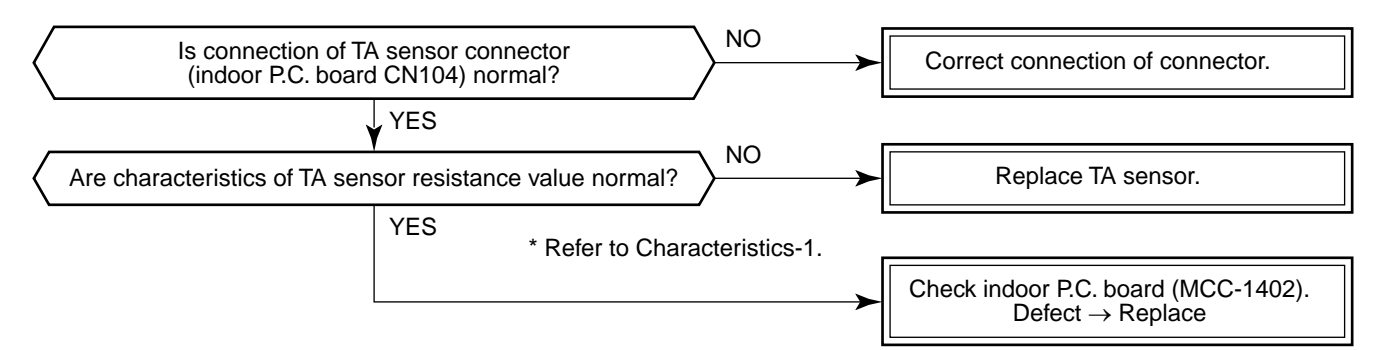

#### [P12 error]

#### <Only for 4-way air discharge cassette type models>

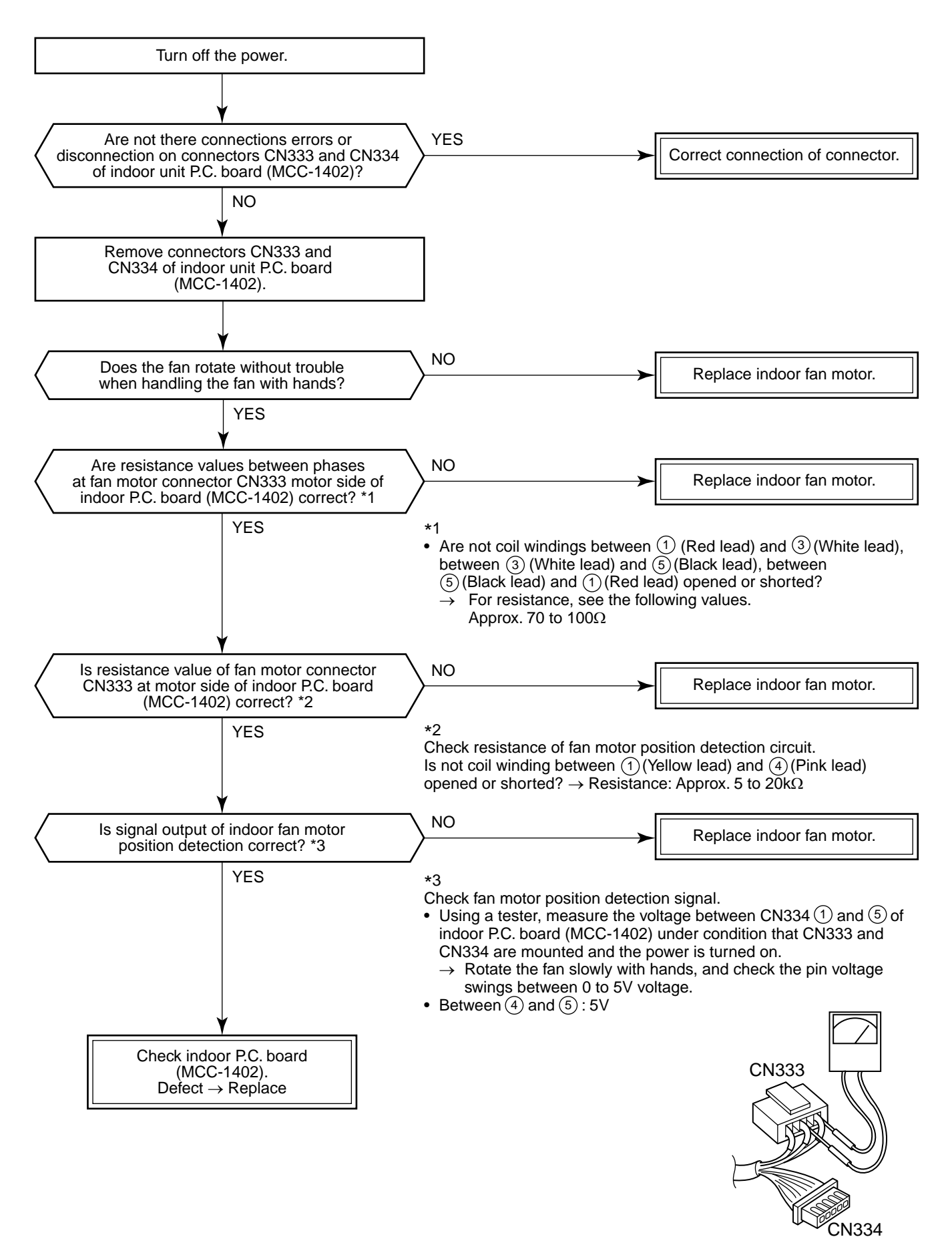

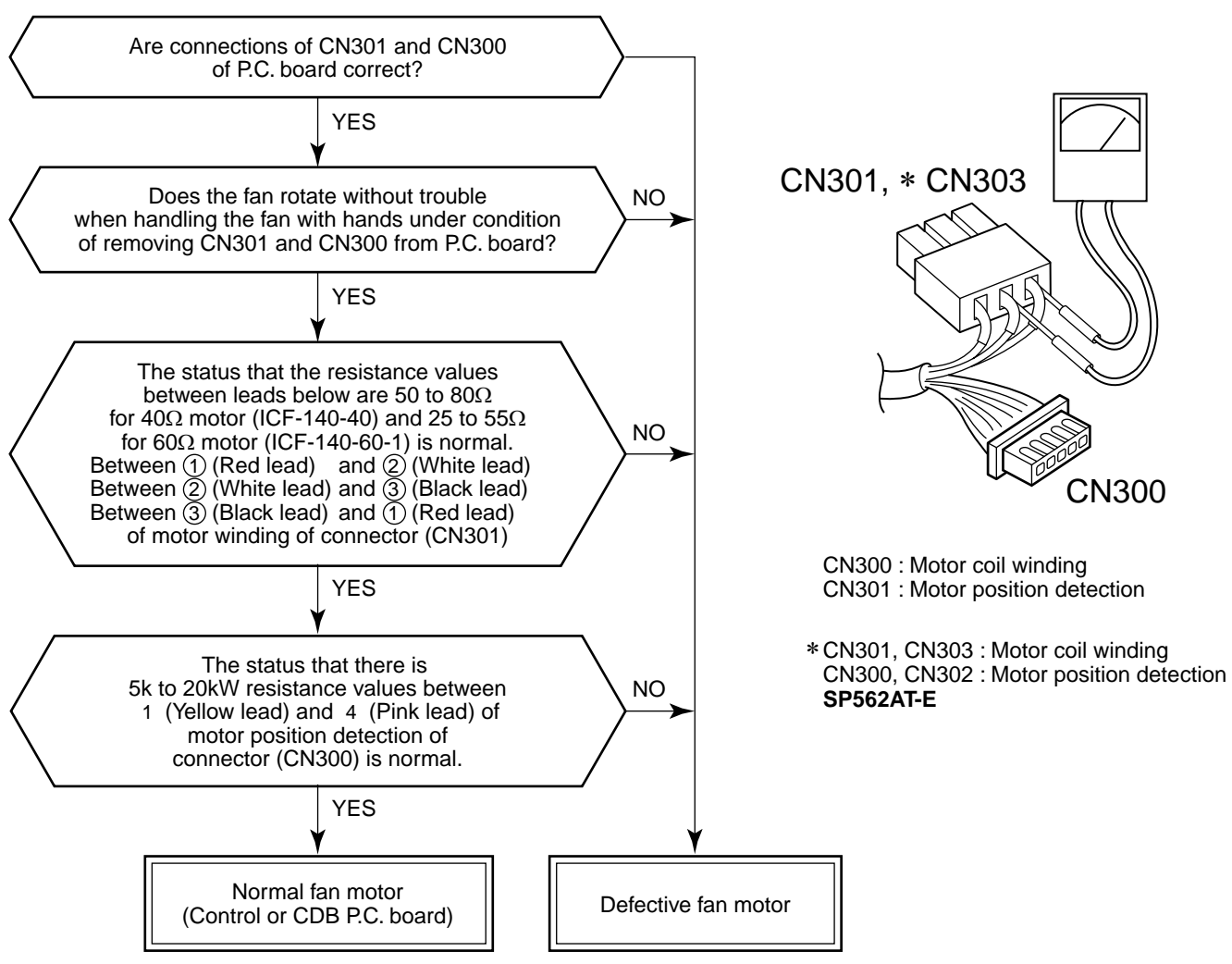

(Control P.C. board or CDB P.C. board)

#### NOTE :

However, GND circuit error inside of the motor is rarely detected even if the above check is carried out. When the circuit does not become normal even if P.C. board has been replaced, replace outdoor fan motor.

|                          | Single phase                                         |                |  |  |
|--------------------------|------------------------------------------------------|----------------|--|--|
|                          | RAV-SM562AT-E, SM563AT-E<br>RAV-SP404AT-E, SP454AT-E | RAV-SP562AT-E  |  |  |
| Objective P.C. board     | Control P.C. board                                   | CDB P.C. board |  |  |
| Fan motor winding        | CN300                                                | CN301          |  |  |
| Motor position detection | CN301                                                | CN300          |  |  |

#### [P19 error]

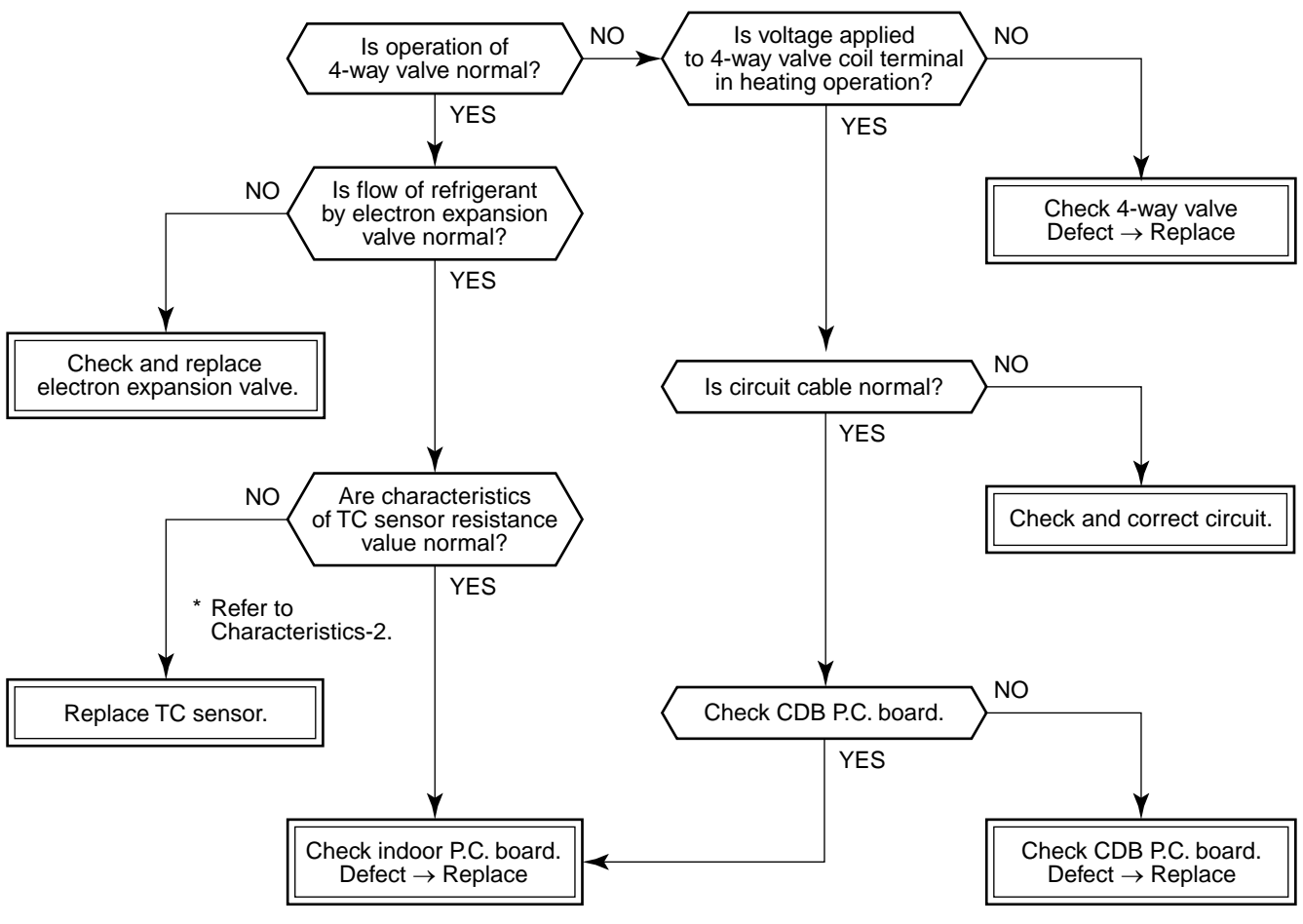

\* For RAV-SM562AT-E, check control P.C. board.

• In cooling operation, if high pressure is abnormally raised, [P19 error]/[08 error] may be displayed. In this case, remove cause of pressure up and then check again referring to the item [P04 error]/[21 error].

#### [F02 error]

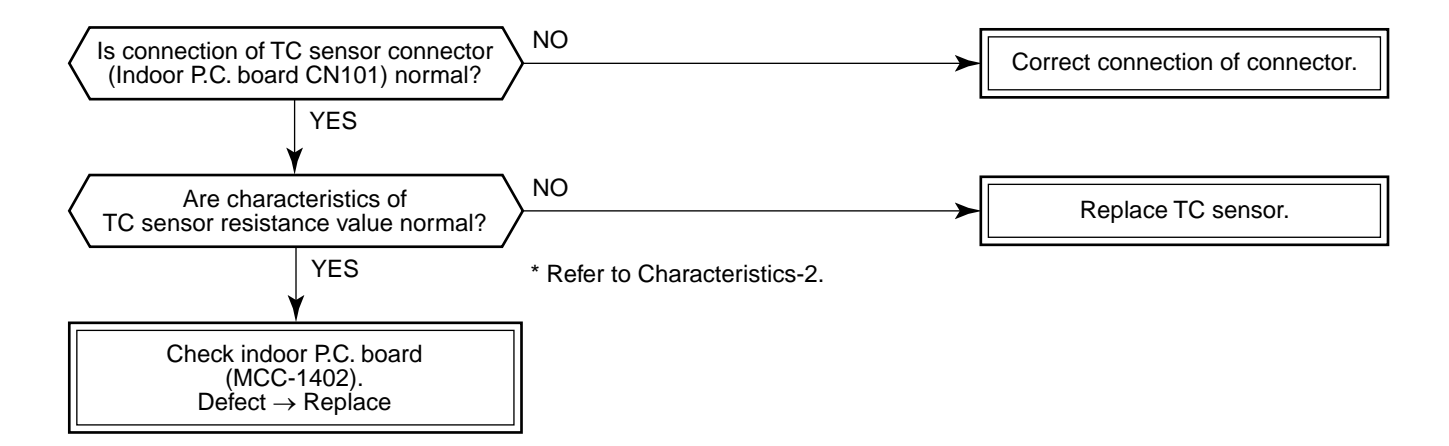

#### [F01 error]

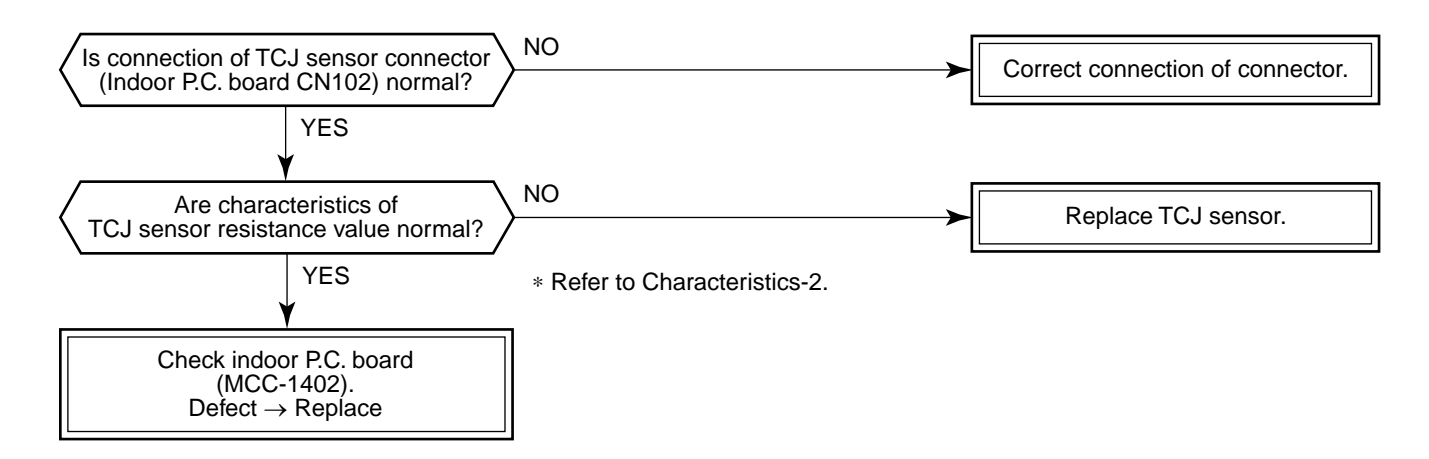

#### [P26 error]

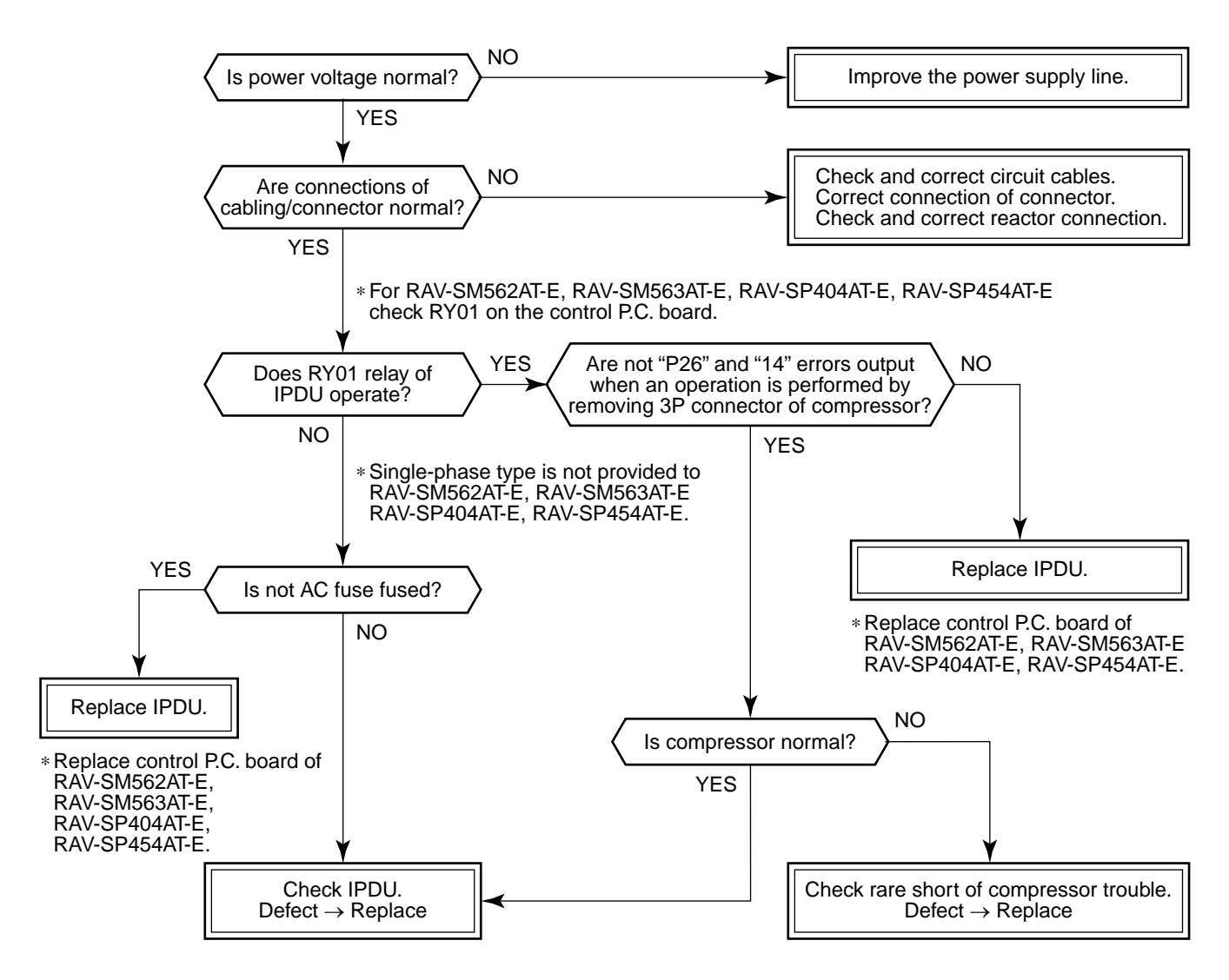

#### [P29 error]

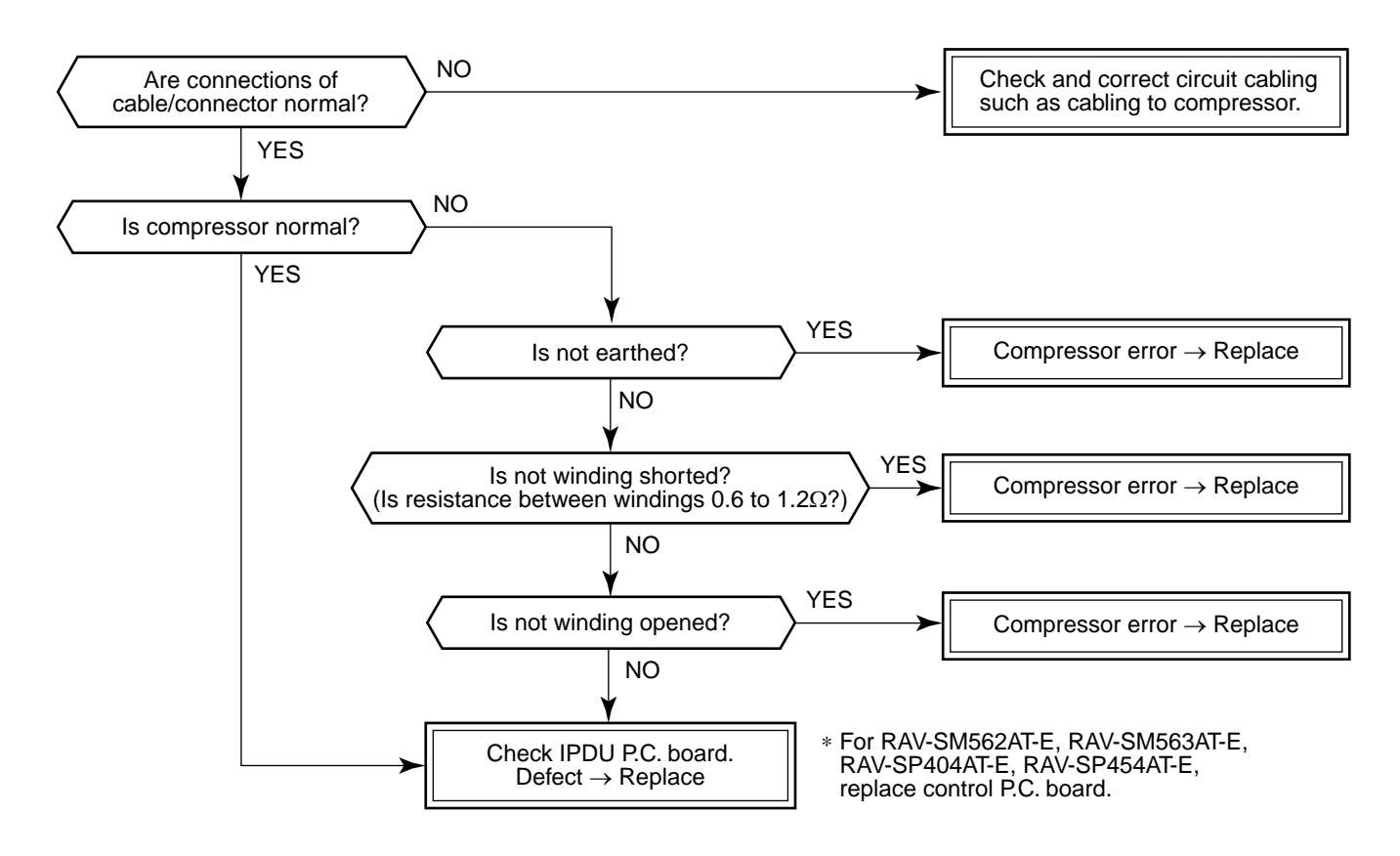

#### [H03 error]

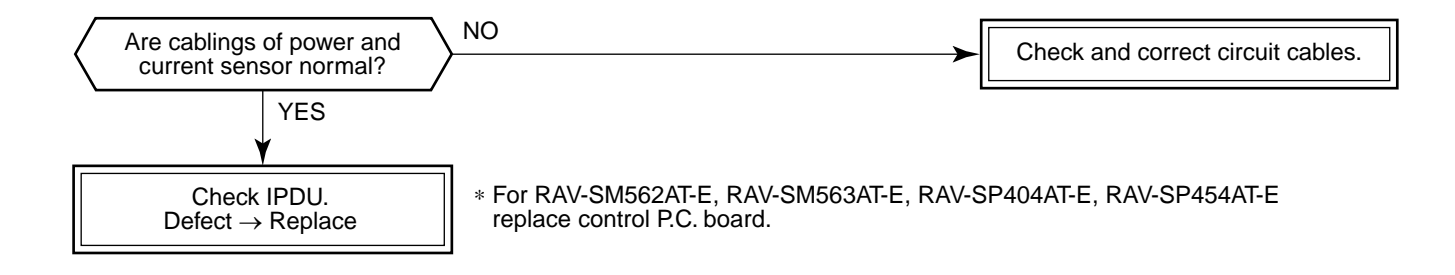

#### [F06 error]

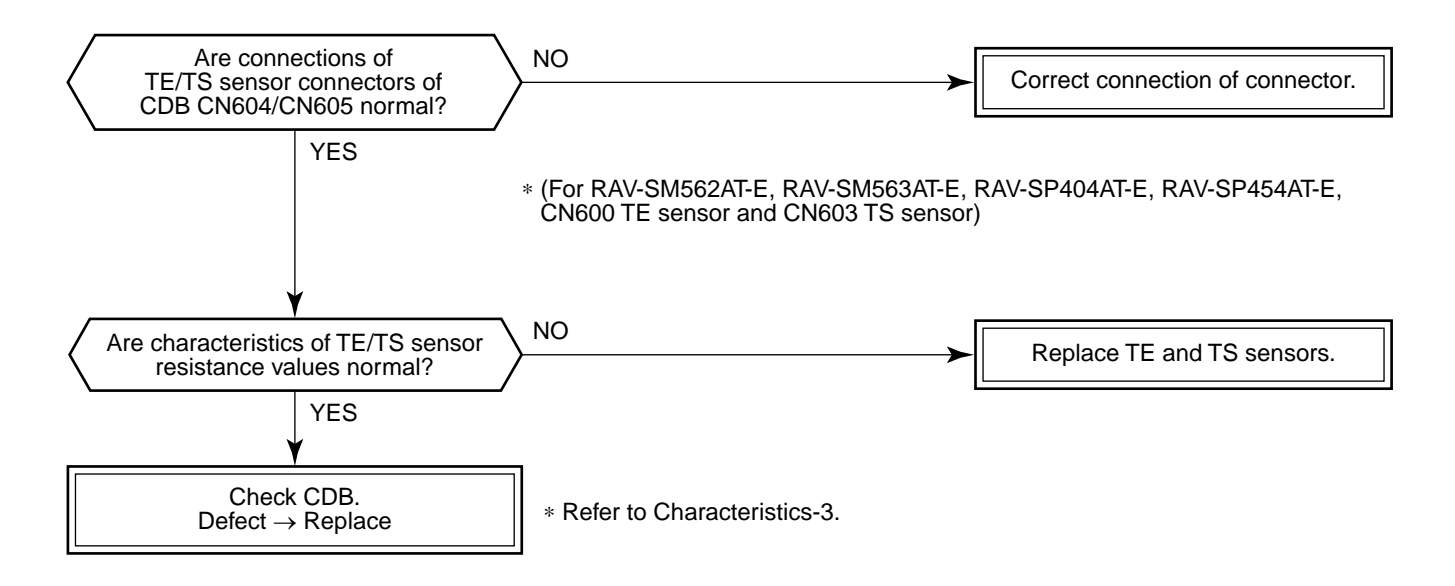

#### [F04 error]

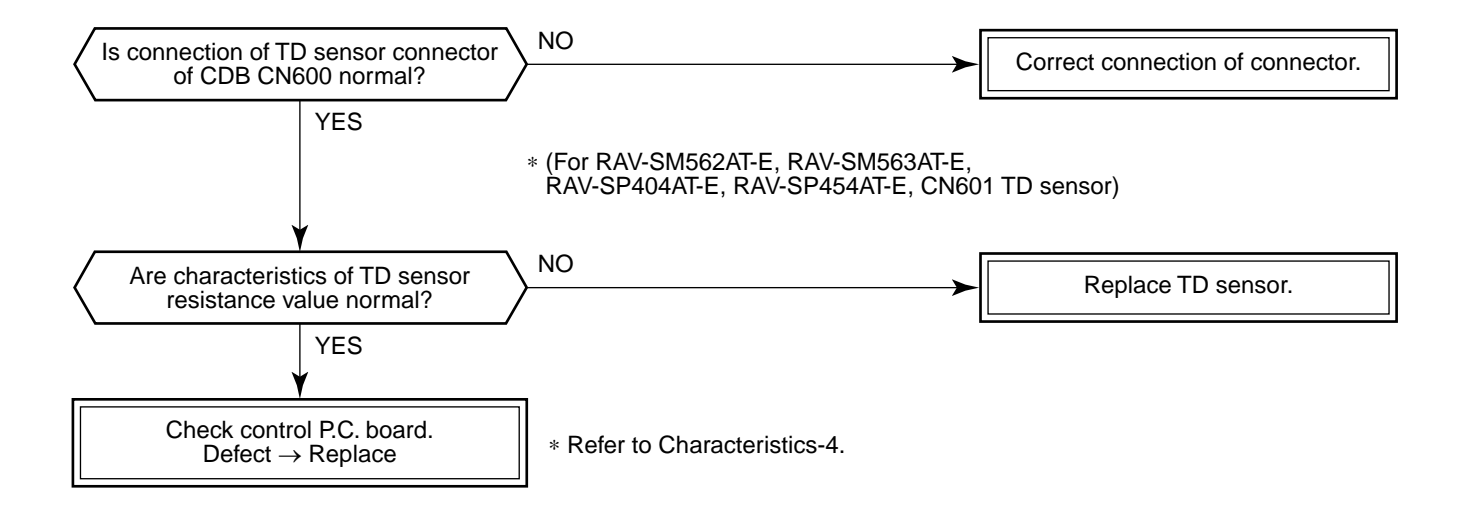

#### [F08 error]

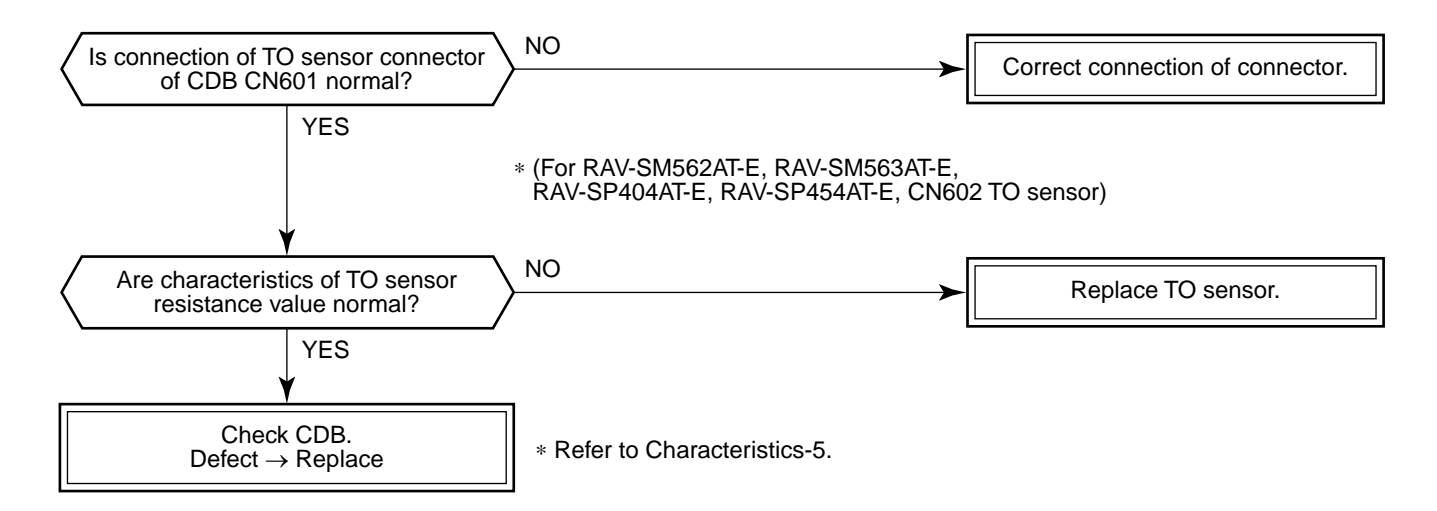

#### [L29 error]

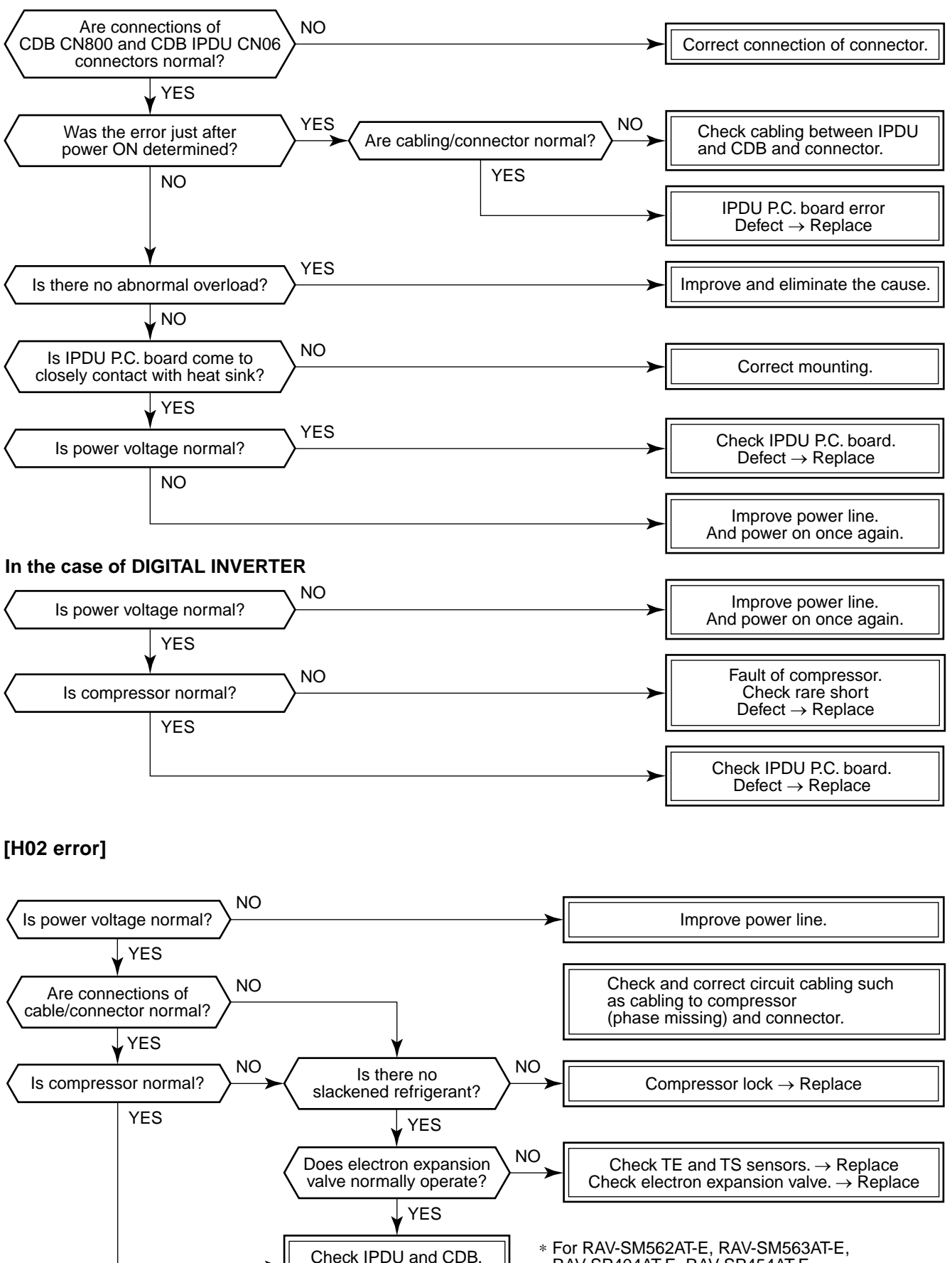

#### In the case of SUPER DIGITAL INVERTER

\* For RAV-SM562AT-E, RAV-SM563AT-E, RAV-SP404AT-E, RAV-SP454AT-E, replace control P.C. board.

 $Defect \rightarrow Replace$ 

#### [P03 error]

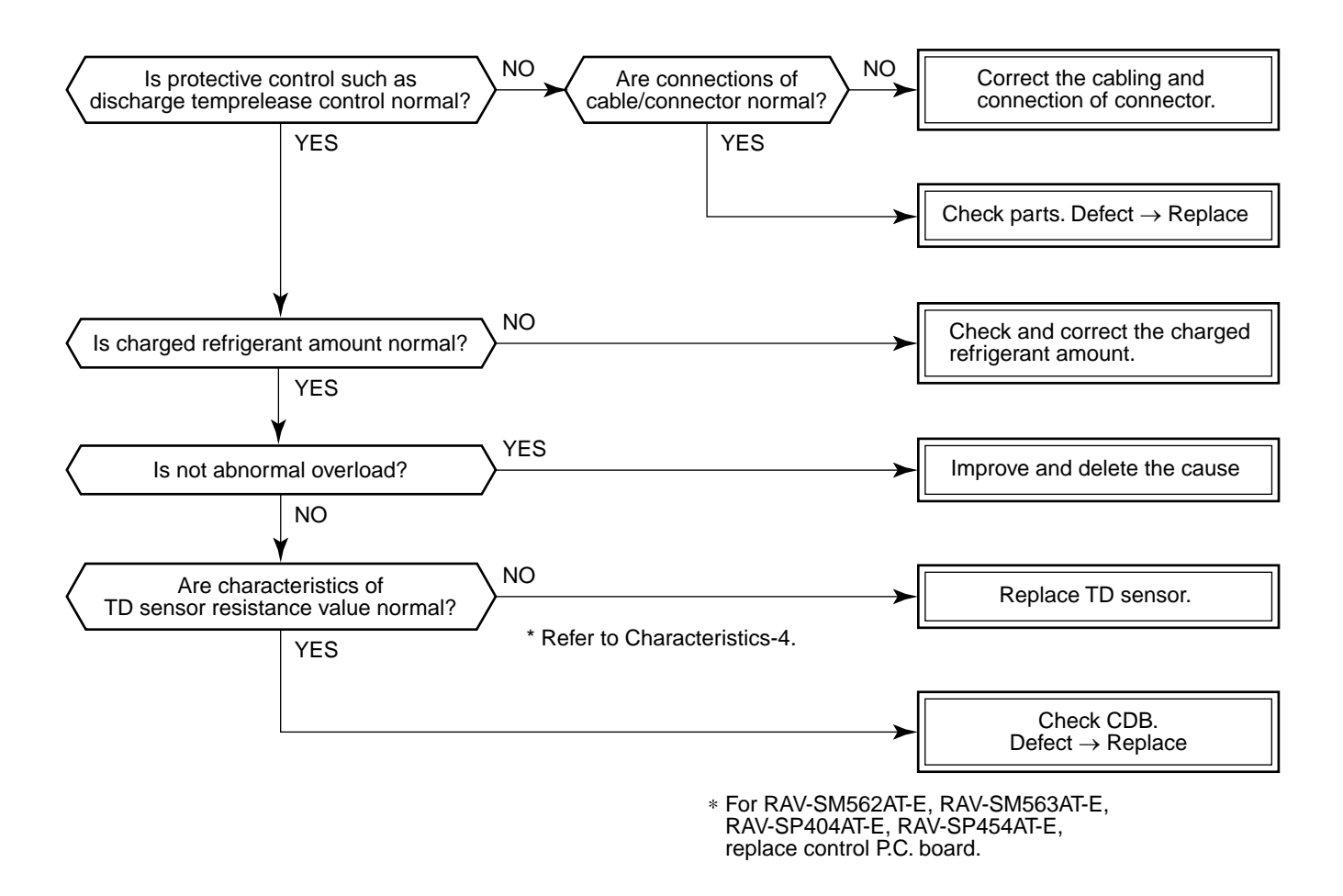

#### [H01 error]

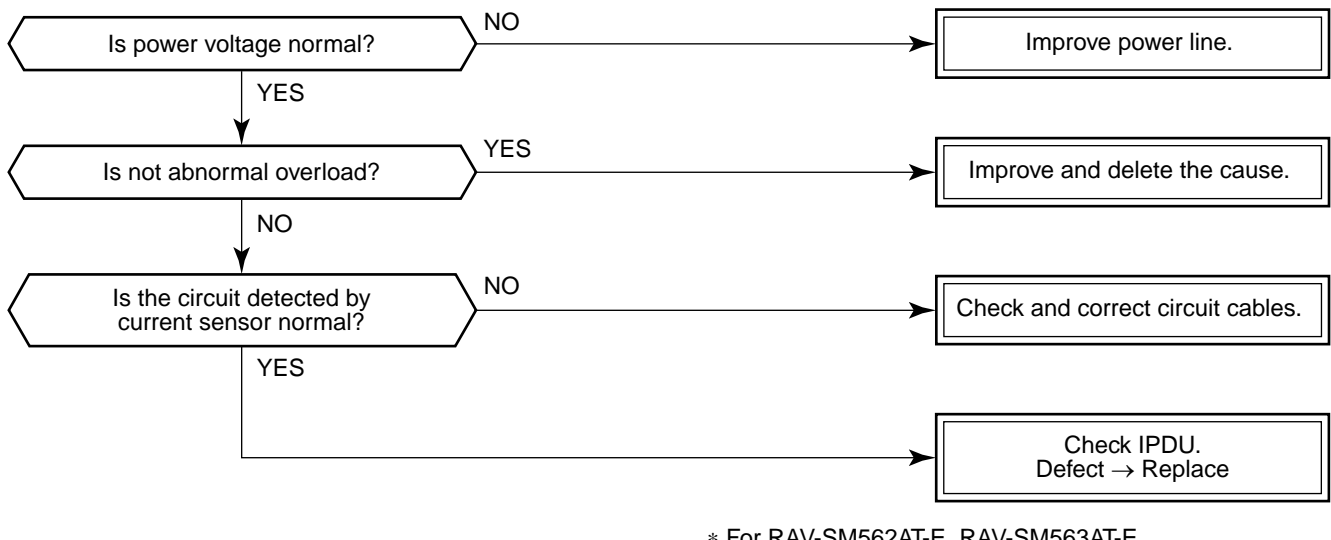

\* For RAV-SM562AT-E, RAV-SM563AT-E, RAV-SP404AT-E, RAV-SP454AT-E, replace control P.C. board.

#### [P04 error]

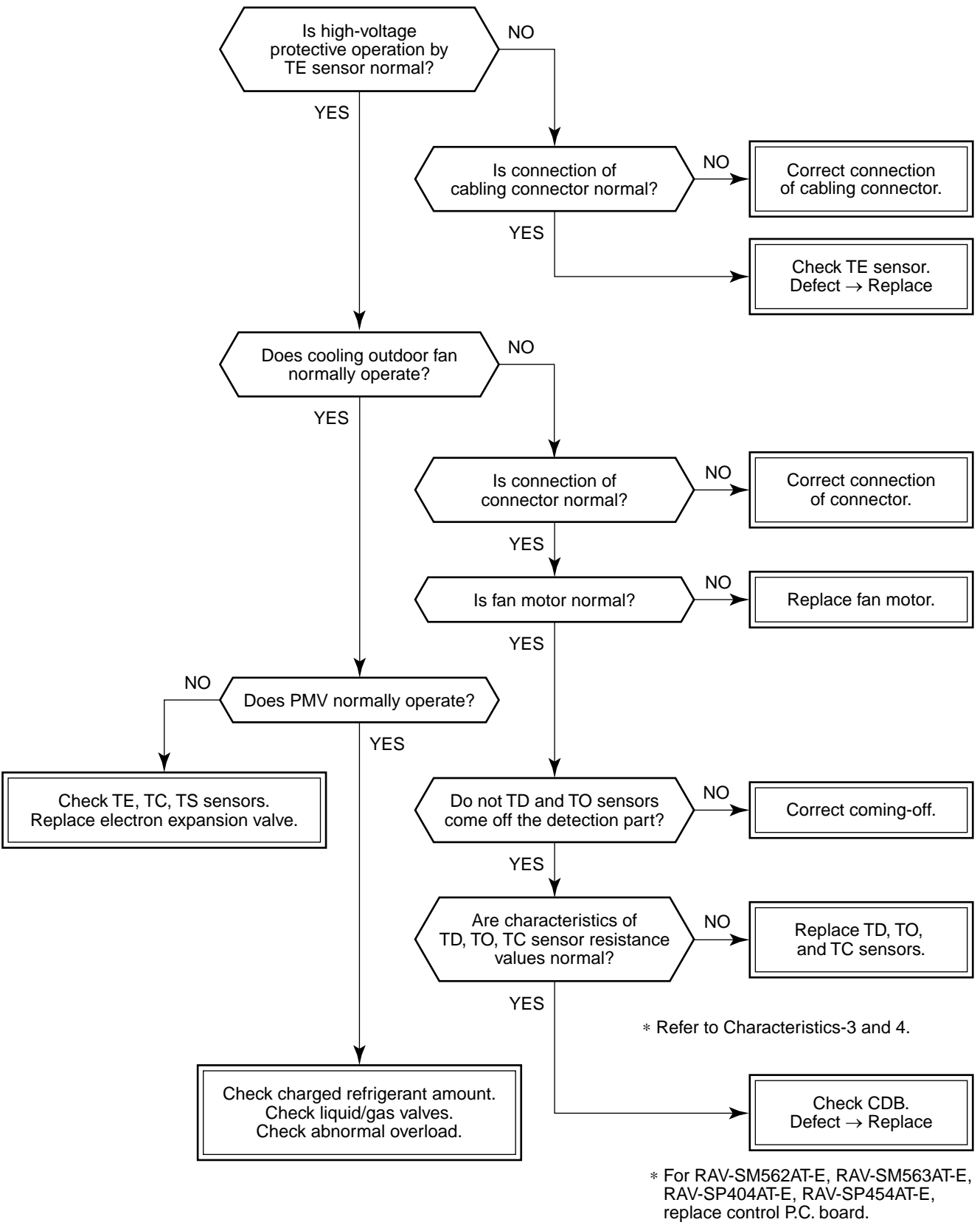

#### [C06 error] (Central controller)

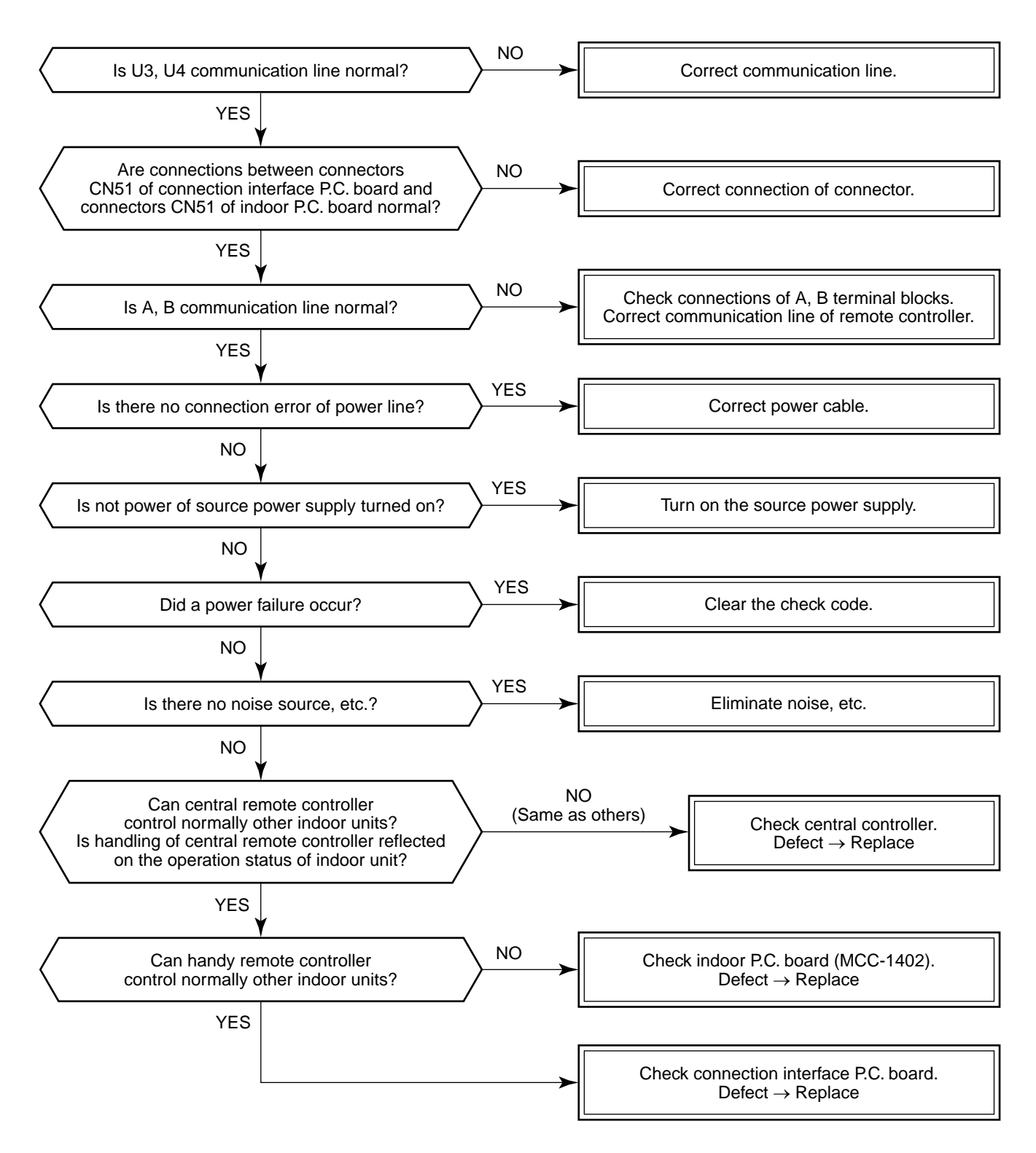

#### [E03 error] (Master indoor unit)

[E03 error] is detected when the indoor unit cannot receive a signal sent from the main remote controller (and central controller).

In this case, check the communication cables of the remote controllers A and B, the central control system X and Y. As communication is disabled, [E03] is not displayed on the main remote controller and the central controller. [E01] is displayed on the main remote controller and [97 error] on the central controller, respectively. If [E03] occurs during an operation, the air conditioner stops.

#### [F29 error] / [12 error]

[F29 error] or [12 error] indicates detection of trouble which occurred on IC10 non-volatile memory (EEPROM) on the indoor unit P.C. board during operation of the air conditioner. Replace the service P.C. board.

\* If EEPROM has not been inserted when the power was turned on or if EEPROM data never be read/written, the automatic address mode is repeated. In this time, the central controller displays [97 error].

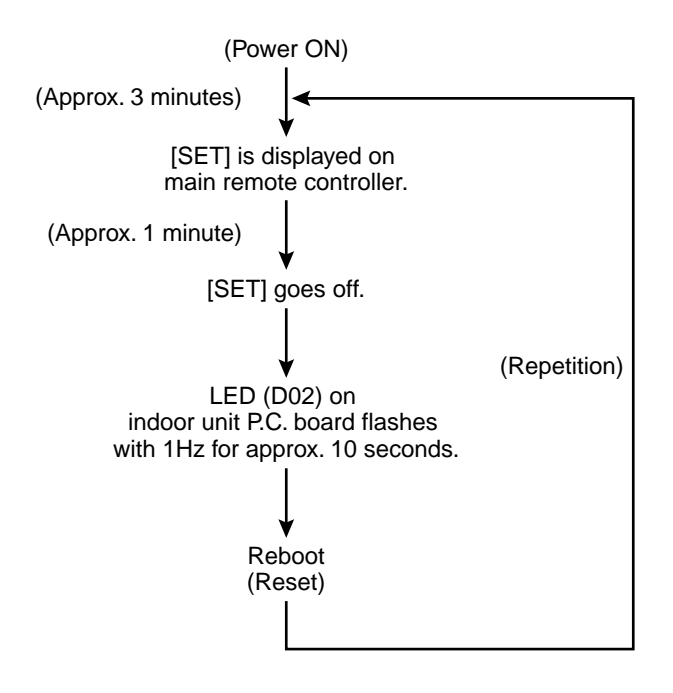

#### [P31 error] (Sub indoor unit)

When the master unit of a group operation has detected [E03], [L03], [L07], or [L08] error, the sub unit of the group operation detects [P31 error] and then it stops. There is no display of the check code or alarm history of the main remote controller.

(In this model, the mode enters in automatic address set mode when the master unit has detected [E03], [L03], [L07], or [L08] error.)

9-4-2. Relational Graph of Temperature Sensor Resistance Value and Temperature

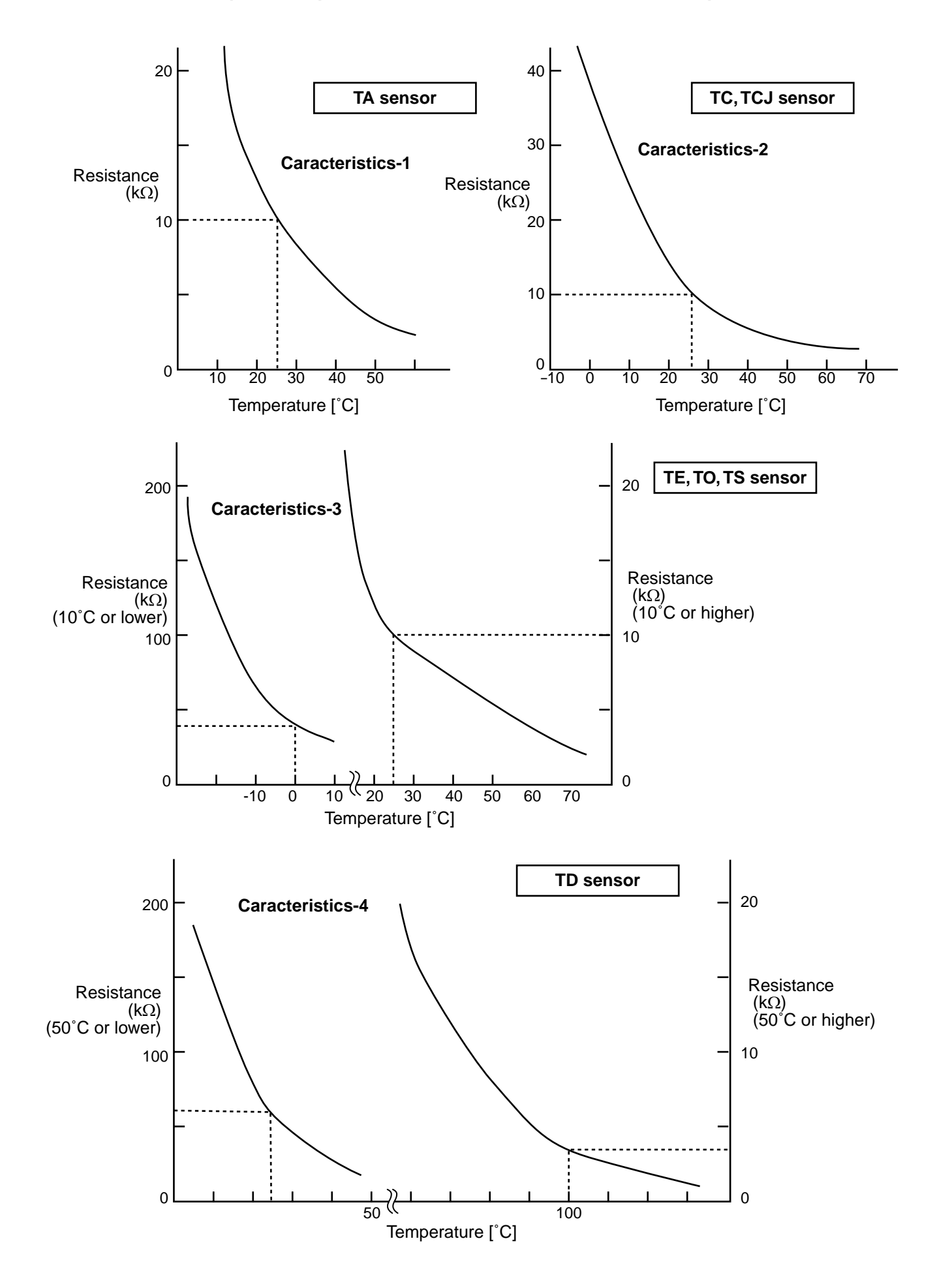

# 10. REPLACEMENT OF SERVICE INDOOR P.C. BOARD

#### [Requirement when replacing the service indoor P.C. board assembly]

In the non-volatile memory (Hereinafter said EEPROM, IC10) installed on the indoor P.C. board before replacement, the type and capacity code exclusive to the corresponding model have been stored at shipment from the factory and the important setup data such as system/indoor/group address set in (AUTO/MANUAL) mode or setting of high ceiling selection have been stored at installation time. Replace the service indoor P.C. board assembly according to the following procedure.

After replacement, check the indoor unit address and also the cycle by a test run.

#### <REPLACEMENT PROCEDURE>

# CASE 1

Before replacement, power of the indoor unit can be turned on and the setup data can be readout from the wired remote controller.

Read EEPROM data \*1 Replace service P.C. board & power ON \*2 Write the read data to EEPROM \*3 Power reset (All indoor units in the group when group operation)

# CASE 2

Before replacement the setup data can not be readout from the wired remote controller.

Replace service P.C. board & power ON \*2

Ŷ

Write the data such as high ceiling setup to EEPROM (According to the customers' information) \*3

Ŷ

Power reset (All indoor units in the group when group operation)

#### **1** Readout of the setup data from EEPROM

(Data in EEPROM contents, which have been changed at the local site, are read out together with data in EEPROM set at shipment from the factory.)

- Push <sup>≦</sup>, <sup>b</sup>, and <sup>™</sup> buttons of the remote controller at the same time for 4 seconds or more. **1** (Corresponded with No. in Remote controller) When group operation, the master indoor unit address is displayed at the first time. In this time, the item code (DN) *1*<sup>™</sup> is displayed. The fan of the selected indoor unit operates and the louver starts swinging if any.
- Every pushing button, the indoor unit address in the group are displayed successively. 2 Specify the indoor unit No. to be replaced.
- 3. Using the set temperature 💌 / 🗻 buttons, the item code (DN) can be moved up and down one by one. **3**
- 4. First change the item code (DN) from ID to DI. (Setting of filter sign lighting time) Make a note of the set data displayed in this time.
- 5. Next change the item code (DN) using the set temperature 💌 / 🛋 buttons. Also make a note of the set data.
- 6. Repeat item 5. and make a note of the important set data as shown in the later table (Ex.).
- *O*1 to *FF* are provided in the item code (DN). On the way of operation, DN No. may come out.
   7. After finishing making a note, push <sup>™</sup>/<sub>E</sub> button to return the status to usual stop status. 6
   (Approx. 1 minute is required to start handling of the remote controller.)

#### Minimum requirements for item code

| DN | Contents             |
|----|----------------------|
| 10 | Туре                 |
| 11 | Indoor unit capacity |
| 12 | Line address         |
| 13 | Indoor address       |
| 14 | Group address        |

- 1) Type and capacity of the indoor unit is necessary to set the revolutions frequency of the fan.
- If Line/Indoor/Group addresses differ from those before replacement, the mode enters in automatic address setup mode and a manual resetting may be required.

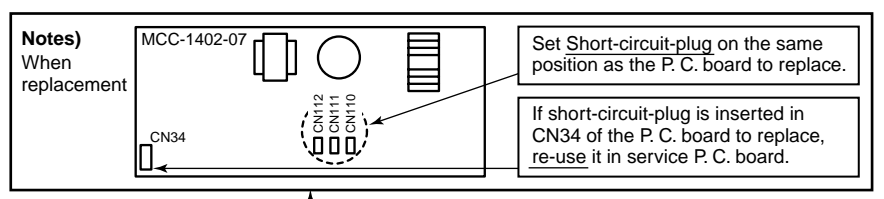

#### **2** Replacement of service P.C. board

1. Replace the P.C. board with a service P.C. board.

In this time, setting of jumper line (cut) or setting of (short-circuit) connecting connectors on the former P.C. board should be reflected on the service P.C. board.

- 2. According to the system configuration, turn on power of the indoor unit with any method in the following items.
  - a) In case of single (individual) operation
    - Turn on the power supply.
    - 1) Wait for completion of automatic address setup mode (Required time: Approx. 5 minutes) and then proceed to **□3**.
      - (Line address = 1, Indoor address = 1, Group address = 0 (Individual) are automatically set.)
    - Push <sup>™</sup>, <sup>™</sup>, and <sup>™</sup> buttons of the remote controller at the same time for 4 seconds or more (**1** operation), interrupt the automatic address setup mode, and then proceed to □**3**. (Unit No. *ALL* is displayed.)
  - b) In case of group operation

Turn on power of the indoor unit of which P.C. board has been replaced with the service P.C. board with any method in the following items.

- Turn on power of the replaced indoor unit only. (However, the remote controller is also connected. Otherwise □3 operation cannot be performed.) Same as 1) and 2) in item a).
- 2) Turn on power of the multiple indoor units including replaced indoor unit.
  - Only 1 system for twin, triple, double twin
  - For all units in the group

Wait for completion of automatic address setup mode (Required time: Approx. 5 minutes) and then proceed to  $\Box$ 3.

\* The master unit of a group may change by setup of automatic address. The line address/indoor address of the replaced indoor unit are automatically set to the vacant addresses except addresses belonging to other indoor units which have not been replaced. It is recommended to make a note that the refrigerant line which includes the corresponding indoor unit and that the corresponding indoor unit is master or sub in the group control.
# **3** Writing of the setup contents to EEPROM

(The contents of EEPROM installed on the service P.C. board have been set up at shipment from the factory.)

1. Push 🖱, 🖱, and 🕭 buttons of the remote controller at the same time for 4 seconds or more. **1** (Corresponded with No. in Remote controller )

In group operation control, the master indoor unit No. is displayed at the first time. (If the automatic address setup mode is interrupted in item 2. - a) - 2) in the previous page, the unit No. *FLL* is displayed.) In this time, the item code (DN) II is displayed. The fan of the selected indoor unit operates and the louver starts swinging if any.

- Every pushing button, the indoor unit numbers in the group control are displayed successively. 2 Specify the indoor unit No. of which P.C. board has been replaced with a service P.C. board. (When the unit No. *Fluiu* is displayed, this operation cannot be performed.)
- 3. Using the set temperature 💌 / 🛋 buttons, the item code (DN) can be moved up and down one by one. **3**
- 4. First set a type and capacity of the indoor unit.(Setting the type and capacity writes the data at shipment from the factory in EEPROM.)
  - 1) Set the item code (DN) to  $I\mathcal{A}$ . (As it is)
  - 2) Using the timer time ▼ / buttons, set up a type. 4

     (For example, 4-way air discharge cassette type is 0001) Refer to the attached table.
  - 3) Push  $\stackrel{\text{\tiny ET}}{\sim}$  button. (OK when the display goes on.)  ${\bf 5}$
  - 4) Using the set temperature  $\bigcirc$  /  $\bigcirc$  buttons, set // to the item code (DN).
  - Using the timer time ▼ / buttons, set the capacity.
     (For example, 0012 for class 80) Refer to the attached table.
  - 6) Push  $\stackrel{\text{\tiny SET}}{\bigcirc}$  button. (OK when the display goes on.)
  - Push <sup>™</sup> button to return the status to usual stop status. 6 (Approx. 1 minute is required to start handling of the remote controller.)
- 5. Next write the contents which have been set up at the local site such as the address setup in EEPROM. Repeat the above procedure 1. and 2.
- Using the set temperature ▼ / ▲ buttons, set *G* / to the item code (DN). (Setup of lighting time of filter sign)
- 7. The contents of the displayed setup data in this time should be agreed with the contents in the previous memorandum in □1.
  - If data disagree, change the displayed setup data to that in the previous memorandum by the timer time
     ✓ / ▲ buttons, and then push <sup>ET</sup> button. (OK when the display goes on.)
  - 2) There is nothing to do when data agrees.
- 8. Using the set temperature 💌 / 🛋 buttons, change the item code (DN).

As same as the above, check the contents of the setup data and then change them to data contents in the previous memorandum.

- 9. Then repeat the procedure 7. and 8.
- After completion of setup, push <sup>™</sup> button to return the status to the usual stop status. 6 (Approx. 1 minute is required to start handling of the remote controller.)
  - \* *O*1 to *9F* are provided in the item code (DN). On the way of operation, DN No. may come out. When data has been changed by mistake and <sup>™</sup>, button has been pushed, the data can be returned to the data before change by pushing <sup>™</sup> button if the item code (DN) was not yet changed.

#### <Remote controller>

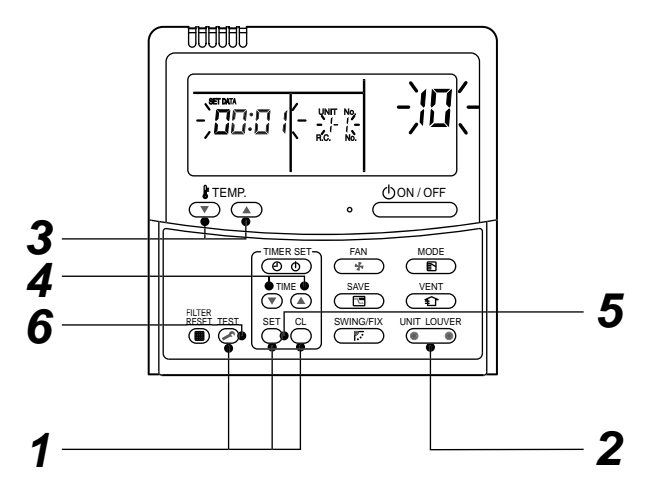

# Memorandum for setup contents (Item code table (Example))

| DN | Item                                                                      | Memo | At shipment                      |
|----|---------------------------------------------------------------------------|------|----------------------------------|
| 01 | Filter sign lighting time                                                 |      | According to type                |
| 02 | Dirty state of filter                                                     |      | 0000: Standard                   |
| 03 | Central control address                                                   |      | 0099: Unfixed                    |
| 06 | Heating suction temp shift                                                |      | 0002: +2°C (Floor type: 0)       |
| 0F | Cooling only                                                              |      | 0000: Shared for cooling/heating |
| 10 | Туре                                                                      |      | According to model type          |
| 11 | Indoor unit capacity                                                      |      | According to capacity type       |
| 12 | Line address                                                              |      | 0099: Unfixed                    |
| 13 | Indoor unit address                                                       |      | 0099: Unfixed                    |
| 14 | Group address                                                             |      | 0099: Unfixed                    |
| 19 | Flap type (Adjustment of air direction)                                   |      | According to type                |
| 1E | Temp difference of automatic cooling/<br>heating selecting control points |      | 0003: 3 deg (Ts ± 1.5)           |
| 28 | Automatic reset of power failure                                          |      | 0000: None                       |
| 2A | Option                                                                    |      | 0002:                            |
| 2b | Thermo output selection                                                   |      | 0000: Thermo ON                  |
| 2E | Option                                                                    |      | 0000:                            |
| 32 | Sensor selection                                                          |      | 0000: Body sensor                |
| 5d | High ceiling selection                                                    |      | 0000: Standard                   |
| 60 | Timer set (Wired remote controller)                                       |      | 0000: Available                  |
| 8b | Correction of high heat feeling                                           |      | 0000: None                       |

# Type Item code [10]

| Setup data | Туре                   | Abbreviated name |
|------------|------------------------|------------------|
| 0014       | Compact 4-way cassette | RAV-SM***MUT-E   |

\* Initial setup value of EEPROM installed on the service P.C. board

# Indoor unit capacity Item code [11]

| Set <b>up data</b> | Туре                   | Abbreviated name |
|--------------------|------------------------|------------------|
| 0006               |                        | RAV-SM402MUT-E   |
| 0007               | Compact 4-way cassette | RAV-SM452MUT-E   |
| 0009               |                        | RAV-SM562MUT-E   |

\* Initial setup value of EEPROM installed on the service P.C. board

# 11. SETUP AT LOCAL SITE AND OTHERS

# 11-1. Indoor Unit

#### 11-1-1. Test Run Setup on Remote Controller

#### <Wired remote controller>

- 1. When pushing <sup>™</sup> button on the remote controller for 4 seconds or more, "TEST" is displayed on LC display. Then push <sup>(UON/OFF</sup>)</sup> button.
  - "TEST" is displayed on LC display during operation of Test Run.
  - During Test Run, temperature cannot be adjusted but air volume can be selected.
  - In heating and cooling operation, a command to fix the Test Run frequency is output.
  - Detection of error is performed as usual. However, do not use this function except case of Test Run because it applies load on the unit.
- 2. Use either heating or cooling operation mode for [TEST].

**NOTE :** The outdoor unit does not operate after power has been turned on or for approx. 3 minutes after operation has stopped.

#### <Wireless remote controller>

- Remove a screw which fixes the serial olate of the receiver part on the wireless remote controller. Remove the nameplate of the reciver section by inserting a minus screwdriver, etc. into the notch at the bottom of the plate, and set the Dip switch to [TEST RUN ON].
- 2. Execute a test operation with  $\bigcirc$  button on the wireless remote controller.
  - (I), (I) and (IIII) LED flash during test operation.
  - Under status of [TEST RUN ON], the temperature adjustment from the wireless remote controller is invalid. Do not use this method in the operation other than test operation because the equipment is damaged.
- 3. Use either [COOL] or [HEAT] operation mode for test operation.
  - The outdoor unit does not operate approx. 3 minutes after power-ON and operation stop.
- 4. After the test operation finished, stop the air conditioner from the wireless remote controller, and return Dip switch of the sensor section as before. (A 60 minutes timer clearing function is attached to the sensor section in order to prevent a continuous test operation.)

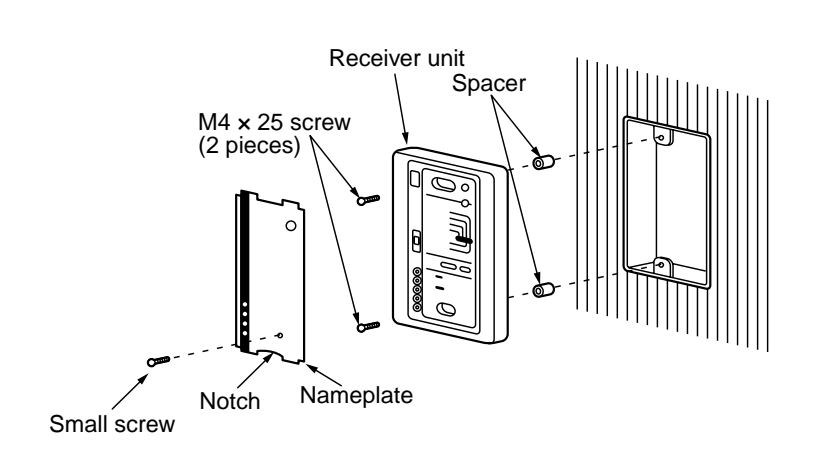

#### <In case of wireless remote controller>

| Procedure | Description                                                                                                    |                                                                                                    |  |  |  |
|-----------|----------------------------------------------------------------------------------------------------|----------------------------------------------------------------------------------------------------|--|--|--|
|           | Turn on power of the air conditioner.                                                                                                    |                                                                                                    |  |  |  |
| 1         | The operation is not accepted for 5 minutes when power has been turned on at first time after installation,<br>and 1 minute when power has been turned on at the next time and after.<br>After the specified time has passed, perform a test operation. |                                                                                                    |  |  |  |
| 2         | Push [ <b>Start/Stop</b> ] button and change the operation mode to [ <b>COOL</b> ] or [ <b>HEAT</b> ] with [ <b>Mode</b> ] button.<br>Then change the fan speed to [ <b>High</b> ] using [ <b>Fan</b> ] button.                                         |                                                                                                    |  |  |  |
|           | Test cooling operation                                                                                                    | Test heating operation                                                                                        |  |  |  |
| 3         | Set temperature to [18°C] using [ <b>Temperature set</b> ] button.                                                                                                    | Set temperature to [30°C] using [ <b>Temperature set</b> ] button.                                            |  |  |  |
| 4         | After checking the receiving sound "Pi", immediately push [ <b>Temperature set</b> ] button to set to [19°C]                                                                                                    | After checking the receiving sound "Pi", immediately push [ <b>Temperature set</b> ] button to set to [29°C]. |  |  |  |
| 5         | After checking the receiving sound "Pi", immediately push [ <b>Temperature set</b> ] button to set to [18°C].                                                                                                    | After checking the receiving sound "Pi", immediately push [ <b>Temperature set</b> ] button to set to [30°C]. |  |  |  |
|           | Then repeat the procedure ${\bm 4} \rightarrow {\bm 5} \rightarrow {\bm 4} \rightarrow {\bm 5}$ .                                                                                                    |                                                                                                    |  |  |  |
| 6         | After approx. 10 seconds, all the display lamps on the sensor part of wireless remote controller, [ <b>Operation</b> ] (Green), [ <b>Timer</b> ] (Green), and [ <b>Ready</b> ] (Yellow) flash and the air conditioner starts operation.                 |                                                                                                    |  |  |  |
|           | If the lamps do not flash, repeat the procedure $f 2$ and                                                                                                    | after.                                                                                                    |  |  |  |
| 7         | After the test operation, push [Start/Stop] button to stop the operation.                                                                                                    |                                                                                                    |  |  |  |

#### <Outline of test operation from the wireless remote controller>

Test cooling operation:

Start  $\rightarrow$  18°C  $\rightarrow$  19°C  $\rightarrow$  18°C  $\rightarrow$  19°C  $\rightarrow$  18°C  $\rightarrow$  19°C  $\rightarrow$  18°C  $\rightarrow$  (Test operation)  $\rightarrow$  Stop Test heating operation:

Start  $\rightarrow$  30°C  $\rightarrow$  29°C  $\rightarrow$  30°C  $\rightarrow$  29°C  $\rightarrow$  30°C  $\rightarrow$  29°C  $\rightarrow$  30°C  $\rightarrow$  (Test operation)  $\rightarrow$  Stop

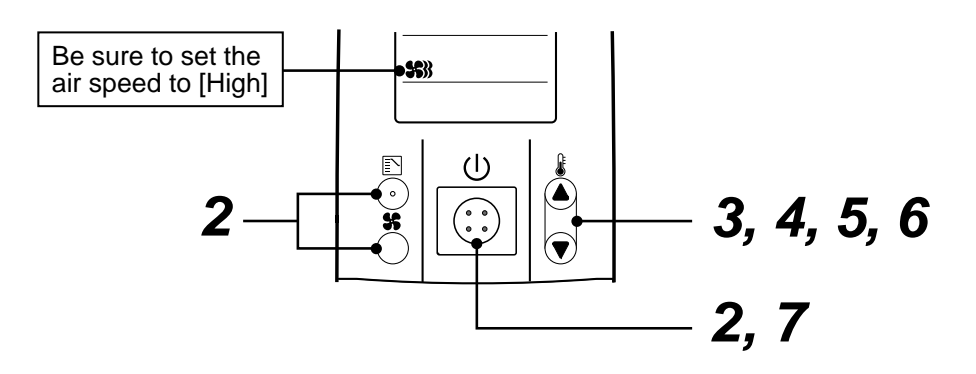

# Item No. (DN) table (Selection of function)

| DN | Item                                                                                                    | Description                                                                                                    | At shipment                           |
|----|----------------------------------------------------------------------------------------------------|----------------------------------------------------------------------------------------------------|---------------------------------------|
| 01 | Filter sign lighting time                                                                                    | 0000 : None<br>0002 : 2500H (4-Way/Duct/Ceiling Type)                                                                          | 0002 for D.I. and S.D.I. models       |
| 02 | Dirty state of filter                                                                                        | 0000 : Standard<br>0001 : High degree of dirt (Half of standard time)                                                          | 0000 : Standard                       |
| 03 | Central control address                                                                                      | 0001 : No.1 unit to 0064 : No.64 unit<br>0099 : Unfixed                                                                        | 0099 : Unfixed                        |
| 06 | Heating suction temp shift                                                                                   | 0000 : No shift         0001 : +1°C           0002 : +2°C         to         0010 : -10°C           (Up to recommendation + 6) | 0002 : +2°C<br>(Floor type 0000: 0°C) |
| 0F | Cooling only                                                                                                 | 0000 : Heat pump<br>0001 : Cooling only (No display of [AUTO] [HEAT])                                                          | 0000 : Shared for<br>cooling/heating  |
| 10 | Туре                                                                                                    | 0014 : SM562MUT-E                                                                                                    | According to model type               |
| 11 | Indoor unit capacity                                                                                         | 0000 : Unfixed0009 : 562 type0012 : 802 type0015 : 1102 type0017 : 1402 type                                                   | According to capacity type            |
| 12 | Line address                                                                                                 | 0001 : No.1 unit to 0030 : No.30 unit                                                                                          | 0099 : Unfixed                        |
| 13 | Indoor unit address                                                                                          | 0001 : No.1 unit to 0064 : No.64 unit                                                                                          | 0099 : Unfixed                        |
| 14 | Group address                                                                                                | 0000 : Individual 0001 : Master of group 0002 : Sub of group                                                                   | 0099 : Unfixed                        |
| 19 |                                                                                                    |                                                                                                    |                                       |
| 1E | Temp difference of automatic cooling/heating mode selection COOL $\rightarrow$ HEAT, HEAT $\rightarrow$ COOL | 0000 : 0 deg to 0010 : 10 deg<br>(For setup temperature, reversal of<br>COOL/HEAT by $\pm$ (Data value)/2)                     | 0003 : 3 deg<br>(Ts±1.5)              |
| 28 | Automatic restart of power failure                                                                           | 0000 : None 0001 : Restart                                                                                                    | 0000 : None                           |
| 2A | Option                                                                                                    |                                                                                                    | 0002 : Default                        |
| 2b | Thermo output selection (T10 ③)                                                                              | 0000 : Indoor thermo ON<br>0001 : Output of outdoor comp-ON receiving                                                          | 0000: Thermo. ON                      |
| 2E | Option                                                                                                    |                                                                                                    | 0000 : Default                        |
| 30 | Option                                                                                                    |                                                                                                    | 0000 : Default                        |
| 31 | Option                                                                                                    |                                                                                                    | 0000 : Default                        |
| 32 | Sensor selection                                                                                             | 0000 : Body TA sensor 0001 : Remote controller sensor                                                                          | 0000 : Body sensor                    |
| 33 | Temperature indication                                                                                       | 0000 : °C (celsius) 0001 : °F (Fahrenheit)                                                                                     | 0000 : °C                             |
| 40 | Option                                                                                                    |                                                                                                    | 0003 : Default                        |
| 5d | High ceiling selection<br>(Air volume selection)                                                             | 0000 : Standard (Below 3.2m)<br>0001 : Standard (Below 3.4m)<br>0003 : Standard (Below 3.5m)                                   | 0000 : Standard                       |
| 60 | Timer set<br>(Wired remote controller)                                                                       | 0000 : Available (Operable)<br>0001 : Unavailable (Operation prohibited)                                                       | 0000 : Available                      |
| 8b | Correction of high heat feeling                                                                              | 0000 : None 0001 : Correction                                                                                                  | 0000 : None                           |

# 11-1-2. Wiring and Setting of Remote Controller Control

# 2-remote controller control (Controlled by 2 remote controllers)

This control is to operate 1 or multiple indoor units are operated by 2 remote controllers. (Max. 2 remote controllers are connectable.)

#### When connected 2 remote controllers operate an indoor unit

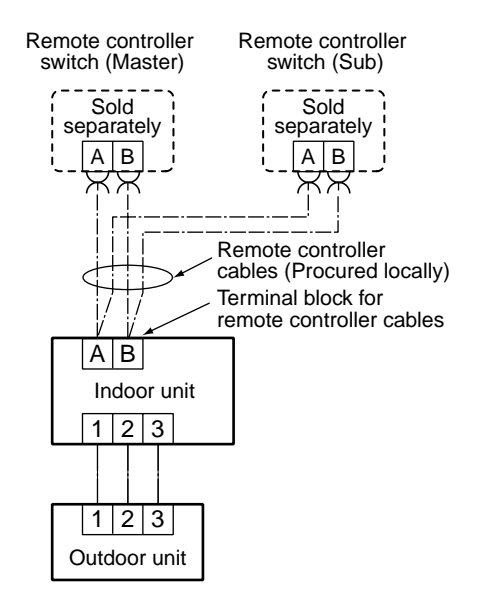

# • When connected 2 remote controllers operate the twin

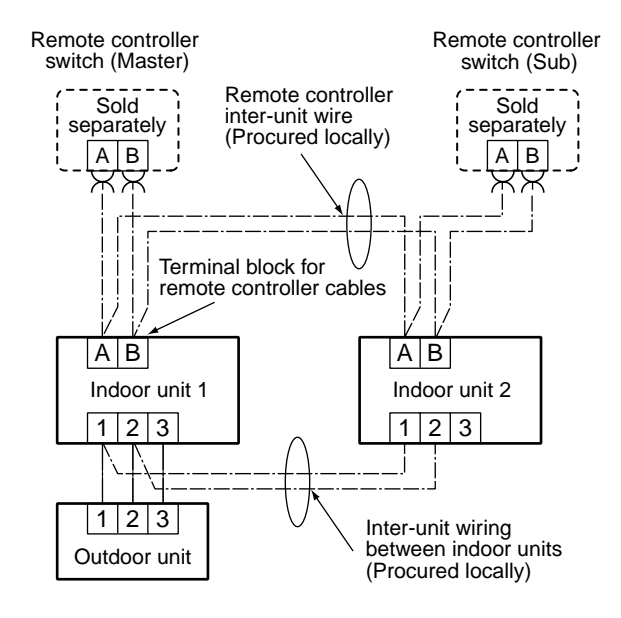

## (Setup method)

One or multiple indoor units are controlled by 2 remote controllers.

(Max. 2 remote controllers are connectable.)

#### <Wired remote controller>

# How to set wired remote controller as sub remote controller

Change DIP switch inside of the rear side of the remote controller switch from remote controller master to sub. (In case of RBC-AMT32E)

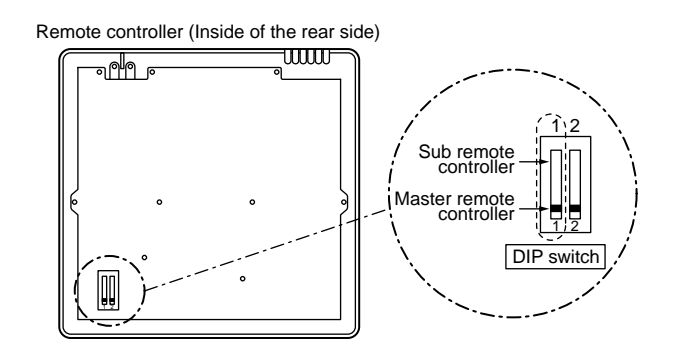

#### <Wireless remote controller>

How to set wireless remote controller to sub remote controller

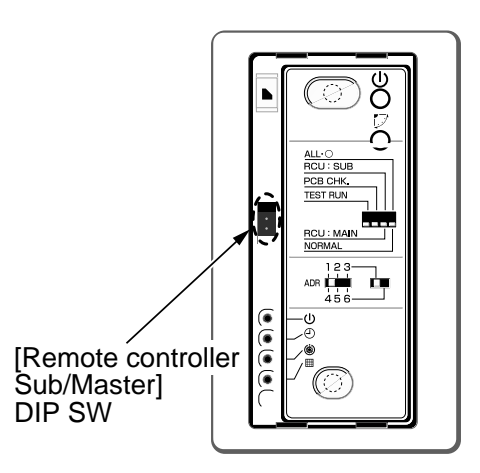

## [Operation]

- 1. The operation contents can be changed by Lastpush-priority.
- 2. Use a timer on either Master remote controller or Sub remote controller.

#### 11-1-3. Monitor Function of Remote Controller Switch

#### ■ Calling of sensor temperature display

#### <Contents>

Each data of the remote controller, indoor unit and outdoor unit can be understood by calling the service monitor mode from the remote controller.

#### <Procedure>

**1** Push <sup>™</sup> → <sup>CL</sup> buttons simultaneously for 4 seconds to call the service monitor mode.

The service monitor goes on, the master indoor unit No. is displayed at first and then the temperature of item code  $\mathcal{DD}$  is displayed.

The item code list is shown below.

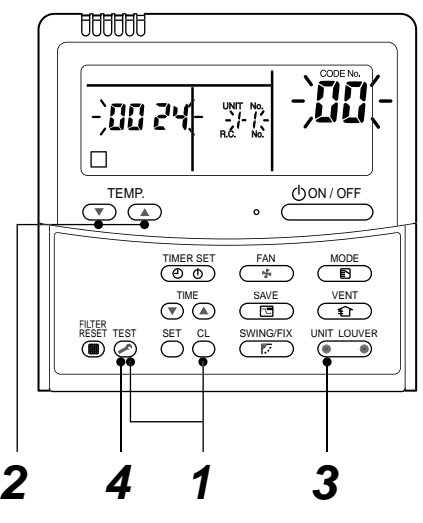

<Operation procedure>

$$1 \rightarrow 2 \rightarrow 3 \rightarrow 4$$

Returned to usual display

|                     | Item code | Data name                                     |                      | Item code | Data name               |
|---------------------|-----------|-----------------------------------------------|----------------------|-----------|-------------------------|
|                     | 00        | Room temp. (control temp.) *1                 |                      | 60        | Heat exchanger temp. TE |
|                     | 01        | Room temp. (remote controller)                | Outdoor unit<br>data | 61        | Outside temp. TO        |
| Indoor unit<br>data | 02        | Room temp. (TA)<br>Heat exchanger temp. (TCJ) |                      | 62        | Discharge temp. TD      |
|                     | 02        |                                               |                      | 63        | Suction temp. TS        |
|                     | 03        |                                               |                      | 64        |                         |
|                     | 04        | Heat exchanger temp. (TC)                     |                      | 65        | Heat sink temp. THS     |

\*1 Only master unit in group control

Û

Push UNIT LOUVER button to select the indoor unit to be monitored. Each data of the indoor unit and its outdoor units can be monitored.

# **4** Pushing $\stackrel{\text{\tiny TEST}}{\textcircled{O}}$ button returns the status to the usual display.

Û

\*1 The indoor discharge temperature of item code [F8] is the estimated value from TC or TCJ sensor. Use this value to check discharge temperature at test run.

(A discharge temperature sensor is not provided to this model.)

- The data value of each item is not the real time, but value delayed by a few seconds to ten-odd seconds.
- If the combined outdoor unit is one before 2 or 3 series, the outdoor unit data [6D], [70], [72] and [73] are not displayed.

## Calling of error history

#### <Contents>

The error contents in the past can be called.

#### <Procedure>

Push <sup>SET</sup> + <sup>™</sup> buttons simultaneously for 4 seconds or more to call the service check mode.

Service Check goes on, the item code 01 is displayed, and then the content of the latest alarm is displayed. The number and error contents of the indoor unit in which an error occurred are displayed.

2 In order to monitor another error history, push the set temperature ▼ / ▲ buttons to change the error history No. (Item code). Item code ∂/ (Latest) → Item code ∂4(Old)

NOTE : 4 error histories are stored in memory.

**3** Pushing 🕭 button returns the display to usual display.

# REQUIREMENT

Do not push  $\stackrel{\text{CL}}{\bigcirc}$  button, otherwise all the error histories of the indoor unit are deleted.

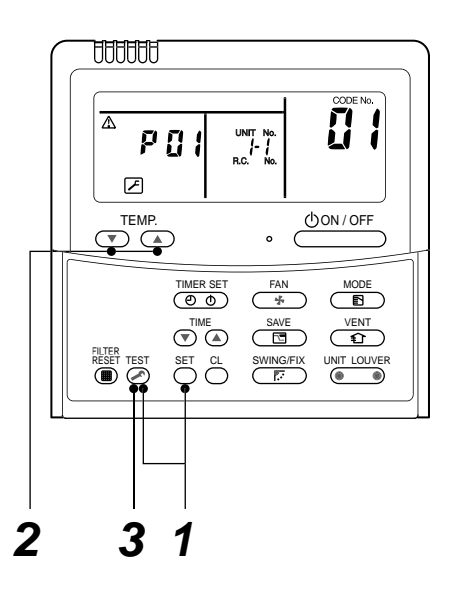

<Operation procedure>

Returned to usual display

#### (Group control operation)

In a group control, operation of maximum 8 indoor units can be controlled by a remote controller. The indoor unit connected with outdoor unit (Individual/Master of twin) controls room temperature according to setting on the remote controller.

#### <System example>

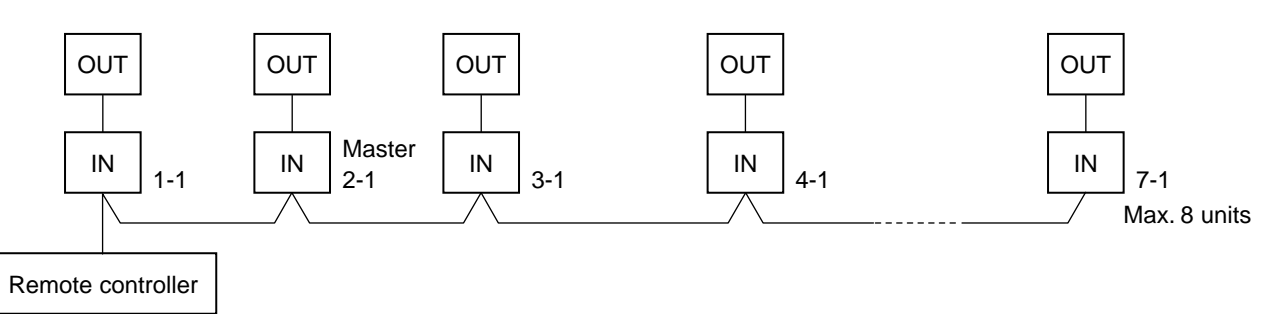

1. Display range on remote controller

The setup range (Operation mode/Air volume select/Setup temp) of the indoor unit which was set to the master unit is reflected on the remote controller.

2. Address setup

Turn on power of the indoor unit to be controlled in a group within 3 minutes after setting of automatic address.

If power of the indoor unit is not turned on within 3 minutes (completion of automatic address setting), the system is rebooted and the automatic address setting will be judged again.

- 1) Connect 3 In/Out cables surely.
- 2) Check line address/indoor address/group address of the unit one by one.
- 3) The unit No. (line/indoor gout address) which have been set once keep the present status as a rule if the unit No. is not duplicated with one of another unit.

#### ■ Indoor unit power-ON sequence

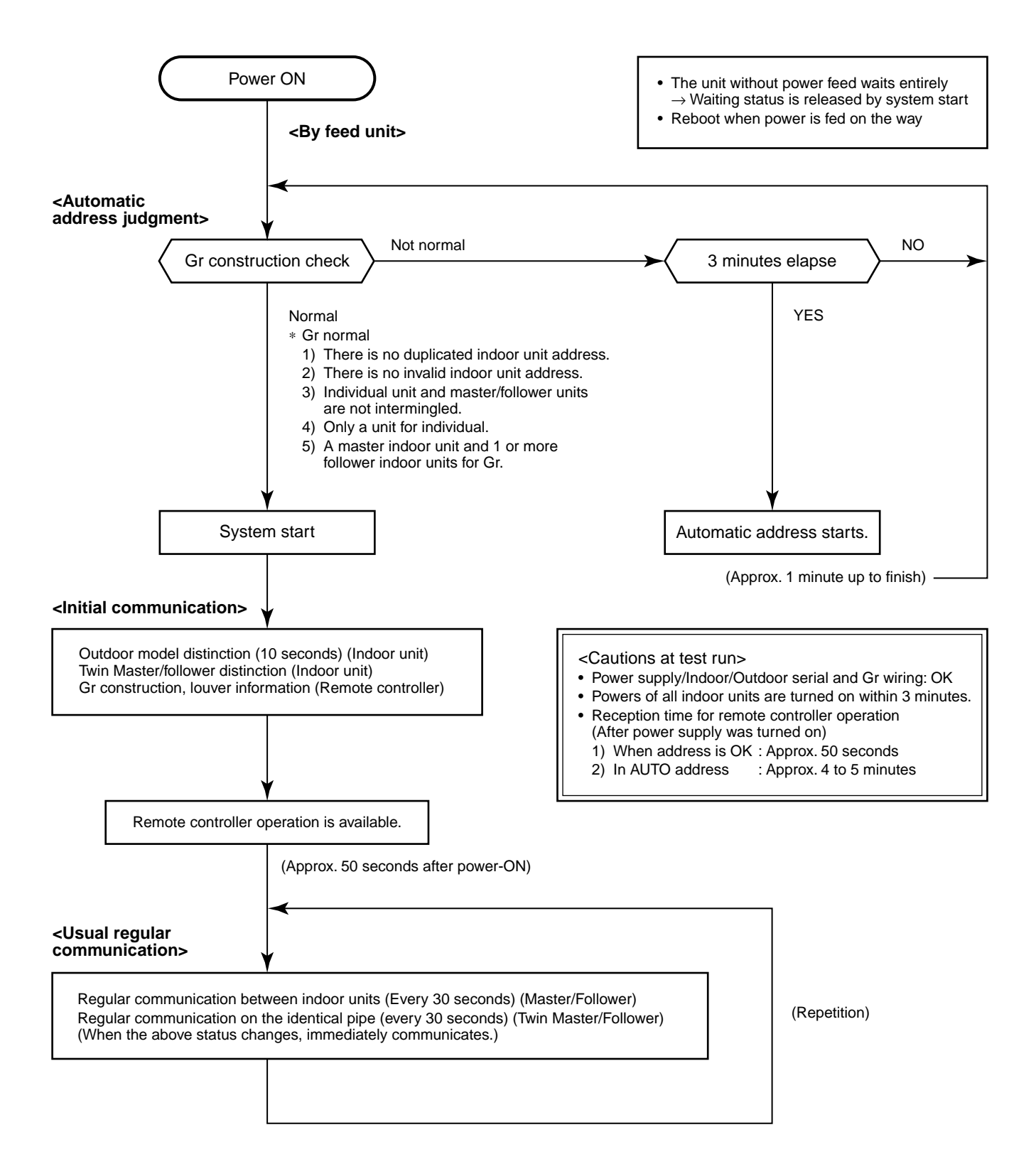

- In a group operation, if the indoor unit which was fed power after judgment of automatic address cannot receive regular communication from the master unit and regular communication on identical pipe within 120 seconds after power was turned on, it reboots (system reset).
  - → The operation starts from judgment of automatic address (Gr construction check) again. (If the address of the master unit was determined in the previous time, the power fed to the master unit and reboot works, the master unit may change though the indoor unit line address is not changed.)

# 11-2. Setup at Local Site / Others

# Model name: TCB-PCNT30TLE2 and TCB-PX30MUE

# 11-2-1. TCC-LINK Adapter (For TCC-LINK Central Control)

#### 1. Function

This model is an optional P.C. board to connect the indoor unit to TCC-LINK (Central controller).

#### 2. Microprocessor Block Diagram

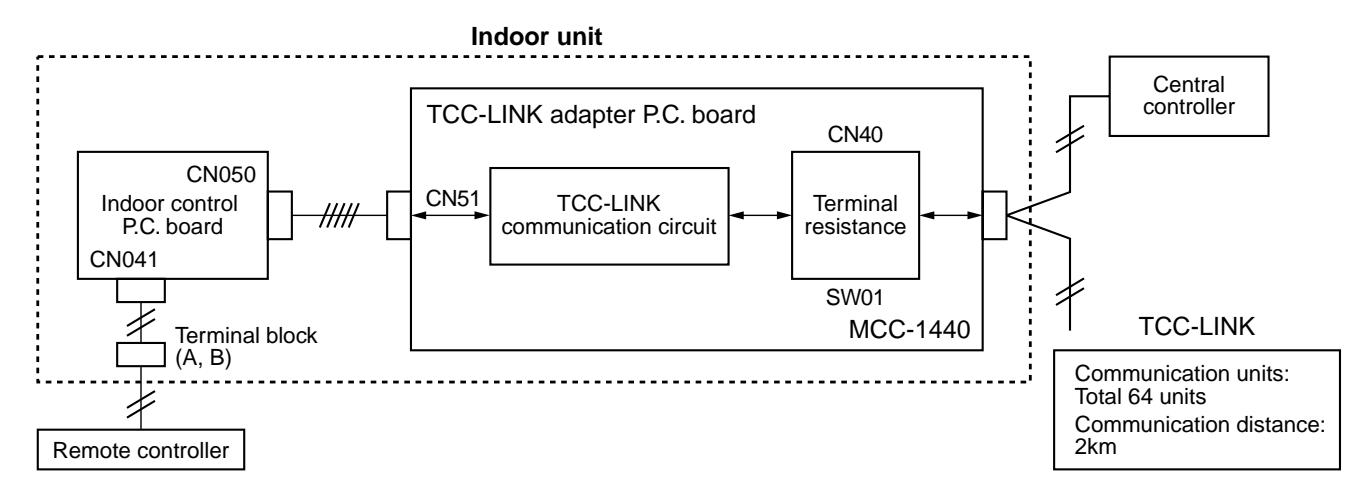

#### 3. Installation Procedure

1) Cut off the slit of bell mouth on the Air Conditioner unit (RAV-SM\*\*\*MUT-E) with nipper or a cutter for attaching the Connection Interface Kit.

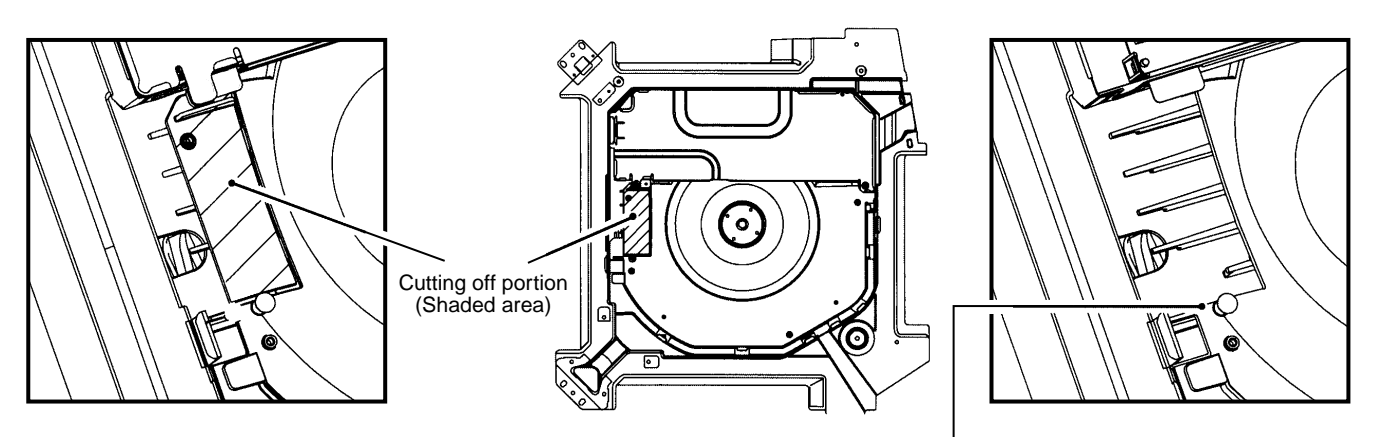

After cutting off the slit of bell mouth on the unit, clear up the surface of the slit that there is no burr on the cutting edge.

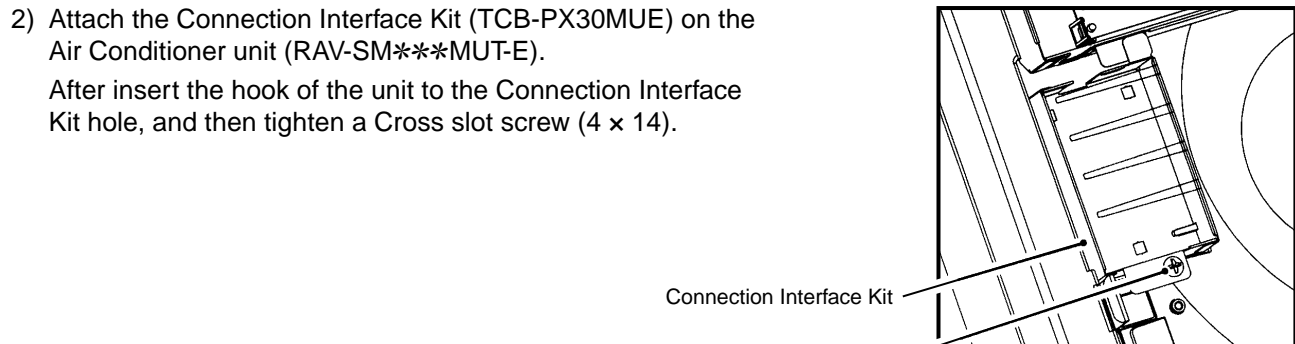

Cross slot screw

3) Install the spacers and P.C. board that are attached to TCB-PCNT30TLE2, on the Connection Interface Kit.

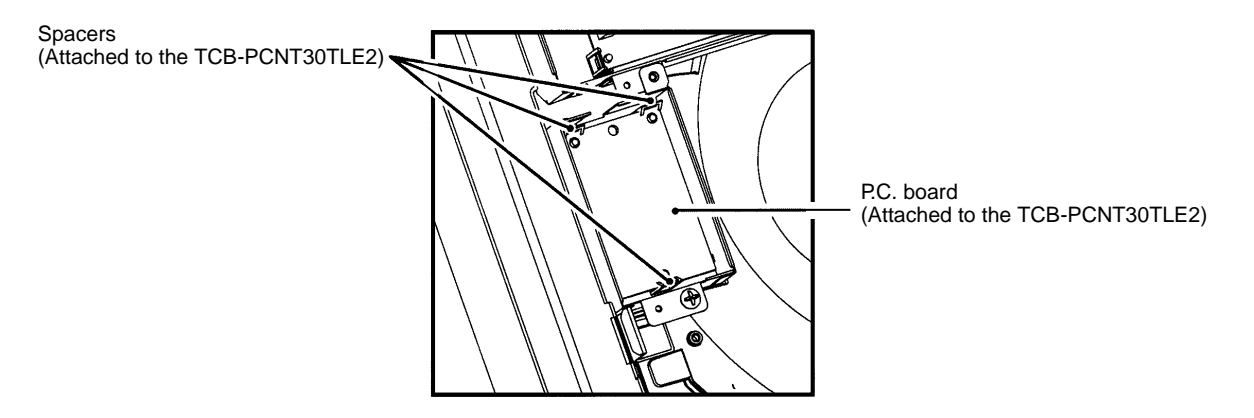

- 4) Remove the 2P terminal block for the communication cable of the electric parts box on the unit, and then replace with the attached 4P terminal block for the communication wires.
  - a) Disconnect the lead wires on the 2P terminal block of the electric parts box from the Faston connector on the unit.
  - b) Replace the 2P connector with 4P connector on the terminal block.
  - c) Connect the lead wires that are disconnected as shown above steps a), to the 4P terminal block.

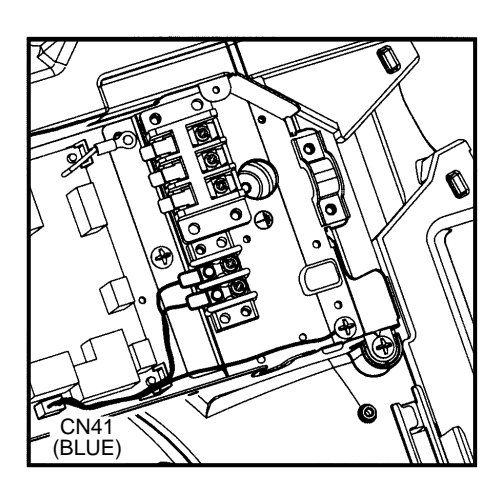

(A), (B) terminals (Connecting for the Remote Controller)

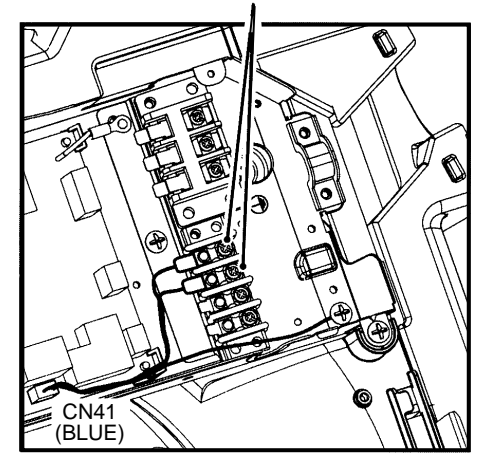

5) Connect the connection cables attached to the electric parts block.

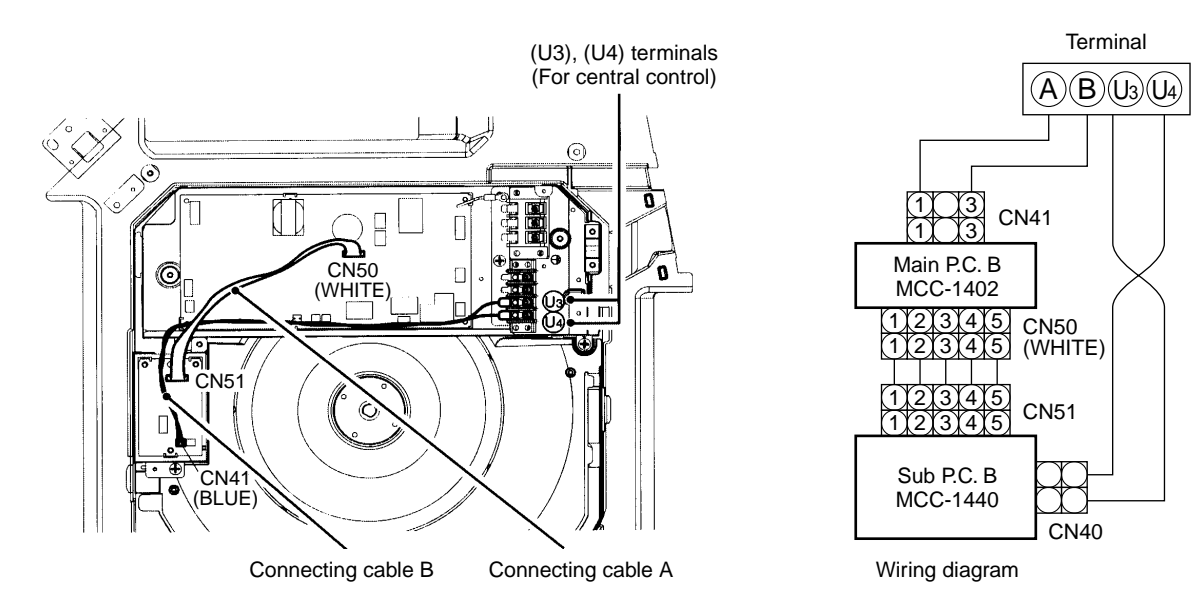

6) Setting for Central Control

For Central Control setting, refer to the Installation Manual of the TCB-PCNT30TLE2.

7) After the installation work has been completed, install the Connection Interface Kit cover to the Connection Interface Kit tightened with the two screws (4 ×10).

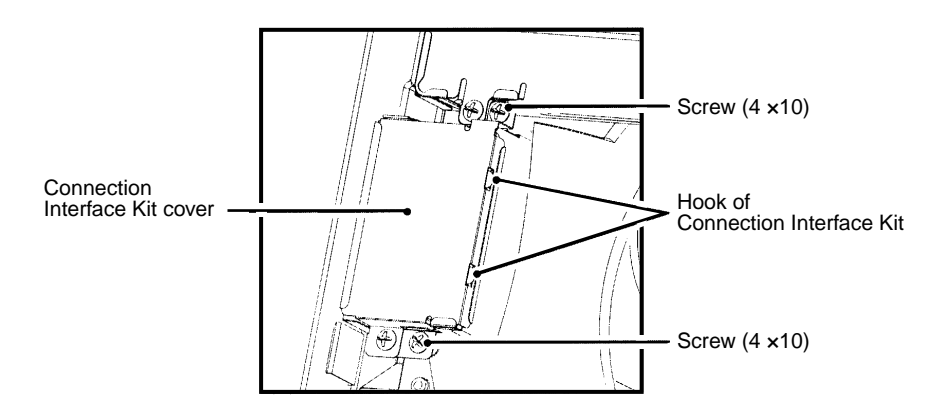

#### 4. TCC-LINK Wiring Connection

# CAUTION

- 1) When controlling customized setup collectively, TCC-LINK adapter (This option) is required.
- 2) In case of group operation or twin/triple operation, the adapter is necessary to be connected to the main unit.
- 3) Connect the central control devices to the central control system wiring.
- 4) When controlling collectively customized setup only, turn on only Bit 1 of SW01 of the least line of the system address No. (OFF when shipped from the factory)

#### \* In case of customized setup, the address is necessary to be set up again from the wired remote controller after automatic addressing.

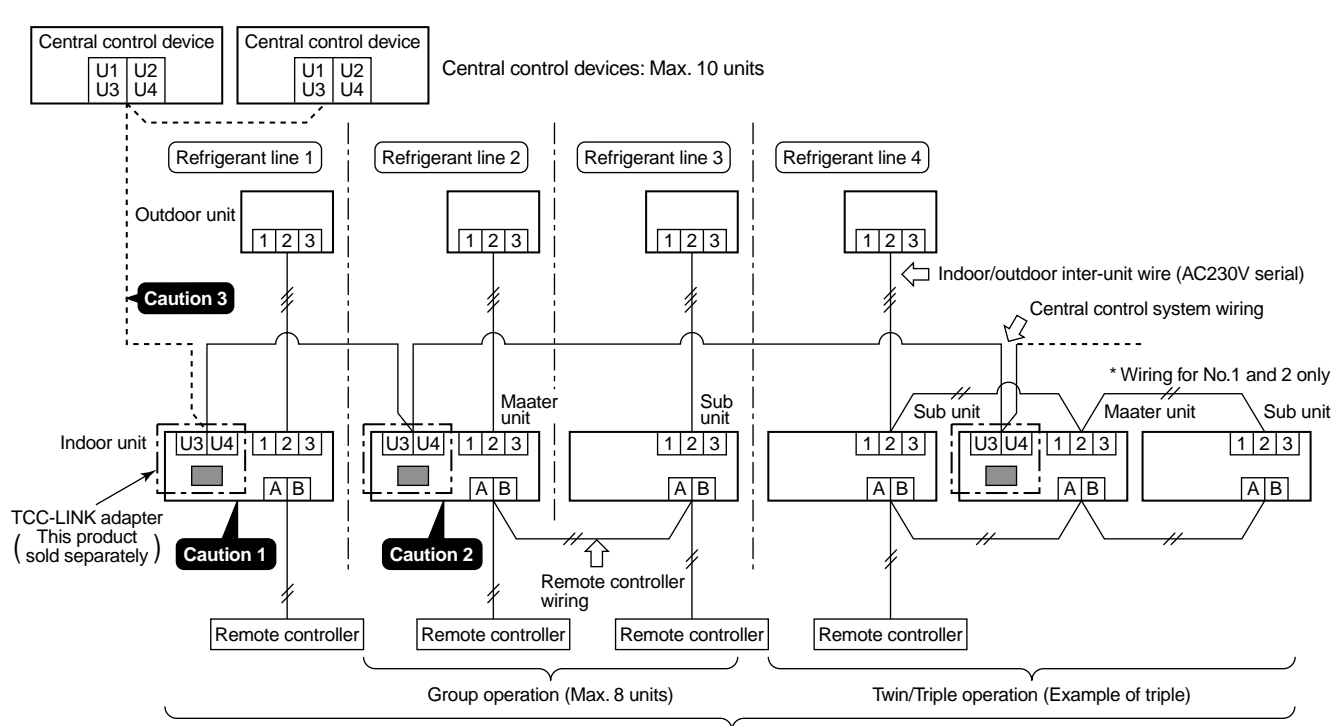

Indoor units in all refrigerant lines: Max. 64 units [If mixed with multi model (Link wiring), multi indoor units are included.] \* However group sub units and twin/triple sub units of customized setup are not included in number of the units.

#### 5. Wiring Specifications

- Use 2-core with no polar wire.
- Match the length of wire to wire length of the central control system.

| No. of wires | Size                                                                                          |
|--------------|-----------------------------------------------------------------------------------------------|
| 2            | Up to 1000m: twisted wire 1.25mm <sup>2</sup><br>Up to 2000m: twisted wire 2.0mm <sup>2</sup> |

If mixed in the system, the wire length is

- lengthened with all indoor/outdoor inter-unit wire length at side.
- To prevent noise trouble, use 2-core shield wire.
- Connect the shield wire by closed-end connection and apply open process (insulating process) to the last terminal. Ground the earth wire to 1 point at indoor unit side. (In case of central controlling of digital inverter unit setup)

# CAUTION

- 1) Closed-end connection of shield wire (Connect all the connecting parts of each indoor unit)
- 2) Apply open process to the last terminal (insulating process).

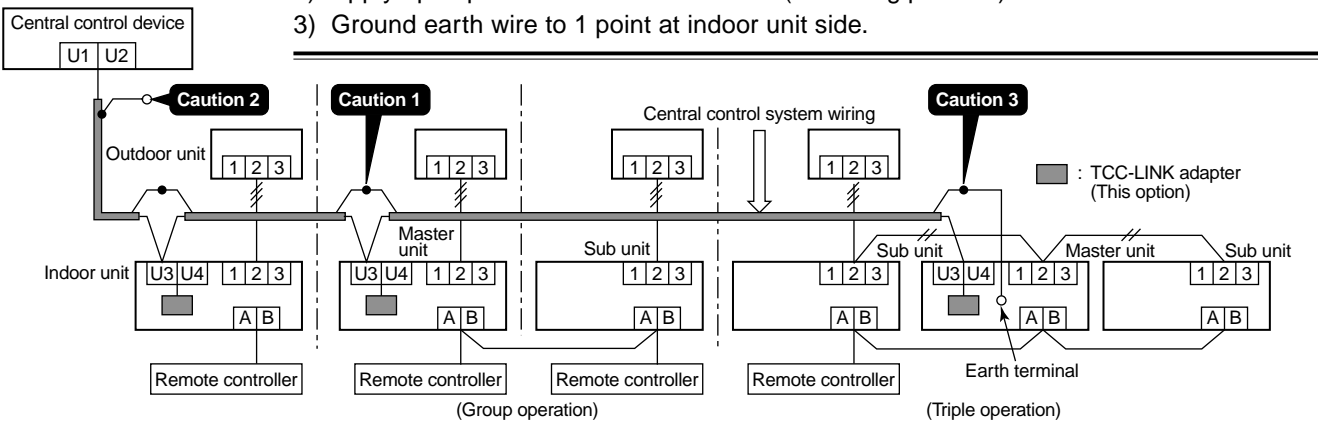

#### 6. P.C. Board Switch (SW01) Setup

When performing collective control by customized setup only, the setup of terminator is necessary.

- Using SW01, set up the terminator.
- Set up the terminator to only the adapter connected to the indoor unit of least line address No.

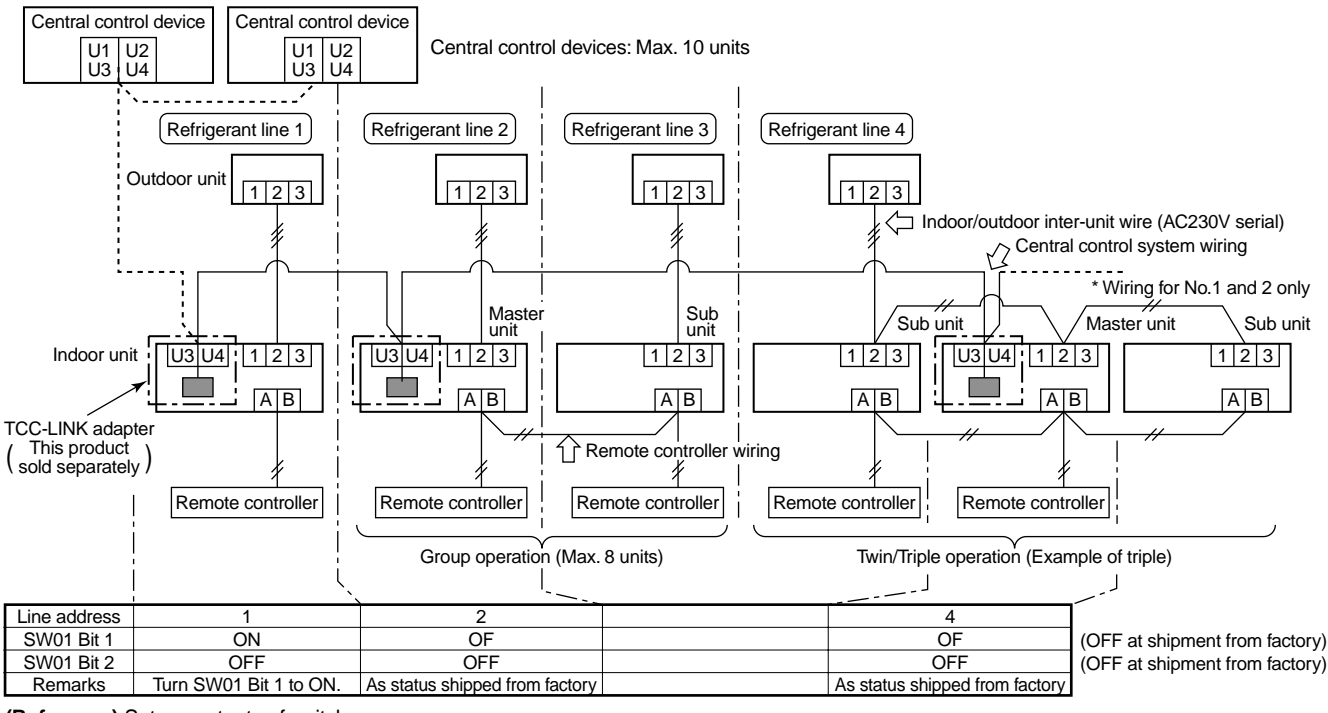

(Reference) Setup contents of switch

| SV    | V01   | Termineter                                    | Remarks                                                 |  |
|-------|-------|-----------------------------------------------|---------------------------------------------------------|--|
| Bit 1 | Bit 1 | Terminator                                    |                                                         |  |
| OFF   | OFF   | None                                          | Mixed with multi (Link wiring) at shipment from factory |  |
| ON    | OFF   | 100Ω Central control by digital inverter only |                                                         |  |
| OFF   | ON    | 75Ω                                           | Spare                                                   |  |
| ON    | ON    | 43Ω                                           | Spare                                                   |  |

#### 7. External view of P.C. board assembly

Terminator (SW01)

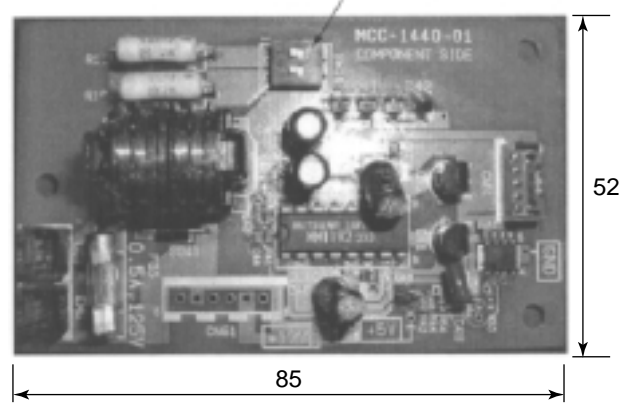

#### 8. Address setup

In addition to set up the central control address, it is necessary to change the indoor unit number. (Line/Indoor/Group address). For details, refer to TCC-LINK Adapter Installation Manual.

## 11-3. How to Set up Central Control Address Number

When connecting the indoor unit to the central control remote controller using TCC-LINK adapter, it is necessary to set up the central control address number.

• The central control address number is displayed as the line No. of the central control remote controller.

#### 1. Setup from remote controller at indoor unit side

\* If you use the network adapter P.C. board, it is effective only when No. 7 of setup switch SW01 on P.C. board is turned off.

#### <Procedure> Perform setup while the unit stops.

**1** Push  $\overset{\text{TEST}}{$  +  $\overset{\text{VENT}}{\textcircled{1}}$  buttons for 4 seconds or more.

When group control is executed, first the unit No. *ALL* is displayed and all the indoor units in the group control are selected. In this time, fans of all the selected indoor units are turned on. (Fig. 1) (Keep *ALL* displayed status without pushing UNIT LOUVER button.)

In case of individual remote controller which is not group-controlled, Line address and Indoor unit address are displayed.

# **2** Using temperature setup $\underbrace{\mathbb{C}}_{\mathbb{C}}^{\mathbb{R}}$ buttons, specify item code $\mathcal{O}\mathcal{F}$ .

- **3** Using timer time  $\mathbb{T}_{\mathbb{T}}^{\mathbb{T}}$  buttons, select the setup data. The setup data is shown in the table below (Table 1).
- **4** Push <sup>SET</sup> button. (OK if display goes on.)
  - To change the item to be set up, return to Procedure 2.
- **5** Push  $\mathcal{F}$  button.

The status returns to usual stop status.

| (Table | 1) |
|--------|----|
|--------|----|

| Setup data | Central control address No.            |
|------------|----------------------------------------|
| 0001       | 1                                      |
| 0002       | 2                                      |
| 0003       | 3                                      |
| :          | :                                      |
| 0064       | 64                                     |
| 0099       | Unset (Setup at shipment from factory) |

(TFig. 1) 2. 2. 2. 3. 4. 5. 5. (TFig. 1) 2. 5. (TFig. 1) 2. (TFig. 1) 2. (TFig. 1) 2. (TFig. 1) 2. (TFig. 1) 2. (TFig. 1) 2. (TFig. 1) 2. (TFig. 1) 2. (TFig. 1) 2. (TFig. 1) 2. (TFig. 1) 2. (TFig. 1) 2. (TFig. 1) 2. (Total State of the state of the sta

# **12. ADDRESS SETUP**

#### 12-1. Address Setup Procedure

When an outdoor unit and an indoor unit are connected, or when an outdoor unit is connected to each indoor unit respectively in the group operation even if multiple refrigerant lines are provided, the automatic address setup completes with power-ON of the outdoor unit. The operation of the remote controller is not accepted while automatic address works. (Approx. 4 to 5 minutes)

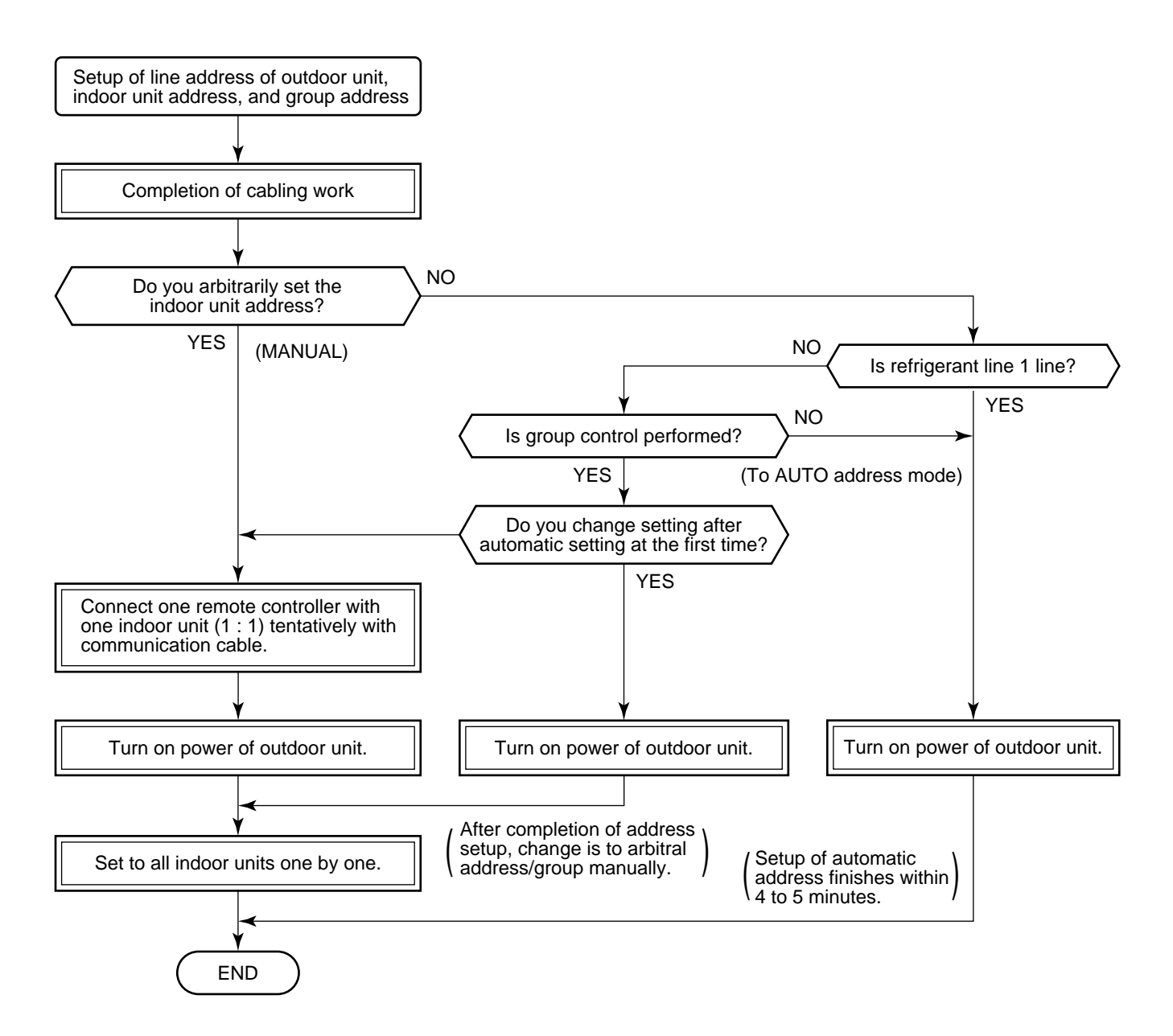

• When the following addresses are not stored in the neutral memory (IC503) on the indoor P.C. board, a test run operation cannot be performed. (Unfixed data at shipment from factory)

|                     | Item code | Data at shipment | Setup data range                                                                                                    |
|---------------------|-----------|------------------|----------------------------------------------------------------------------------------------------|
| Line address        | 12        | 0099             | 0001 (No. 1 unit) to 0064 (No. 64 unit)                                                                                                    |
| Indoor unit address | 13        | 0099             | 0001 (No. 1 unit) to 0064 (No. 64 unit)<br>Max. value of indoor units in the identical refrigerant line                                                                                               |
| Group address       | 14        | 0099             | 0000 : Individual (Indoor units which are not controlled in a group)<br>0001 : Master unit (1 indoor unit in group control)<br>0002 : Sub unit (Indoor units other than master unit in group control) |

# 12-2. Address Setup & Group Control

#### <Terminology>

| Indoor unit No.   | : N - n = Outdoor unit line address N (Max. 30) - Indoor unit address n (Max. 64)                                                                                                    |
|-------------------|----------------------------------------------------------------------------------------------------|
| Group address     | : 0 = Single (Not group control)<br>1 = Master unit in group control<br>2 = Sub unit in group control                                                                                                    |
| Master unit (= 1) | : The representative of multiple indoor units in group operation sends/receives signals to/from the remote controllers and sub indoor units.<br>(* It has no relation with an indoor unit which communicates serially with the outdoor units.)                                       |
|                   | The operation mode and setup temperature range are displayed on the remote controller LCD. (Except air direction adjustment of louver)                                                                                                    |
| Sub unit (= 2)    | : Indoor units other than master unit in group operation                                                                                                    |
|                   | Basically, sub units do not send/receive signals to/from the remote controllers. (Except errors and response to demand of service data)                                                                                                    |
| Header unit (Rep  | resentative unit) (Master Twin)                                                                                                    |
|                   | : This unit communicates with the indoor unit (follower) which serial-communicates with the outdoor units and sends/receives signal (Command from compressor) to/from the outdoor units as the representative of the cycle control in the indoor units of the identical line address |

#### Follower unit (Subordinate unit) (Sub Twin)

: Indoor units excluding the header unit in Twin

This unit communicates with (Header) indoor unit in the identical line address and performs control synchronized with (Header) indoor unit.

This unit does not perform the signal send/receive operation with the outdoor units. : No judgment for serial signal error.

within the minimum unit which configures one of the refrigerating cycles of Twin.

#### 12-2-1. System Configuration

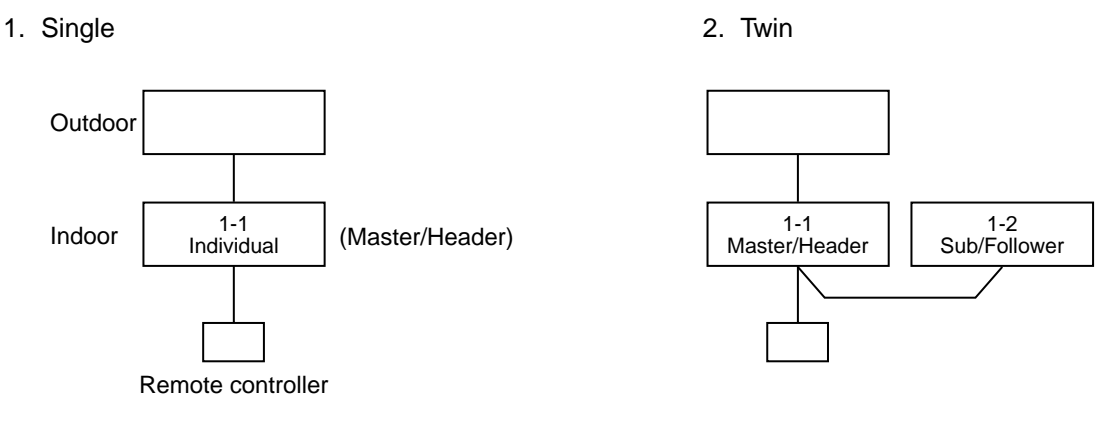

3. Triple

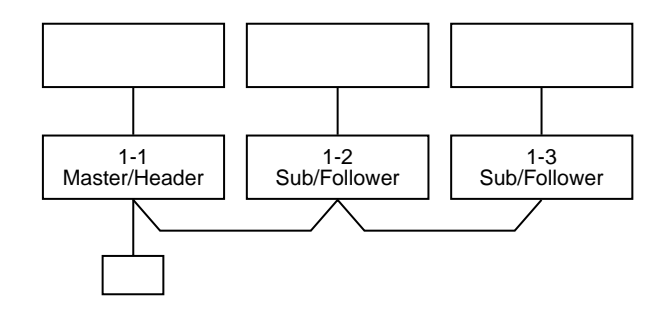

#### 4. Single group operation

• Each indoor unit controls the outdoor unit individually.

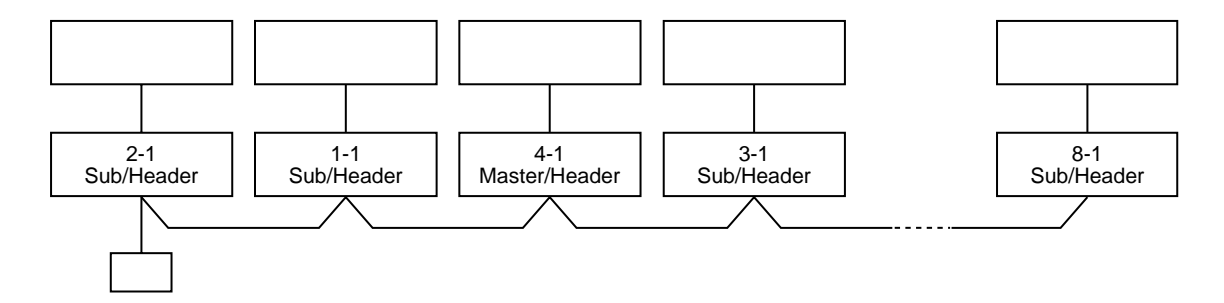

#### 5. Multiple groups operation (Manual address setting)

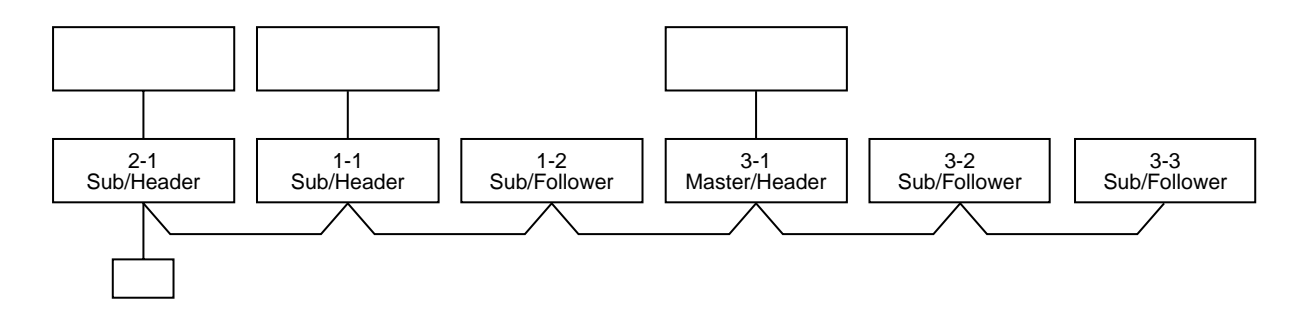

• Header unit: The header unit receives the indoor unit data (thermo status) of the follower (Without identical line address & indoor/outdoor serial) and then finally controls the outdoor compressor matching with its own thermo status.

The header unit sends this command information to the follower unit.

• Follower unit: The follower unit receives the indoor unit data from the header (With identical line address & indoor/outdoor serial) and then performs the thermo operation synchronized with the header unit. The follower unit sends own thermo ON/OFF demand to the header unit.

#### (Example)

No. 1-1 header unit sends/receives signal to/from No. 1-2 and No. 1-3 follower units. (It is not influenced by the line 2 or 3 address indoor unit.)

# 12-2-2. Automatic Address Example from Unset Address (No miswiring)

1. Standard (One outdoor unit)

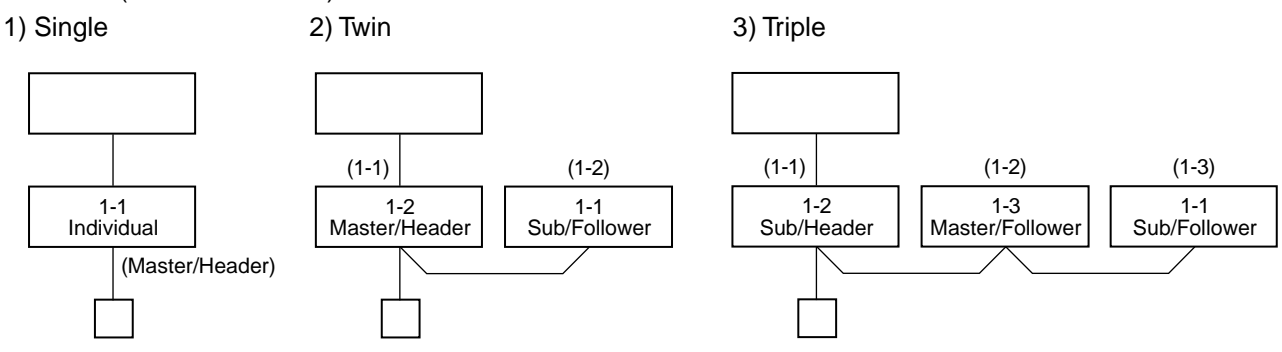

#### Only turning on source power supply (Automatic completion)

#### 2. Group operation

(Multiple outdoor units = Multiple indoor units with serial communication only, without twin)

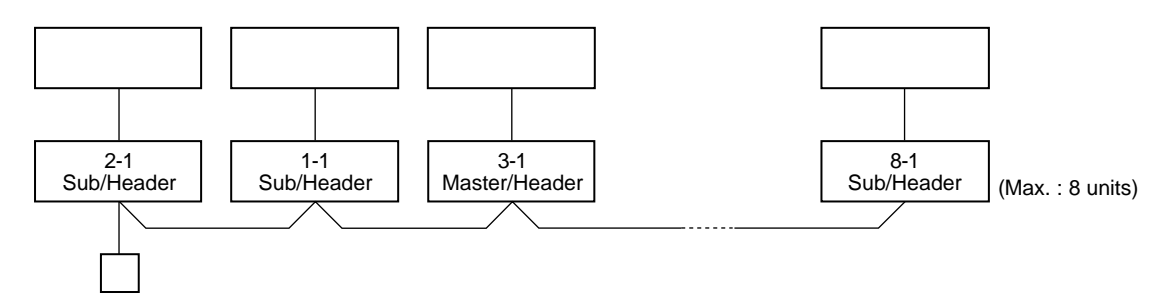

## Only turning on source power supply (Automatic completion)

3. Multiple groups operation

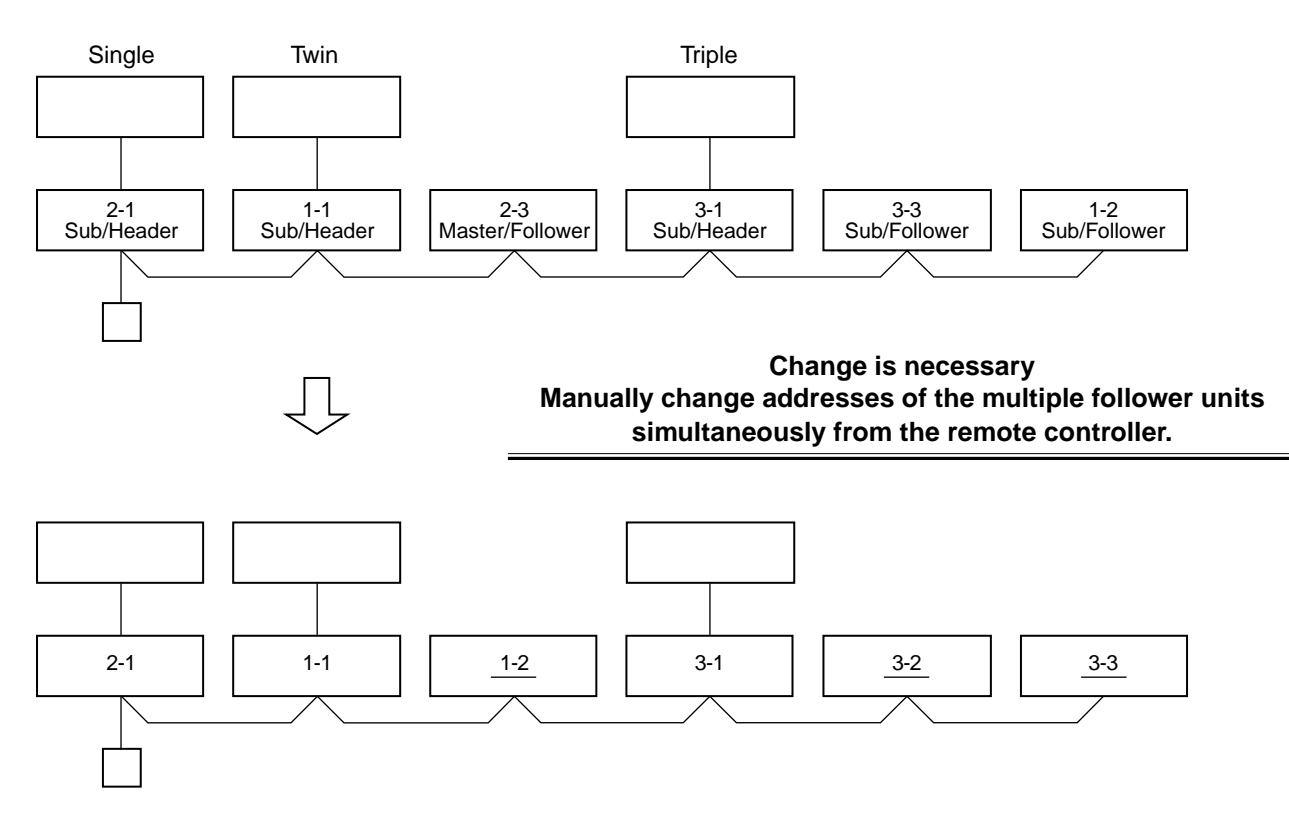

## 12-3. Address Setup (Manual Setting from Remote Controller)

In case that addresses of the indoor units will be (Example of 2-lines cabling) (Real line: Cabling, Broken line: Refrigerant pipe) determined prior to piping work after cabling work Outdoor Outdoor (12)(123)(1)2)3123 123123 Indoor Indoor Indoor Indoor ₿₿ ₿ ₿₿ (A)(E Line address  $\rightarrow$  1 2 1 2 2 2 2 1 2 2 Indoor unit address  $\rightarrow$ Group address  $\rightarrow 1$ Remote controller

For the above example, perform setting by connecting singly the wired remote controller without remote controller inter-unit cable.

In case of group control

Group address Individual : 0000 Master unit : 0001

Sub unit : 0002

**3** Using timer time I **a** buttons, set the line address.

Using the temperature setup  $\bigcirc$  /  $\bigcirc$  buttons,

**4** Push <sup>™</sup> button. (OK when display goes on.)

**1** Push  $\stackrel{\text{\tiny ST}}{\rightarrow}$  +  $\stackrel{\text{\tiny C}}{\rightarrow}$  +  $\stackrel{\text{\tiny EST}}{\textcircled{o}}$  buttons simultaneously

for 4 seconds or more.

set  $\sqrt{2}$  to the item code.

**2** ( $\leftarrow$  Line address)

• Set an indoor unit per a remote controller.

• Turn on power supply.

- Using the temperature setup  $\bigcirc$  /  $\bigcirc$  buttons, set  $\{\mathcal{F}\}$  to the item code.
- **6** Using timer time I **( )** buttons, set 1 to the line address.
- Using the temperature setup  $\bigcirc$  /  $\bigcirc$  buttons, set // to the item code.
- **9** Using timer time **I** ( **buttons, set** 0000 to Individual, 0007 to Master unit, and 0002 to sub unit.
- **10** Push button. (OK when display goes on.)
- **11** Push  $\mathcal{F}$  button.

Setup completes. (The status returns to the usual stop status.)

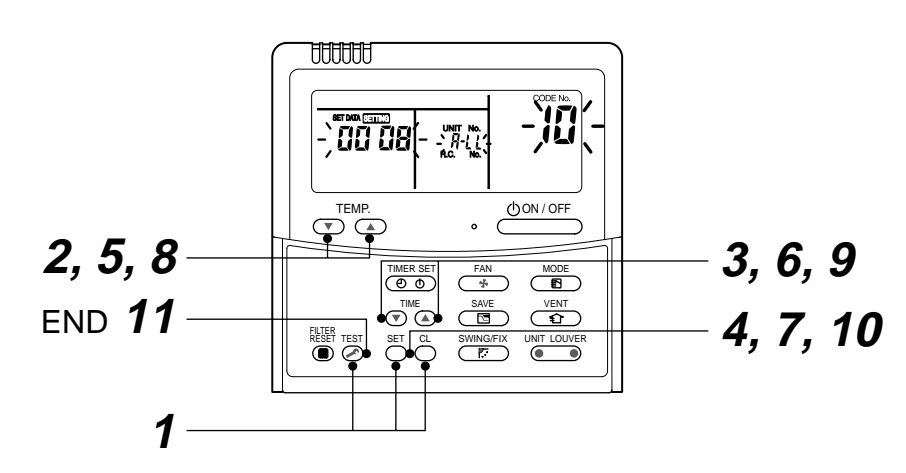

<Operation procedure>

 $1 \rightarrow 2 \rightarrow 3 \rightarrow 4 \rightarrow 5 \rightarrow 6 \rightarrow 7 \rightarrow 8 \rightarrow 9 \rightarrow 10 \rightarrow 11$  FND

- **5** ( $\leftarrow$  Indoor unit address)
- **7** Push 🖱 button. (OK when display goes on.)

**8** ( $\leftarrow$  Group address)

# 12-4. Confirmation of Indoor Unit No. Position

- 1. To know the indoor unit addresses though position of the indoor unit body is recognized
  - In case of individual operation (Wired remote controller : indoor unit = 1 : 1) (Follow to the procedure during operation)

#### <Procedure>

**1** Push  $\bigcirc$  button if the unit stops.

# **2** Push UNIT LOUVER button.

Unit No. 1-1 is displayed on LCD.

(It disappears after several seconds.)

The displayed unit No. indicate line address and indoor unit address.

(When other indoor units are connected to the identical remote controller (Group control unit), other unit numbers are also displayed every pushing

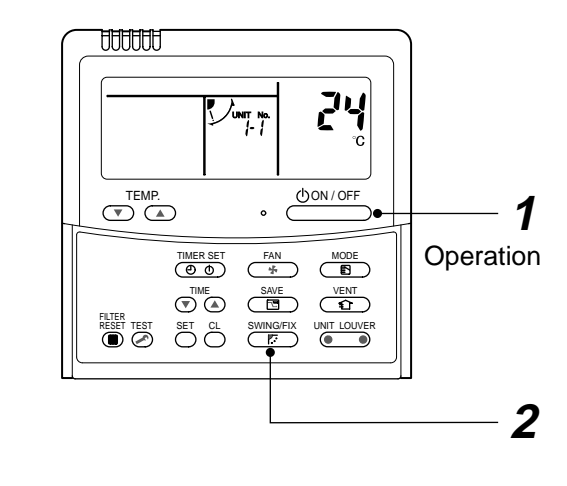

<Operation procedure>

$$1 \rightarrow 2$$
 END

#### 2. To know the position of indoor unit body by address

• To confirm the unit No. in the group control (Follow to the procedure during operation) (in this procedure, the indoor units in group control stop.)

#### <Procedure>

The indoor unit numbers in the group control are successively displayed, and fan, louver, and drain pump of the corresponding indoor unit are turned on. (Follow to the procedure during operation)

- Push <sup>VENT</sup> and <sup>TEST</sup> buttons simultaneously for 4 seconds or more.
  - Unit No. *ALL* is displayed.
  - Fans and louvers of all the indoor units in the group control operate.
- 2 Every pushing UNIT LOUVER button, the unit numbers in the group control are successively displayed.
  - The unit No. displayed at the first time indicates the master unit address.
  - Fan and louver of the selected indoor unit only operate.
- **3** Push <sup>™</sup> button to finish the procedure. All the indoor units in the group control stop.

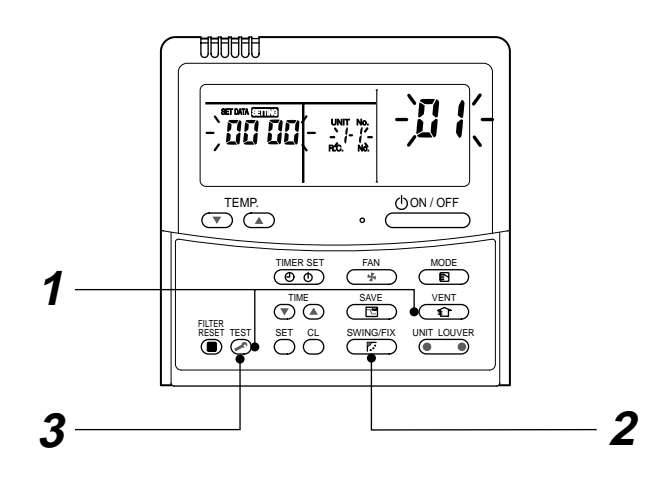

<Operation procedure>

$$1 \rightarrow 2 \rightarrow 3$$
 END

# 13. DETACHMENTS

# 13-1. Indoor Unit

# Ceiling panel: RBC-UM11PG(W)E

#### Preparing work:

- 1. Before work, be sure to stop the power supply of the air conditioner and turn off switch of the power supply breaker. (Otherwise an electric shock may be caused.)
- 2. Be sure to put on the gloves when working; otherwise an injury may be caused with parts sharp edges etc.

| No. | Part name      | Procedure                                                                                                    | Remarks                                                   |  |
|-----|----------------|----------------------------------------------------------------------------------------------------|-----------------------------------------------------------|--|
| 1   | Suction grille | <ol> <li>Detachment         <ol> <li>Slide hooks (2 positions) of the suction grille<br/>to inner side, and then hang down the<br/>suction grille.</li> <li>Take off the strap that connects the panel<br/>and the suction grille, and then lift up shaft of<br/>the suction grille to remove the suction grille.</li> </ol> </li> </ol>                                                                                                    | Suction grille<br>Ceiling panel<br>Hook of suction grille |  |
|     |                | <ul> <li>2. Attachment <ol> <li>Hook shaft of the suction grille to the panel.</li> </ol> </li> </ul>                                                                                                    | Hook hole of ceiling panel                                |  |
|     |                | <ul> <li>a) Close the suction grille and slide the hooks out</li> <li>1. Detechment</li> </ul>                                                                                                    | ward to fix it.                                           |  |
|     | cover          | <ol> <li>Detachment         <ol> <li>Perform work of procedure ① -1.</li> <li>Take off screws (Ø4 × 10, 3 pcs.) fixing the electric parts cover.</li> <li>Remove the electric parts cover from the temporary hanging hook of the electric parts cover, and then open the cover.</li> </ol> </li> <li>Attachment         <ol> <li>Close the electric parts cover and hook the cover hole to the temporary hanging hook.</li> <li>Tighten the fixing screws. (Ø4 × 10, 3 pcs.)</li> </ol> </li> </ol> | Screw Temporary hanging hook                              |  |

| No. | Part name              | Procedure                                                                                                    | Remarks                                                                                                    |
|-----|------------------------|----------------------------------------------------------------------------------------------------|----------------------------------------------------------------------------------------------------|
| 3   | Adjust<br>corner cover | <ol> <li>Detachment         <ol> <li>Perform work of procedure of ① -1.</li> <li>Turn clockwise screws (4 positions) at the suction port corner until adjust corner cover rises up.</li> </ol> </li> <li>NOTE)         When you work, keep the torque at below 12N•m. Do not use an electric screwdriver; otherwise the mechanism of adjust corner cover may be damaged and not be removed.     </li> </ol>                                                                                                    | Torque-12N·m                                                                                                    |
|     |                        | <ol> <li>Pull downward the risen-up part of adjust corner cover and remove it.</li> <li>Remove the strap of adjust corner cover.</li> <li>Attachment         <ol> <li>Attach the strap of adjust corner cover to the panel, hook claws of adjust corner cover to the panel corner, and then push the opposite side into the panel.</li> <li>Turn screws (4 positions) of the suction port corner counterclockwise until bump between adjust corner cover and panel disappears.</li> </ol> </li> <li>NOTEJ</li> <li>When you work, keep the torque at below 12N•m. Do not use an electric screwdriver; otherwise the mechanism of adjust corner cover may be damaged and not be removed.</li> </ol>                                                                                                    | Torque-12N-m 3                                                                                                    |
| 4   | Ceiling<br>panel       | <ol> <li>Detachment         <ol> <li>Perform works of procedure 1 -1-, 2 -1,<br/>and 3 -1.</li> <li>Remove the flap connector (CN33, White,<br/>5P) connected to the control P.C. board<br/>and then take off the lead wire from the<br/>clamp.</li> </ol> </li> <li>NOTEJ<br/>Remove the connectors after unlocking the lock<br/>of the housing.         <ol> <li>Take off screws (M5, 4 pcs.) fixing the<br/>ceiling panel.</li> <li>Push the temporary bracket to inner side<br/>to remove the ceiling panel.</li> </ol> </li> <li>Attachment         <ol> <li>Hook the panel to the temporary bracket of<br/>the drain pan of the main body.</li> </ol> </li> <li>NOTEJ         <ol> <li>The panel has directionality. Therefore mount the<br/>panel according to the temporary bracket and the<br/>bracket mounting position.</li> <li>Tighten the fixing screws. (M5, 4 pcs.)</li> <li>Connect flap connector of the ceiling<br/>panel to the connector<br/>(CN33, White, 5P) of the control<br/>P.C. board.</li> </ol></li></ol> | Hanging<br>section of tentative<br>hook of ceiling panel<br>Push to remove<br>Corner<br>Ceiling panel<br>Ceiling panel |

| No.                                                                                                    | Part name             | Procedure                                                                                                    | Remarks                                                                                                    |  |
|----------------------------------------------------------------------------------------------------|-----------------------|----------------------------------------------------------------------------------------------------|----------------------------------------------------------------------------------------------------|--|
| 5                                                                                                    | Control P.C.<br>board | <ol> <li>Detachment         <ol> <li>Perform works of procedure ① -1- and ② -1.</li> <li>Remove the connectors connected from the con<br/>CN33 : Flap motor (5P, White)<br/>CN34 : Float switch (3P, Red)<br/>CN41 : Terminal block of remote controller (3P,<br/>CN40 : Terminal block of crossover between ins<br/>CN68 : Drain pump (3P, Blue)<br/>CN67 : Terminal block of power supply (3P, Black)<br/>CN101: TC sensor (2P, Black)<br/>CN102: TCJ sensor (2P, Red)<br/>CN104: Room temp sensor (2P, Yellow)<br/>CN333: Fan motor power supply (5P, White)<br/>CN334: Fan motor position detection (5P, White)</li> </ol> </li> </ol> | trol P.C. board to other parts.<br>Blue)<br>side and outside (5P, Black)<br>ck)                                                                                                    |  |
| NOTE)         Remove the connectors after unlocking the lock of the housing.         3) Unlock the lock of the card edge spacer (6 positions) and then remove the control P.C. board. |                       |                                                                                                    |                                                                                                    |  |
|                                                                                                    |                       | Drawing-out por                                                                                                    | Card edge spacer                                                                                                    |  |
|                                                                                                    |                       | <ul> <li>2. Attachment <ol> <li>Fix the control P.C. board to the card edge spacer. (6 positions)</li> <li>Connect the connectors as original before being removed in item 1.</li> </ol> </li> <li>NOTE) For drawing of each wire and position of ferrite core, perform wiring same as those before removing. If there is incomplete drawing of wire, short or water leakage of the parts may be caused.</li></ul>                                                                                                    |                                                                                                    |  |
|                                                                                                    |                       | Fix the sensor lead wires with cord clamps (2 positions) so that<br>it does not slacken at P.C. board side and draw wires as shown in the<br>Cord clamp<br>Tighten together the shield<br>sensor lead wires and the n<br>Be careful that other sensor<br>Be careful that other sensor<br>Cord clamp<br>Adhere on the<br>transformer.                                                                                                    | figure.<br>wires of the<br>emote controller.<br>r does not fall out.<br>Arrow view E<br>Please note the<br>float SW lead wires are<br>set at inner side of the<br>fan motor lead wires.                                                                                                    |  |
|                                                                                                    |                       | <details drawing="" lead="" of="" sensor="" wire=""> As shown in the figure, hook the sensor lead wires to claw of the piping cover and then pass them so that they are stored in the groover. After mounting the piping cover, check each lead wire does not hit the liquid pipe.    Details of piping cover assembly and mounting&gt;</details>                                                                                                    | Cord clamp<br>Turn up the fan motor lead wires<br>and fix surely with the cord clamp.<br>(There should be no catching of<br>lead wire by P.C. board.)<br>Clamp (yellow, gray, black) lead wires<br>of the fan motor and arrange them<br>as shown in the figure.<br><b>Details of fan motor lead wire drawing</b> > |  |

| No. | Part name             | Procedure                                                                                                    | Remarks                                                                                                    |
|-----|-----------------------|----------------------------------------------------------------------------------------------------|----------------------------------------------------------------------------------------------------|
| 6   | Electric<br>parts box | <ol> <li>Detachment         <ol> <li>Perform works of procedure ① -1-and ② -1.</li> <li>Remove connectors of the lead wire connected t<br/>P.C. board.</li> <li>CN33 : Flap motor (5P, White)</li> <li>CN34 : Float switch (3P, Red)</li> <li>CN68 : Drain pump (3P, Blue)</li> <li>CN101: TC2 sensor (2P, Black)</li> <li>CN102: TCJ sensor (2P, Red)</li> <li>CN333: Fan motor power supply (5P, White)</li> <li>CN334: Fan motor position detection (5P, White)</li> </ol> </li> </ol> | to the following connectors of the control                                                                                                    |
|     |                       | <b>NOTE)</b><br>Remove the connectors after unlocking the lock of the                                                                                                    | housing.                                                                                                    |
|     |                       | <ul> <li>3) Remove each lead wire from cord clamps in the electric parts box.</li> <li>4) Remove the power supply wiring, remote controller wiring, and crossover wiring.</li> <li>5) Take off screws (Ø4 x 10, 2 pcs.)</li> </ul>                                                                                                    | Ferrite core for sensor lead                                                                                                    |
|     |                       |                                                                                                    | Card edge spacer                                                                                                    |
|     |                       | <ul> <li>2. Attachment <ol> <li>Tighten screws (Ø4 × 10, 2 pcs.) fixing the electric</li> <li>Connect the connectors as original before being</li> <li>Perform power supply wiring, remote controller value and outside.</li> </ol> </li> <li>NOTE)</li> </ul>                                                                                                    | ric parts box.<br>removed in item 1.<br>viring, and crossover wiring between inside                                                                                                    |
|     |                       | For drawing of each wire and position of ferrite core, pering. If there is incomplete drawing of wire, short or wate                                                                                                    | erform wiring same as those before remov-<br>er leakage of the parts may be caused.                                                                                                    |
|     |                       | Fix the sensor lead wires with cord clamps (2 positions) so that<br>it does not slacken at P.C. board side and draw wires as shown in the f<br>Cord clamp<br>Be careful that other sensor<br>Be careful that other sensor<br>Cord clamp<br>Adhere on the<br>transformer. Turn up the sensor lead wires<br>and fix surely with the cord clam                                                                                                    | figure.<br>wires of the<br>mote controller.<br>does not fall out.<br>Arrow view E<br>Please note the<br>float SW lead wires are<br>set at inner side of the<br>fan motor lead wires.                                                                            |
|     |                       | <details drawing="" lead="" of="" sensor="" wire=""> As shown in the figure, hook the sensor lead wires to claw of the piping cover and then pass them so that they are stored in the groove. After mounting the piping cover, check each lead wire does not hit the liquid pipe.</details>                                                                                                    | Cord clamp<br>Turn up the fan motor lead wires<br>and fix surely with the cord clamp.<br>(There should be no catching of<br>lead wire by P.C. board.)<br>Clamp (yellow, gray, black) lead wires<br>of the fan motor and arrange them<br>as shown in the figure. |
|     |                       |                                                                                                    |                                                                                                    |

| No. | Part name                                                                                                    | Procedure | Remarks                                   |
|-----|----------------------------------------------------------------------------------------------------|-----------|-------------------------------------------|
|     | <ul> <li>Bell mouth</li> <li><b>1. Detachment</b> <ol> <li>Perform work of procedure ① -1.</li> <li>Take off the lead wires of the drain pump, float switch, and fan motor from the bell mouth.</li> <li>Take off fixing screws of the bell mouth.</li> <li>Take off fixing screws of the bell mouth.</li> <li>Take off fixing screws of the bell mouth.</li> <li>Take off fixing screws of the bell mouth.</li> <li>Take off fixing screws of the bell mouth.</li> <li>Take off fixing screws of the bell mouth.</li> <li>Take off fixing screws of the bell mouth.</li> <li>Take off fixing screws of the bell mouth.</li> <li>Mount the bell mouth with screws.</li> <li>Mount the bell mouth with screws.</li> <li>Perform wiring as original before being removed.</li> </ol></li></ul> <li>NOTEJ</li> <li>Pinch lead wire of the drain pump and float switch with lead wire fixing claws of the bell mouth and perform wiring along the guide.</li> |           | Fixing claws<br>for lead wires Bell mouth |
| 8   | <ul> <li>Turbo fan</li> <li><b>1. Detachment</b> <ol> <li>Perform work of procedure (?) -1.</li> <li>Take off the nut (M6 nut 1 pc.) of the turbo fan.</li> </ol> </li> <li>NOTE)         <ol> <li>Use a box wrench for attachment and detachment of the turbo fan. If using a monkey wrench etc, the other parts may be damaged in work.</li> <li>Attachment                 <ol></ol></li></ol></li></ul>                                                                                                    |           | <text></text>                             |

| No. | Part name | Procedure                                                                                                    | Remarks                                                                                                    |
|-----|-----------|----------------------------------------------------------------------------------------------------|----------------------------------------------------------------------------------------------------|
| 9   | Fan motor | <ol> <li>Detachment         <ol> <li>Perform work of procedure (8).</li> <li>Take off screws fixed with lead holding bracket<br/>of the fan motor. (Ø4 × 10, 2 pcs.)</li> <li>Open wiring holding part of the fan motor lead<br/>holding bracket and then take off the fan motor<br/>lead wire from the bracket.</li> <li>Take off fixing nuts for the fan motor to remove<br/>the fan motor.(M 3 pcs.)</li> </ol> </li> <li>NOTEJ         <ol> <li>Use a box wrench for attachment and detachment of<br/>the fan motor fixing nuts; otherwise contact or<br/>damage for other parts may be caused.</li> </ol> </li> </ol>                                                                                                    | Fixing nut for fan motor                                                                                                    |
|     |           | <ul> <li>2. Attachment <ol> <li>Mount the fan motor with the fixing nuts.</li> </ol> </li> <li>NOTE) Tightening torque of turbo fan: 5.9 ± 0.6N.m Apply looseness-preventing agent (as paints) to the nut after tightening. <ol> <li>Attach the fan motor lead wire holder.</li> </ol> </li> <li>NOTE) • For the fan motor lead wire, fix the lead wire holding bracket along concave part of the ceiling panel. (There is no catch-in of lead wire and ceiling panel.) • When fixing the lead wire bracket, tighten fan motor earth together with the lead wire. • For this work, do not use an electric screwdriver. • Take note the damage of earth terminal. 3) Bend the lead wire holding part and fix the fan</li></ul> | Fixing screw       Holding metal fitting for fan motor lead wire         Image: Screw       Image: Screw         Image: Screw       Image: Screw         Image: Screw       Imag |
|     |           | motor lead wire.<br><b>NOTE)</b><br>Be sure that the lead wire does not come to contact<br>with the heat exchanger.                                                                                                    | Fan motor lead wire       Concave part of ceiling panel                                                                                                    |

| No. | Part name              | Procedure                                                                                                    | Remarks                                                                                                    |
|-----|------------------------|----------------------------------------------------------------------------------------------------|----------------------------------------------------------------------------------------------------|
|     | Drain pan              | <ol> <li>Detachment         <ol> <li>Perform works of procedure ④ -1 and ⑦ -1.</li> <li>Remove the drain cap and extract drain water accumulated in the drain pan.</li> </ol> </li> <li>NOTE)         When removing the drain cap, be sure to receive drain water with a bucket, etc.         <ol> <li>Take off screws fixing the drain pan to remove the drain pan. (Ø4×10, 4 pcs.)</li> </ol> </li> <li>Attachment         <ol> <li>Insert the drain cap into the drain pan.</li> </ol> </li> <li>NOTE)         Put a stick or others into hole at center of the drain cap, and then insert the drain cap until it strikes on the socket of the drain pan.         <ol> <li>Draw each lead wire to the correct positions, and then insert the drain pan into the main unit.</li> </ol> </li> <li>NOTE)         Draw lead wires of the drain pump and the float switch along the guides of sensors (TC1, TC2, TCJ) and PMV lead wire.         The drain pan and each lead wire are not caught in; otherwise water leakage may be caused.         a) Eix the drain pan with screws (Ø4 × 10, 4 pcs.)         </li> </ol> | 2 screws<br>Socket of drain pan<br>Drain pan<br>Drain pan<br>A screws                                                                                                    |
|     | Drain pump<br>assembly | <ul> <li>1. Detachment <ol> <li>Perform work of procedure (1) -1.</li> <li>Pick up the hose band and slide it from the pump connecting part to remove the drain hose.</li> <li>Take off screws (Ø4 × 10, 3 pcs.) fixing the drain pump assembly, and then move hooking claw (1 position) of the main body from the drain pump assembly to remove the drain pump assembly.</li> </ol> </li> <li>2. Attachment <ol> <li>For fixing, use a hooking claw (1 position) and screws (3 positions).</li> </ol> </li> <li>When screwing, be sure not to run on the hooking claw at main body side.</li> <li>Mount the drain hose and the hose band as original.</li> </ul> <li>NOTE) Insert the drain hose up to the end of pump connecting part, and then put the band at white marked position of the hose.</li>                                                                                                    | Hyping Holder       Lead wire         Hose band       Drain pump assembly         Hose band       White marked position         Drain hose       White marked position         Erain hose       Hose band         Fixing screw       Hooking claw         Fixing screw       Hooking claw         For drain pump       Hooking claw |

| No. P                | Part name                     | Procedure                                                                                                    | Remarks                         |
|----------------------|-------------------------------|----------------------------------------------------------------------------------------------------|---------------------------------|
| No. F<br>(2) H<br>ex | Part name<br>leat<br>xchanger | Procedure 1. Detachment <ol> <li>Recover refrigerant gas.</li> <li>Remove the refrigerant pipe at indoor unit side.</li> <li>Perform work of procedure (10) -1.</li> <li>Take off screws (Ø4 × 10, 3 pcs.) fixing the piping cover to remove the piping cover.</li> <li>While holding the heat exchanger, remove fixing band and fixing screws (Ø4 × 10, 3 pcs.) and then remove the heat exchanger. 2. Attachment         <ol> <li>Mount parts in order, heat exchanger → fixing band → piping cover → drain pan → bell mouth → electric parts box as original.</li> </ol> NOTEJ Arrange wires as original. 2) Attach the removed connectors and wires as original. Sonnect the refrigerant pipe as original, and then perform vacuuming. Vetails of sensor lead wire drawing&gt; Cutails of sensor lead wire drawing&gt;</li></ol> | <complex-block></complex-block> |

# 14-1. Ceiling Panel

# RBC-UM11PG(W)E

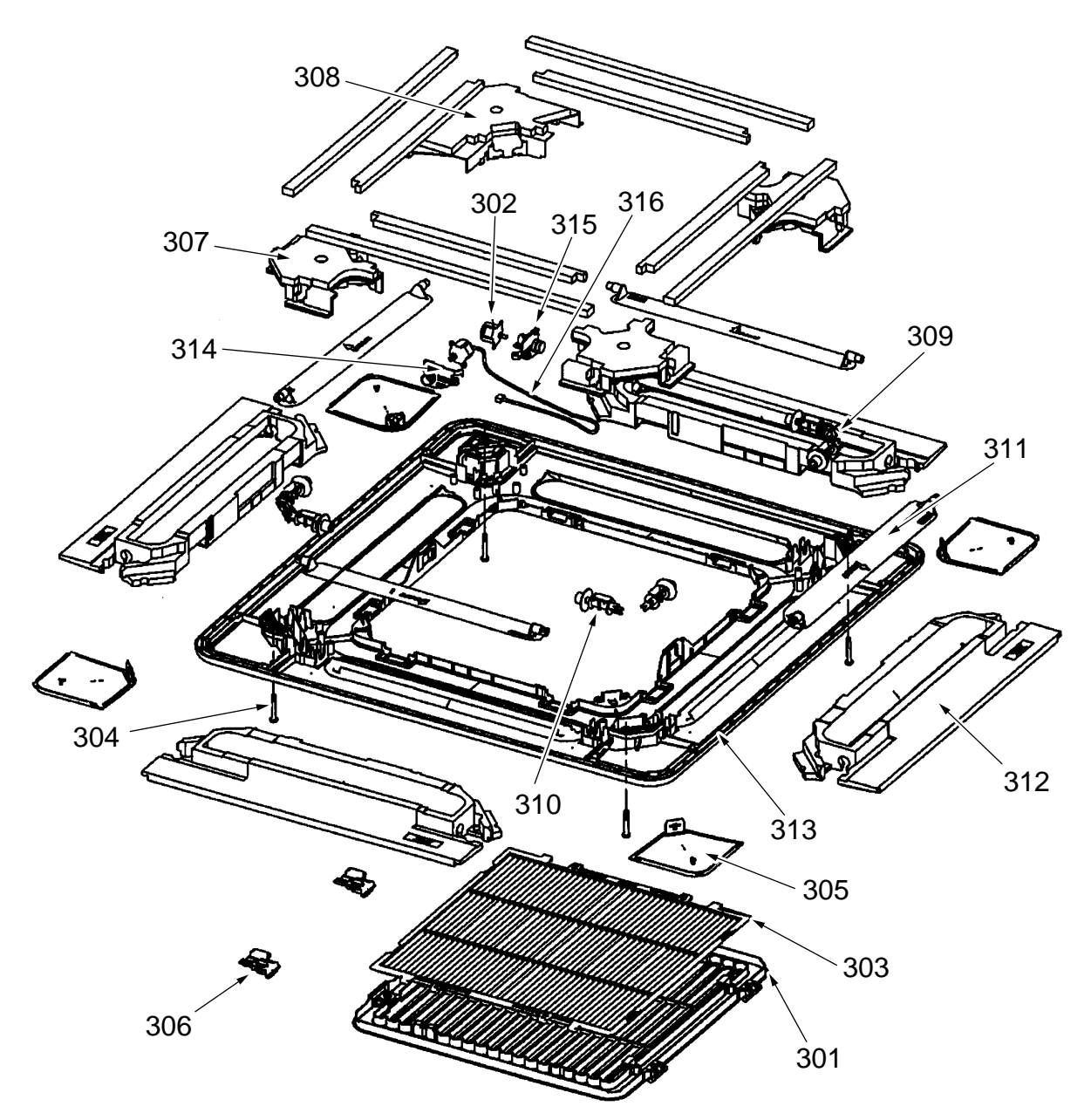

| Location<br>No. | Part No. | Description              |
|-----------------|----------|--------------------------|
| 301             | 43109414 | Grille, Air Inlet        |
| 302             | 4302C059 | Motor, Louver            |
| 303             | 43180332 | Air Filter               |
| 304             | 43497012 | Screw                    |
| 305             | 43100322 | Cover, Panel Ass'y       |
| 306             | 43107259 | Grille, Catch            |
| 307             | 43122089 | Cover, Joint (For Joint) |
| 308             | 43122090 | Cover, Joint (For Motor) |

| Location<br>No. | Part No. | Description      |
|-----------------|----------|------------------|
| 309             | 43122091 | Joint, Kit (A)   |
| 310             | 43122092 | Joint, Kit (B)   |
| 311             | 43122093 | Louver           |
| 312             | 43107261 | Outlet, Air Form |
| 313             | 43100369 | Panel            |
| 314             | 43107262 | Fix, Motor       |
| 315             | 43107263 | Fix, Motor       |
| 316             | 43160580 | Lead, Motor      |

# 14-2. Compact 4-way Air Discharge Cassette Type

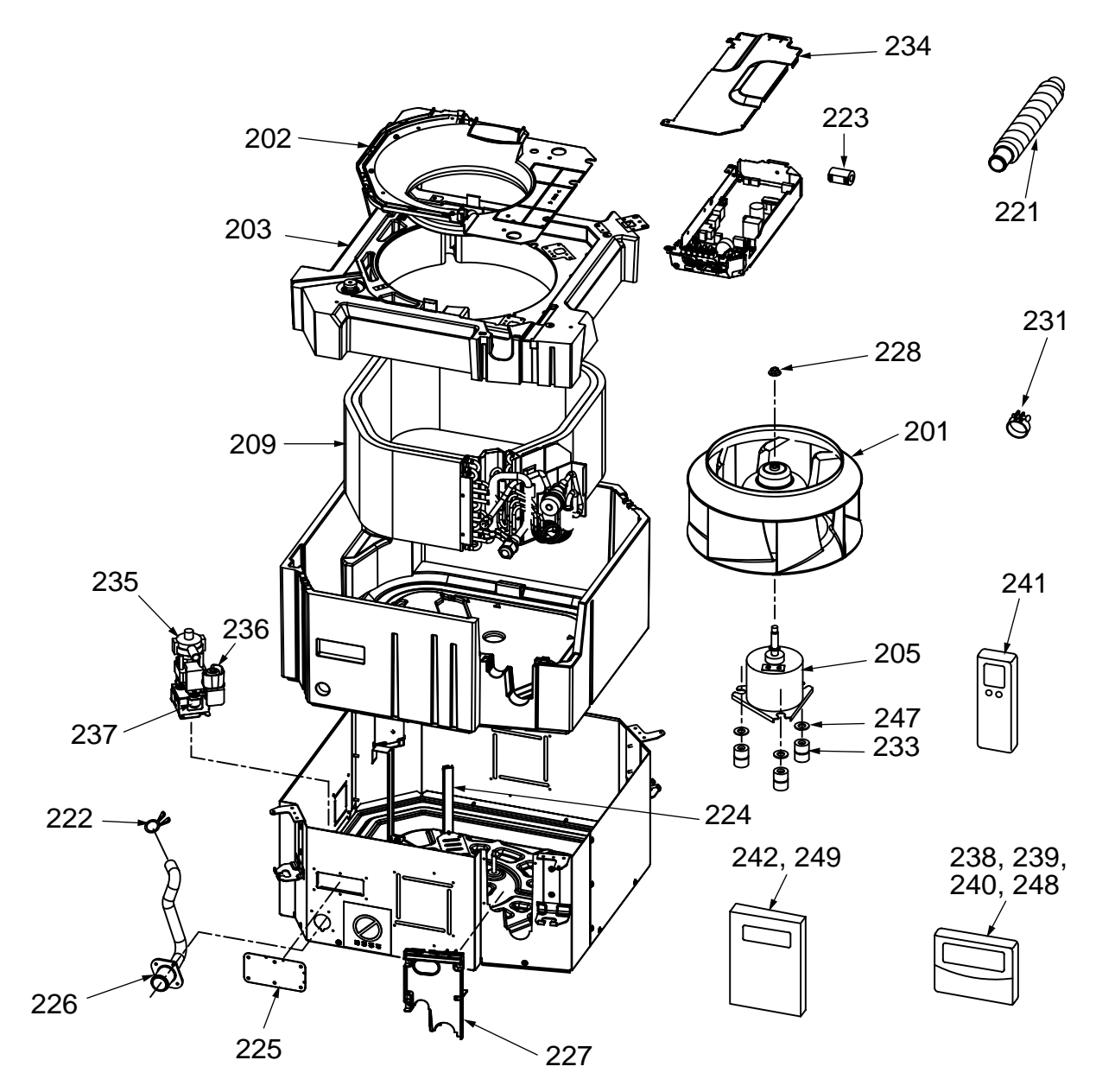

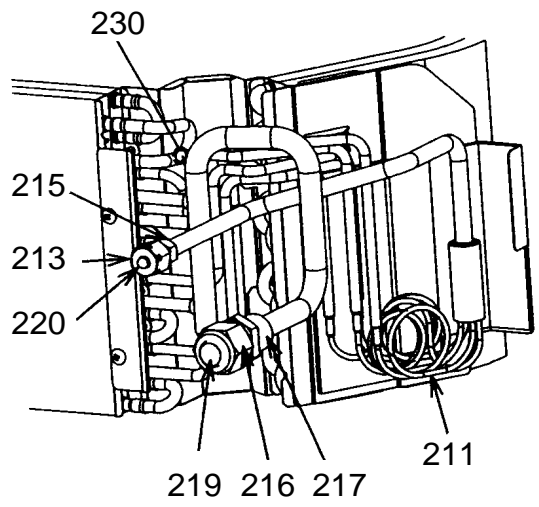

| Location                    | Dert No  | Description                  | Model name RAV-SM |          |          |
|-----------------------------|----------|------------------------------|-------------------|----------|----------|
| No.                         | Fart NO. | Description                  | 402MUT-E          | 452MUT-E | 562MUT-E |
| 201                         | 43120225 | Fan Ass'y, Turbo             | 1                 | 1        | 1        |
| 202                         | 43122094 | Bell Mouth                   | 1                 | 1        | 1        |
| 203                         | 43172185 | Pan Ass'y, Drain             | 1                 | 1        | 1        |
| 205                         | 43121738 | Motor, Fan, SWF-230-60-1R    | 1                 | 1        | 1        |
| 209                         | 4314J329 | Refrigeration, Cycle Ass'y   | 1                 | 1        | 1        |
| 211                         | 4314Q034 | Distributor Ass'y            | 1                 | 1        | 1        |
| 213                         | 43047685 | Nut, Flare, 1/4 IN           | 1                 | 1        | 1        |
| 215                         | 43149351 | Socket, 1/4 IN               | 1                 | 1        | 1        |
| 216                         | 43047688 | Nut, Flare, 1/2 IN           | 1                 | 1        | 1        |
| 217                         | 43149353 | Socket, 1/2 IN               | 1                 | 1        | 1        |
| 219                         | 43147195 | Bonnet, 1/2 IN               | 1                 | 1        | 1        |
| 220                         | 43049697 | Bonnet                       | 1                 | 1        | 1        |
| 221                         | 43170244 | Hose, Drain                  | 1                 | 1        | 1        |
| 222                         | 43079249 | Band, Hose                   | 1                 | 1        | 1        |
| 223                         | 43060029 | Filter, Noise                | 1                 | 1        | 1        |
| 224                         | 43163052 | Holder, Lead, Fan Motor      | 1                 | 1        | 1        |
| 225                         | 43119482 | Cover Ass'y Body             | 1                 | 1        | 1        |
| 226                         | 43170248 | Hose, Drain                  | 1                 | 1        | 1        |
| 227                         | 43119483 | Cover, Pipe                  | 1                 | 1        | 1        |
| 228                         | 43097212 | Nut                          | 1                 | 1        | 1        |
| 230                         | 43019904 | Holder, Sensor               | 2                 | 2        | 2        |
| 231 43179135 Band, Hose     |          | 1                            | 1                 | 1        |          |
| 233                         | 43139137 | Rubber, Cushion              | 3                 | 3        | 3        |
| 234                         | 43162056 | Cover, E-Box                 | 1                 | 1        | 1        |
| 235                         | 43177001 | Pump, Drain                  | 1                 | 1        | 1        |
| 236                         | 43151289 | Switch, Float                | 1                 | 1        | 1        |
| 237                         | 43179126 | Rubber, Pump Drain           | 3                 | 3        | 3        |
| 238                         | 43166002 | Remote Controller, SX-A1EE   | _                 |          | 1        |
| 239                         | 43166004 | Remote Controller, SX-A11JE2 | 1                 | 1        | 1        |
| 240                         | 43166005 | Remote Controller, EX-W2JE2  | 1                 | 1        | 1        |
| 241                         | 43166006 | Remote Controller, WH-H1JE2  | 1                 | 1        | 1        |
| 242                         | 4318T743 | Owner's Manual               | _                 |          | 1        |
| 247                         | 43197155 | Washer                       | 3                 | 3        | 3        |
| 248                         | 43166011 | Remote Controller, SX-A4EE   | 1                 | 1        | _        |
| 249 431S8127 Owner's Manual |          | 1                            | 1                 | —        |          |

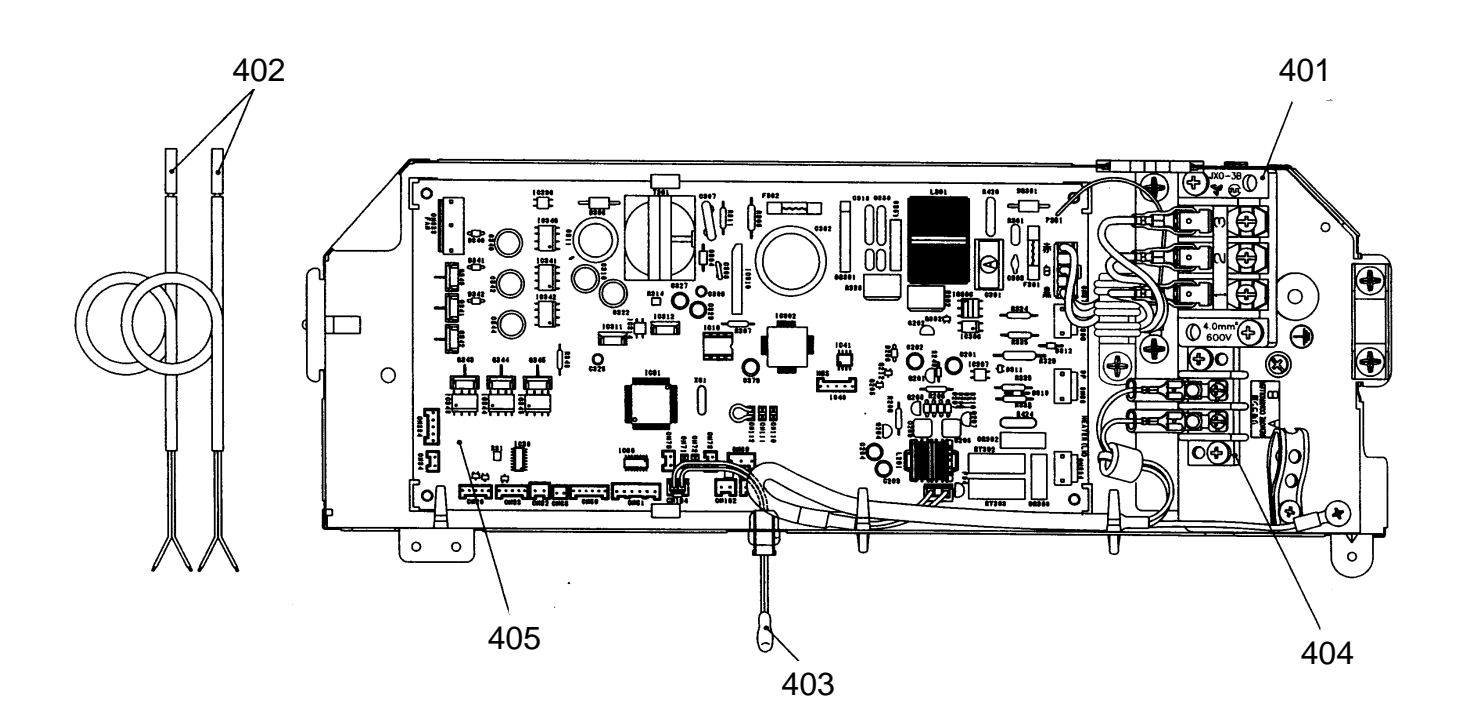

| Location<br>No. | Part No. | Description                                 |
|-----------------|----------|---------------------------------------------|
| 401             | 43160565 | Terminal Block, 3P,<br>AC250V, 20A,         |
| 402             | 43050425 | Sensor Ass'y, Service<br>TC (F6)            |
| 403             | 43050426 | Sensor, Service, TA                         |
| 404             | 43160568 | Terminal, 2P,<br>AC30V/DC42V, 1A            |
| 405             | 4316V323 | P.C. Board Ass'y,<br>MMC-1402 (220V – 240V) |

# WARNINGS ON REFRIGERANT LEAKAGE

# **Check of Concentration Limit**

The room in which the air conditioner is to be installed requires a design that in the event of refrigerant gas leaking out, its concentration will not exceed a set limit.

The refrigerant R410A which is used in the air conditioner is safe, without the toxicity or combustibility of ammonia, and is not restricted by laws to be imposed which protect the ozone layer. However, since it contains more than air, it poses the risk of suffocation if its concentration should rise excessively. Suffocation from leakage of R410A is almost non-existent. With the recent increase in the number of high concentration buildings, however, the installation of multi air conditioner systems is on the increase because of the need for effective use of floor space, individual control, energy conservation by curtailing heat and carrying power etc.

Most importantly, the multi air conditioner system is able to replenish a large amount of refrigerant compared with conventional individual air conditioners. If a single unit of the multi conditioner system is to be installed in a small room, select a suitable model and installation procedure so that if the refrigerant accidentally leaks out, its concentration does not reach the limit (and in the event of an emergency, measures can be made before injury can occur).

In a room where the concentration may exceed the limit, create an opening with adjacent rooms, or install mechanical ventilation combined with a gas leak detection device.

The concentration is as given below.

Total amount of refrigerant (kg)

 $\label{eq:minimum} \begin{array}{l} \mbox{Min. volume of the indoor unit installed room (m^3)} \\ \le \mbox{Concentration limit (kg/m^3)} \end{array}$ 

The concentration limit of R410A which is used in multi air conditioners is 0.3kg/m<sup>3</sup>.

#### **NOTE 1 :**

If there are 2 or more refrigerating systems in a single refrigerating device, the amounts of refrigerant should be as charged in each independent device.

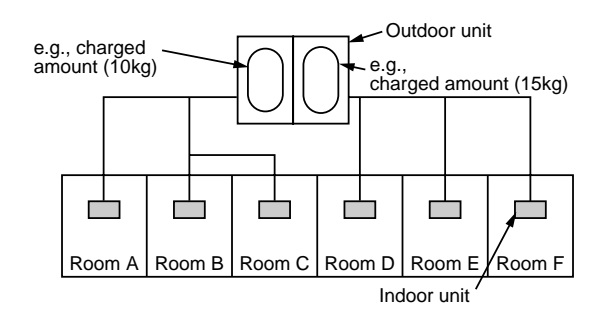

For the amount of charge in this example:

The possible amount of leaked refrigerant gas in rooms A, B and C is 10kg. The possible amount of leaked refrigerant gas in rooms D, E and F is 15kg.

#### Important

#### NOTE 2 :

The standards for minimum room volume are as follows. (1) No partition (shaded portion)

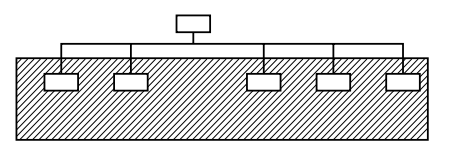

(2) When there is an effective opening with the adjacent room for ventilation of leaking refrigerant gas (opening without a door, or an opening 0.15% or larger than the respective floor spaces at the top or bottom of the door).

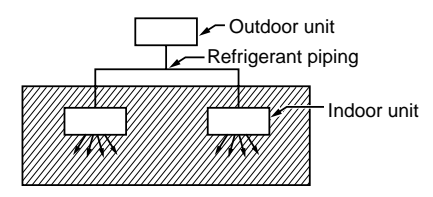

(3) If an indoor unit is installed in each partitioned room and the refrigerant piping is interconnected, the smallest room of course becomes the object. But when a mechanical ventilation is installed interlocked with a gas leakage detector in the smallest room where the density limit is exceeded, the volume of the next smallest room becomes the object.

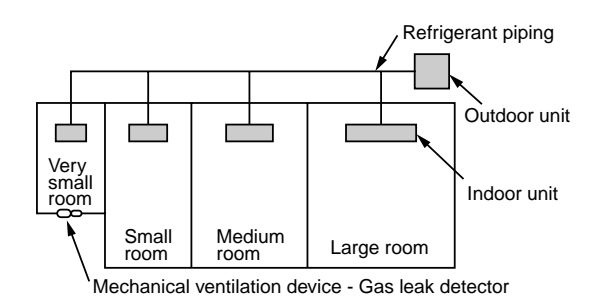

#### **NOTE 3** :

The minimum indoor floor area compared with the amount of refrigerant is roughly as follows: (When the ceiling is 2.7m high)

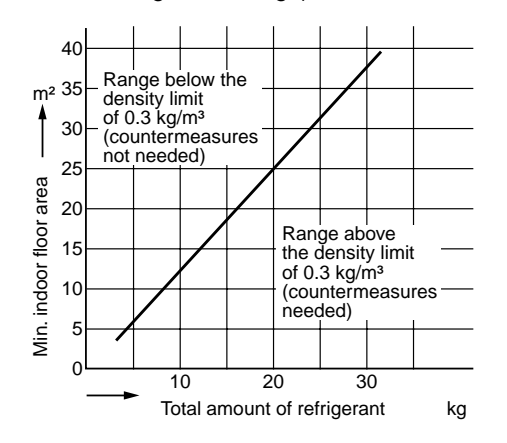

# **TOSHIBA CARRIER CORPORATION**

23-17, TAKANAWA 3 CHOME, MINATOKU, TOKYO, 108-8580, JAPAN Copyright © 1999 to 2007 TOSHIBA CARRIER CORPORATION, ALL Rights Reserved.